EDK82EV222 13208830

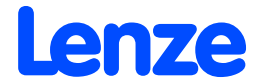

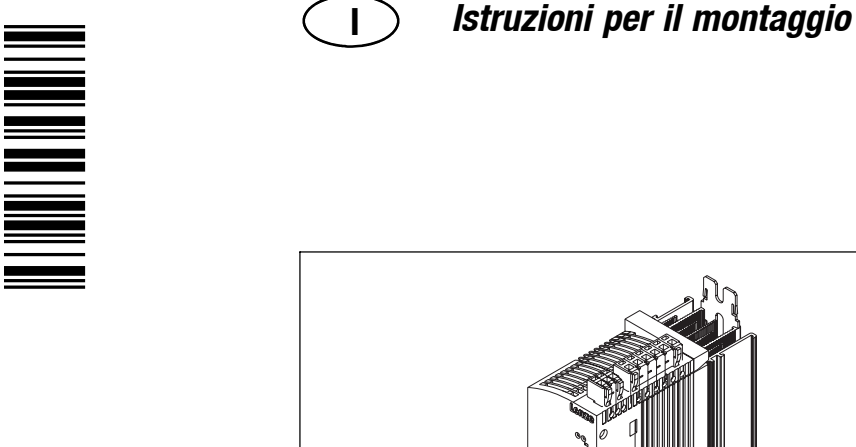

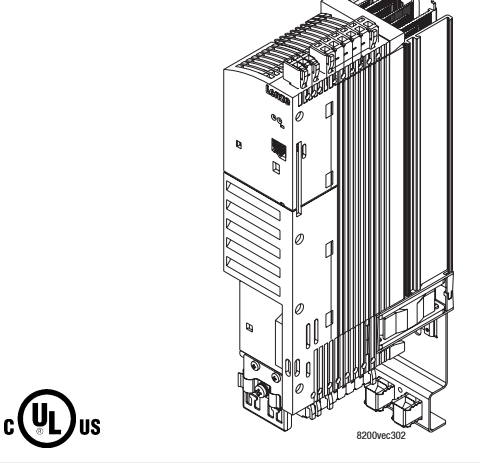

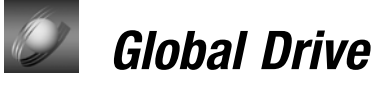

8200 vector 0.25 kW ... 2.2 kW

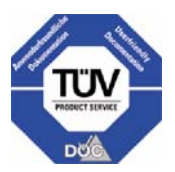

#### Prima di iniziare a lavorare, leggere le istruzioni di montaggio! Osservare tutte le informazioni di sicurezza fornite.

Il manuale con informazioni dettagliate sull'inverter 8200 vector può essere ordinato direttamente a Lenze o tramite un rappresentante Lenze.

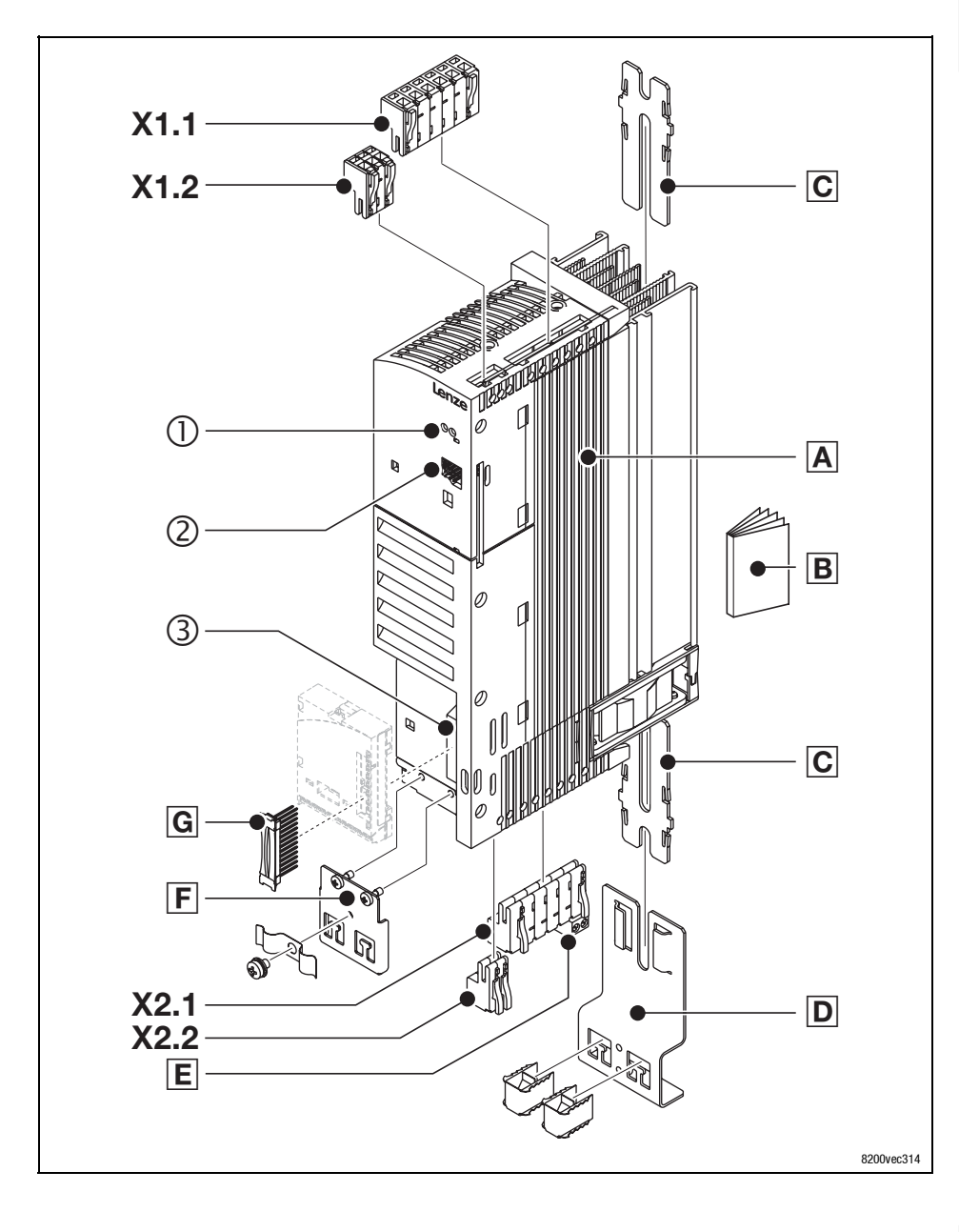

### Oggetto della fornitura

| Posizione | Descrizione                                                                                                    |              |  |  |  |  |
|-----------|----------------------------------------------------------------------------------------------------|--------------|--|--|--|--|
| Α         | Inverter 8200 vector                                                                                                    |              |  |  |  |  |
| В         | Istruzioni di montaggio e messa in servizio                                                                                         |              |  |  |  |  |
| C         | Supporto per montaggio standard                                                                                                    | 🖽 18         |  |  |  |  |
| D         | Piastra di schermatura EMC con apposite staffe per il cavo motore e l'alimentazione per la<br>sorveglianza della temperatura motore | 💷 20         |  |  |  |  |
| E         | Morsettiera a 2 poli per PE motore e schermatura motore in X2.1                                                                     | 🖽 20         |  |  |  |  |
| F         | Piastra di schermatura EMC con viti di montaggio e relative staffe per cavi di controllo schermati                                  | 🕮 20         |  |  |  |  |
| G         | 2 x connettore a 13 poli per connessione moduli funzione all'interfaccia FIF                                                        | 🖽 31         |  |  |  |  |
| X1.1      | Morsettiera per connessione di rete, alimentazione DC (a 3 - 7 poli, a seconda del tipo di controllo)                               | □ 22<br>□ 26 |  |  |  |  |
| X1.2      | Morsettiera per uscita relè                                                                                                    | <b>□</b> 30  |  |  |  |  |
| X2.1      | Morsettiera per connessione motore, connessione resistenza di frenatura (opzionale)                                                 | CT 20        |  |  |  |  |
| X2.2      | Morsettiera per connessione PTC o termocontatto (contatto NC) del motore                                                            |              |  |  |  |  |

### Interfacce e display

| Posizione | Descrizione                                  | Funzione                                                                                                    |             |
|-----------|----------------------------------------------|----------------------------------------------------------------------------------------------------|-------------|
| 0         | 2 LED (rosso, verde)                         | Display di stato                                                                                                    | ш 76        |
| 2         | Interfaccia AIF<br>(interfaccia automazione) | Stazione di connessione per moduli di comunicazione<br>tastiera E82ZBC, tastiera XT EMZ9371BC<br>moduli bus di campo tipo 21XX,<br>ad es. INTERBUS 2111, PROFIBUS-DP 2133,                                                                                  | <b>□</b> 35 |
| 3         | Interfaccia FIF<br>(interfaccia funzione)    | Con coperchio per funzionamento con modulo funzione<br>o stazione di connessione per moduli funzione<br>Standard I/O E82ZAFSC<br>Application I/O E82ZAFAC<br>Moduli funzione bus di campo tipo E82ZAFXC,<br>ad es. INTERBUS E82ZAFIC, PROFIBUS-DP E82ZAFPC, | iii 31      |

## La presente documentazione è valida solo per inverter 8200 vector della seguente versione:

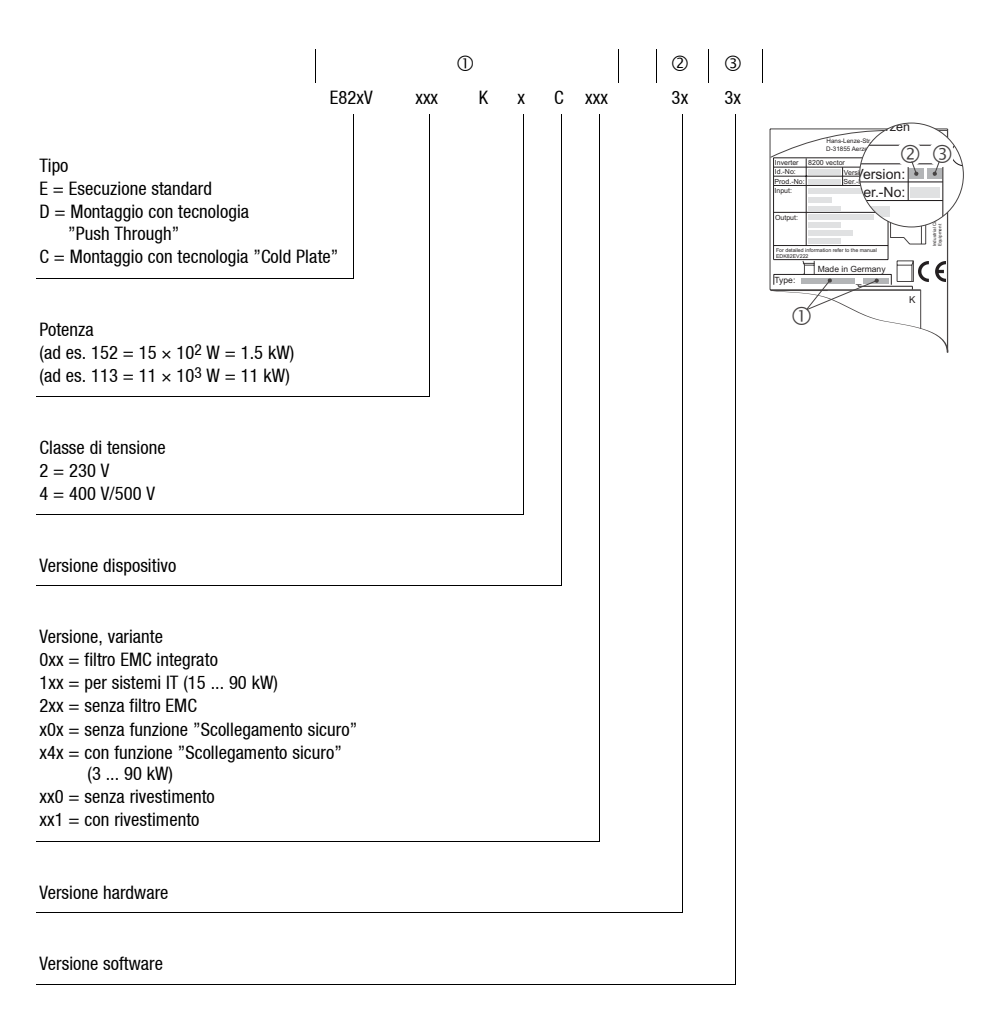

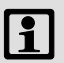

## Nota!

La documentazione aggiornata e gli aggiornamenti software per i prodotti sono disponibili in Internet nell'area "Downloads" all'indirizzo

http://www.Lenze.com

# Contenuto i

| Note di sicurezza                                                          | 8  |
|----------------------------------------------------------------------------|----|
| Dati tecnici                                                               | 14 |
| Installazione meccanica                                                    | 18 |
| Dimensioni con il montaggio standard                                       | 18 |
| Installazione elettrica                                                    | 19 |
| Collegamento morsetti estraibili                                           | 19 |
| Installazione conforme alle EMC                                            | 20 |
| Alimentazione da rete 230 V/240 V                                          | 22 |
| Alimentazione da rete 400 V/500 V                                          | 26 |
| Collegamento / resistenza di frenatura                                     | 29 |
| Collegamento relé di uscita                                                | 30 |
| Moduli funzione (opzionali)                                                | 31 |
| Montaggio                                                                  | 31 |
| Smontaggio                                                                 | 33 |
| Moduli di comunicazione (opzionali)                                        | 35 |
| Montaggio/smontaggio                                                       | 35 |
| Messa in servizio                                                          | 36 |
| Prima dell'accensione                                                      | 36 |
| Selezione del corretto sistema di controllo                                | 37 |
| Uso della tastiera E82ZBC - Impostazione parametri                         | 39 |
| Uso della tastiera E82ZBC - Controllo con caratteristica lineare V/f       | 46 |
| Uso della tastiera E82ZBC - Controllo vettoriale                           | 48 |
| Uso della tastiera XT EMZ9371BC - Impostazione parametri                   | 51 |
| Uso della tastiera XT EMZ93/1BC - Controllo con caratteristica lineare V/f | 57 |
| USO della tastiera XI EWZ937 IBC - Controllo Vettoriale                    | 59 |
|                                                                            | 03 |
| Ricerca ed eliminazione dei guasti                                         | 74 |
| Errori di funzionamento                                                    | 74 |
| Indicazioni di guasto                                                      | 76 |

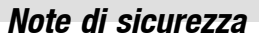

#### Norme generali di utilizzo e di sicurezza per controlli Lenze

(ai sensi della Direttiva Bassa Tensione 73/23/CEE)

#### Informazioni generali

Durante il funzionamento, a seconda del tipo di protezione, gli azionamenti Lenze (inverter, servoinverter, convertitori) possono presentare parti in tensione, non isolate, mobili e/o rotanti, nonché parti con superfici ustionanti.

La rimozione non autorizzata della necessaria copertura, l'impiego non idoneo, l'installazione o l'utilizzo errati possono procurare gravi danni a cose e/o persone.

Per ulteriori informazioni consultare la documentazione acclusa.

Tutte le operazioni di trasporto, installazione, messa in servizio e manutenzione devono essere affidate a personale altamente qualificato (fare riferimento alle norme IEC 364 o CENELEC HD 384 oppure DIN VDE 0100 e IEC-Report 664 o DIN VDE 0110, nonché alle norme antinfortunistiche nazionali).

Ai sensi delle predette fondamentali norme di sicurezza, per "personale qualificato" si intendono persone che hanno esperienza nell'installazione, nel montaggio, nella messa in servizio e nell'utilizzo del prodotto e che dispongono delle qualifiche professionali idonee a svolgere la propria attività.

#### Campi di applicazione

Gli azionamenti sono componenti destinati all'installazione in impianti o macchinari elettrici. Non sono da intendersi per uso domestico, bensì esclusivamente per l'impiego in ambito industriale o professionale ai sensi della norma EN 61000-3-2. La documentazione contiene indicazioni sull'osservanza dei limiti in base alla EN 61000-3-2.

In seguito all'installazione, la messa in servizio dell'azionamento (ossia il relativo utilizzo per l'impiego preposto) potrà essere eseguita solo quando sarà stato appurato che la macchina in cui è installato è conforme alle disposizioni della direttiva comunitaria 98/37/CEE (Direttiva Macchine); fare riferimento alla norma EN 60204.

La messa in servizio (ossia l'utilizzo per l'impiego preposto) è permessa soltanto in osservanza della Direttiva (89/336/CEE).

Gli azionamenti soddisfano i requisiti della Direttiva Bassa Tensione 73/23/CEE. Per i controlli si applicano le norme armonizzate della serie EN 50178/DIN VDE 0160.

La targhetta e la documentazione forniscono i dati tecnici e le informazioni circa le condizioni di allacciamento. Osservare in ogni caso tali indicazioni.

**Avvertenza:** l'impiego degli azionamenti è limitato dalla norma EN 61800-3. Questi prodotti possono causare radiodisturbi in aree residenziali. In tal caso, l'utilizzatore dovrà adottare le necessarie contromisure.

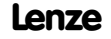

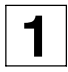

#### Trasporto e magazzinaggio

Rispettare le indicazioni per il trasporto, la conservazione a magazzino e l'uso conforme. Attenersi alle indicazioni climatiche in conformità con la norma EN 50178.

#### Installazione

L'installazione ed il raffreddamento degli azionamenti devono essere comformi alla normativa vigente e alle istruzioni fornite nella corrispondente documentazione.

Maneggiare con attenzione ed evitare sollecitazioni meccaniche. Non piegare alcun componente durante il trasporto e l'uso, né variare le distanze di isolamento. Non toccare i componenti elettronici ed i contatti elettrici.

Gli azionamenti contengono componenti sensibili alle cariche elettrostatiche, che possono essere danneggiati da contatti impropri. Eventuali danni meccanici a componenti elettrici e/o loro distruzione possono mettere in serio pericolo l'incolumità personale.

#### Collegamento elettrico

In caso di interventi su azionamenti sotto tensione, osservare le norme nazionali antinfortunistiche in vigore.

Eseguire il collegamento elettrico secondo le procedure appropriate (sezione dei cavi, fusibili, collegamento del conduttore PE di protezione). La documentazione relativa all'azionamento contiene ulteriori informazioni al riguardo.

Tale documentazione contiene anche tutte le indicazioni per l'installazione a norma EMC (schermatura, collegamento a terra, sistemazione dei filtri e posa dei cavi). Tali istruzioni vanno osservate anche nel caso di azionamenti contrassegnati dalla sigla CE. Il produttore dell'impianto o del macchinario è responsabile dell'osservanza dei valori-limite richiesti dalla legislazione sulla compatibilità elettromagnetica (EMC).

## 1 /

### Note di sicurezza

#### Utilizzo

I sistemi che impiegano azionamenti devono essere dotati di dispositivi ausiliari di sorveglianza e di protezione, in base alle relative disposizioni sulla sicurezza vigenti (ad es., legislazione sulla strumentazione tecnica, norme antinfortunistiche e così via). Se necessario, adattate gli azionamenti alla vostra applicazione specifica. Al riguardo, seguire le indicazioni fornite nella documentazione.

Dopo avere scollegato l'azionamento dalla tensione di alimentazione, non è possibile toccare subito le parti sotto tensione e i collegamenti di potenza perché i condensatori possono essere carichi. Attenersi a quanto riportato sulla targhetta di avvertenza posta sull'azionamento.

Durante l'impiego, tenere chiuse tutte le coperture di protezione e gli sportelli.

Nota sugli impianti omologati UL con azionamenti integrati: Le note "UL Warning" sono avvertenze valide solo per gli impianti UL. La documentazione include indicazioni speciali per gli impianti UL.

#### Scollegamento sicuro

La variante V004 dell'azionamento 9300 e 9300 vector, la variante x4x dell'azionamento 8200 vector e il modulo asse ECSxAxxx supportano la funzione "Scollegamento sicuro", contro il rischio di avviamento imprevisto, secondo quanto stabilito nell'appendice I n° 1.2.7 della Direttiva Comunitaria "Macchine" 98/37/CEE, nella norma DIN EN 954-1 categoria 3 e DIN EN 1037. Attenersi scrupolosamente alle indicazioni riportate al riguardo nelle istruzioni e documentazione delle diverse varianti.

#### Manutenzione

Seguire le informazioni fornite nella documentazione.

Si raccomanda di rispettare assolutamente anche le norme di sicurezza e utilizzo specifiche per il prodotto riportate nelle presenti istruzioni.

### Protezione delle persone

- Prima di eseguire interventi sull'azionamento, accertare che non vi sia tensione a tutti i morsetti di potenza, all'uscita del relè e ai pin dell'interfaccia FIF, in quanto:
  - per almeno 3 minuti dopo lo scollegamento dalla rete, i morsetti di potenza U, V, W, +UG, -UG, BR1 e BR2 conducono ancora una tensione pericolosa;
  - a motore fermo, i morsetti di potenza L1, L2, L3, nonché U, V, W, +UG, -UG, BR1 e BR2 conducono ancora una tensione pericolosa;
  - negli azionamenti scollegati dalla rete, le uscite di relè K11, K12, K14 conducono ancora una tensione pericolosa.
- Quando si utilizza la funzione "Selezione direzione di rotazione" tramite il segnale digitale DCTRL1-CW/CCW (C0007 = 0 ... 13, C0410/3 ≠ 255):
  - In caso di apertura del circuito (rottura fili) o di mancanza della rete, l'azionamento può cambiare direzione.
- Quando si utilizza la funzione "fly restart" (C0142 = 2, 3) in macchine con un momento d'inerzia ridotto e attrito contenuto:
  - Dopo l'abilitazione del controllo in condizione di stallo, il motore può girare ancora per qualche istante oppure può modificare la direzione di rotazione.
- La temperatura d'esercizio del dissipatore di calore dell'azionamento è > 80 °C:
  - L'eventuale contatto con il dissipatore di calore può causare ustioni alla pelle.

#### Protezione del dispositivo

- Inserire o scollegare i morsetti di collegamento a innesto solo in assenza di tensione.
- L'inserzione e disinserzione ciclica della tensione di rete può sovraccaricare o distruggere il sistema di limitazione della corrente d'ingresso dell'azionamento:
  - In caso di inserzione ciclica della per un lungo periodo è necessario che tra una procedura e l'altra di accensione intercorrano almeno tre minuti.

#### Protezione del motore

- A seconda delle impostazioni dell'azionamento, il motore collegato può surriscaldarsi, ad esempio, nei seguenti casi:
  - Azionamento prolungato del freno c.c.
  - Funzionamento prolungato a bassa velocità di motori autoventilati.

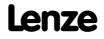

## Note di sicurezza

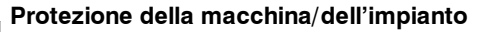

- Gli azionamenti possono raggiungere sovravelocità pericolose (ad es., in seguito all'impostazione di frequenze di uscita elevate in motori e macchine/impianti non idonei):
  - I controlli non offrono alcuna protezione contro tali condizioni operative. A questo scopo, si raccomanda di installare specifiche componenti aggiuntive.
- Eseguire l'inserzione dei contattori nella linea motore solo con azionamento inibito.

Se i contattori sulla linea motore vengono inseriti con azionamento abilitato,

- potrebbero scattare le funzioni di sorveglianza dell'azionamento
- in condizioni operative sfavorevoli, l'azionamento potrebbe subire danni irreparabili.

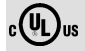

#### Warnings!

- The device has no overspeed protection.
- Must be provided with external or remote overload protection.
- Suitable for use on a circuit capable of delivering not more than 5000 rms symmetrical amperes, 240 V maximum (240 V devices) or 500 V maximum (400/500 V devices) resp.
- Use 60/75 °C or 75 °C copper wire only.
- Shall be installed in a pollution degree 2 macro-environment.

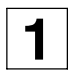

### Configurazione delle note di sicurezza

Tutte le istruzioni relative alla sicurezza di questo manuale sono strutturate allo stesso modo:

Simbolo (indica il tipo di pericolo)

Parola si segnalazione (indica la gravità del pericolo)

Testo della nota di avvertenza (descrive il pericolo e fornisce indicazioni su come evitarlo)

| Simbolo                       |                           |                                                                                                    | _                                                             |
|-------------------------------|---------------------------|----------------------------------------------------------------------------------------------------|---------------------------------------------------------------|
|                               | Parola di<br>segnalazione | Significato                                                                                                    | Conseguenza in caso di<br>mancata osservanza                  |
|                               | Pericolo!                 | Pericolo imminente per le persone                                                                              | Morte o lesioni gravi                                         |
| Tensione elettrica pericolosa | Avvertenza!               | Possibile situazione di estremo pericolo<br>per le persone                                                     | Morte o lesioni gravi                                         |
| Pericolo generico             | Attenzione!               | Possibile situazione di pericolo per le<br>persone                                                             | Lesioni                                                       |
| STOP                          | Stop!                     | Possibili danni materiali                                                                                      | Danni al sistema di azionamento<br>o all'ambiente circostante |
| i                             | Avvertenza!               | Utile informazione o suggerimento<br>Se osservata, viene facilitata la gestione del<br>sistema di azionamento. |                                                               |

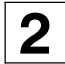

#### Norme e condizioni di utilizzo

| Conformità                                | CE                                                         | Direttiva Bassa Tensione (73/23/CEE)                                                                 |  |  |  |  |
|-------------------------------------------|------------------------------------------------------------|----------------------------------------------------------------------------------------------------|--|--|--|--|
| Certificazioni                            | UL 508C                                                    | Underwriter Laboratories (N. file E132659)                                                           |  |  |  |  |
|                                           |                                                            | Power Conversion Equipment                                                                           |  |  |  |  |
| Lunghezza cavo motore max.<br>ammissibile | Per tensione di rete nominale<br>aggiuntivi                | e frequenza di commutazione di 8 kHz senza filtri in uscita                                          |  |  |  |  |
| schermato                                 | 50 m                                                       | Per la conformità con le normative EMC, le lunghezze cavi                                            |  |  |  |  |
| non schermato                             | 100 m                                                      | ammissibili devono essere cambiate                                                                   |  |  |  |  |
| Resistenza alle vibrazioni                | Resistenza ad accelerazioni fi                             | no a 0,7g (Germanischer Lloyd, condizioni generali)                                                  |  |  |  |  |
| Condizioni climatiche                     | Classe 3K3 secondo EN 5017                                 | 8 (senza condensa, umidità relativa media 85 %)                                                      |  |  |  |  |
| Grado di inquinamento                     | VDE 0110 parte 2 , grado di inquinamento 2                 |                                                                                                    |  |  |  |  |
| Imballaggio (DIN 4180)                    | Imballaggio anti-polvere                                   |                                                                                                    |  |  |  |  |
| Temperatura ammissibile<br>intervalli     |                                                            |                                                                                                    |  |  |  |  |
| trasporto                                 | -25 °C +70 °C                                              |                                                                                                    |  |  |  |  |
| stoccaggio                                | -25 °C +60 °C                                              |                                                                                                    |  |  |  |  |
| funzionamento                             | -10 °C +55 °C                                              | Con temperature superiori a +40 °C, la corrente in uscita nominale dovrà essere ridotta del 2,5 %/°C |  |  |  |  |
| Altitudine di installazione               | 0 4000 m s.l.m.                                            | A oltre 1000 m s.l.m., la corrente in uscita nominale dovrà essere ridotta del 5 $\%/1000$ m         |  |  |  |  |
| Posizioni di montaggio                    | Verticale                                                  |                                                                                                    |  |  |  |  |
| Quota di rispetto                         |                                                            |                                                                                                    |  |  |  |  |
| sopra/sotto                               | ≥100 mm                                                    |                                                                                                    |  |  |  |  |
| ai lati                                   | Montaggio l'uno accanto all'altro ad una distanza di 3 mm  |                                                                                                    |  |  |  |  |
| Funzionamento in DC bus                   | Possibile, ad eccezione dei tipi E82EV251K2C e E82EV371K2C |                                                                                                    |  |  |  |  |

### Dati tecnici generali

| EMC                  | Conforme alla norma EN 61800-3/A11                           |                                  |                                        |  |  |  |  |
|----------------------|--------------------------------------------------------------|----------------------------------|----------------------------------------|--|--|--|--|
| Emissione disturbi   | Conforme alle classi di valori limite A e B secondo EN 55011 |                                  |                                        |  |  |  |  |
|                      | E82EVxxxKxC0xx                                               | senza misure aggiuntive          |                                        |  |  |  |  |
|                      | E82EVxxxKxC2xx                                               | mediante l'uso di filtri esterni |                                        |  |  |  |  |
| Immunità ai disturbi | Requisiti secondo EN 61800-3                                 | 3 incl. A11                      |                                        |  |  |  |  |
|                      | Requisiti                                                    | Standard                         | Severità                               |  |  |  |  |
|                      | ESD                                                          | EN 61000-4-2                     | 3, i.e. 8 kV con dissipazione ad aria, |  |  |  |  |
|                      |                                                              |                                  | 6 kV con dissipazione per contatto     |  |  |  |  |
|                      | Alta frequenza nei cavi                                      | EN 61000-4-6                     | 150 kHz 80 MHz,                        |  |  |  |  |
|                      |                                                              |                                  | 10 V/m 80 % AM (1kHz)                  |  |  |  |  |
|                      | Interferenza RF (carcassa)                                   | EN 61000-4-3                     | 80 MHz 1000 MHz,                       |  |  |  |  |
|                      |                                                              |                                  | 10 V/m 80 % AM (1kHz)                  |  |  |  |  |
|                      | Burst (transitorio veloce)                                   | EN 61000-4-4                     | 3/4, i. e. 2 kV/5 kHz                  |  |  |  |  |

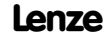

## Dati tecnici

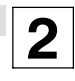

| r                                                                                                    | 1                                                                                                    |                                       |                                      |  |  |  |  |  |
|----------------------------------------------------------------------------------------------------|----------------------------------------------------------------------------------------------------|---------------------------------------|--------------------------------------|--|--|--|--|--|
|                                                                                                    | Surge (impulso)                                                                                         | EN 61000-4-5                          | 3, ovvero 1,2/50 μs,                 |  |  |  |  |  |
|                                                                                                    | (Surge su cavo di rete)                                                                                 |                                       | 1 kV fase-fase,                      |  |  |  |  |  |
|                                                                                                    |                                                                                                    |                                       | 2 kV fase-PE                         |  |  |  |  |  |
| Resistenza di isolamento                                                                                                    | Categoria sovratensione III sec                                                                         | condo VDE 0110                        |                                      |  |  |  |  |  |
| Corrente di dispersione verso                                                                                                    | > 3.5 mA,                                                                                               | > 3.5 mA,                             |                                      |  |  |  |  |  |
| PE (secondo EN 50178)                                                                                                    | Si richiede pertanto un'installazione fissa e un doppio collegamento PE.                                |                                       |                                      |  |  |  |  |  |
| Carcassa                                                                                                    | IP20                                                                                                    |                                       |                                      |  |  |  |  |  |
| Protezioni contro Cortocircuito, dispersione a terra (protezione durante il funzionamento, protezione lim<br>durante l'accensione), stallo del motore, sovratemperatura del motore (ingresso per F<br>termocontatto, sorveglianza l <sup>2</sup> t) |                                                                                                    |                                       |                                      |  |  |  |  |  |
| Isolamento dei circuiti di<br>controllo                                                                                                    | Isolamento sicuro dalla rete: isolamento doppio/rinforzato secondo EN 50178                             |                                       |                                      |  |  |  |  |  |
| Tipi di rete ammissibili                                                                                                    | Funzionamento in sistemi TT, sistemi TN o sistemi con centro stella a massa senza misure<br>addizionali |                                       |                                      |  |  |  |  |  |
|                                                                                                    | Il funzionamento in sistemi IT                                                                          | è possibile solo con una <sup>,</sup> | variante (in preparazione)           |  |  |  |  |  |
| Intervalli di tensione di rete                                                                                                    | Intervallo di frequenza                                                                                 |                                       |                                      |  |  |  |  |  |
| ammissibili                                                                                                    | 45 Hz - 0 % 65 Hz + 0 %                                                                                 |                                       | Alimentazione DC (corrente continua) |  |  |  |  |  |
| 1/N/PE AC 230/240 V<br>2/N/PE AC 230/240 V                                                                                                    | 180 V - 0 % 264 V + 0 %                                                                                 |                                       | DC 140 V - 0 % 370 V + 0 %           |  |  |  |  |  |
| 3/PE AC 230/240 V                                                                                                    | 100 V - 0 % 264 V + 0 %                                                                                 |                                       | DC 140 V - 0 % 370 V + 0 %           |  |  |  |  |  |
| 3/PE AC 400 V                                                                                                    | 320 V - 0 % 440 V + 0 %                                                                                 |                                       | DC 450 V - 0 % 625 V + 0 %           |  |  |  |  |  |
| 3/PE AC 500 V                                                                                                    | 320 V - 0 % 550 V + 0 %                                                                                 |                                       | DC 450 V - 0 % 775 V + 0 %           |  |  |  |  |  |
| Funzionamento in reti di                                                                                                    | Limitazione delle correnti arme                                                                         | oniche secondo EN 6100                | 0-3-2                                |  |  |  |  |  |
| alimentazione pubbliche                                                                                                    | Potenza totale collegata alla                                                                           | Conformità con i requisi              | ti 1)                                |  |  |  |  |  |
|                                                                                                    | rete                                                                                                    | -                                     |                                      |  |  |  |  |  |
|                                                                                                    | < 0.5 kW                                                                                                | con induttanza di rete                |                                      |  |  |  |  |  |
|                                                                                                    | 0.5 kW 1 kW)                                                                                            | con filtro attivo (in prepa           | arazione)                            |  |  |  |  |  |
|                                                                                                    | > 1 kW                                                                                                  | senza misure aggiuntive               | )                                    |  |  |  |  |  |

 Le misure addizionali descritte assicurano solo che i controlli siano conformi ai requisiti della norma EN 61000-3-2. Spetta al produttore della macchina/dell'impianto garantire il rispetto dei requisiti per la macchina/l'impianto ai sensi delle normative vigenti.

#### Funzionamento con potenza nominale (funzionamento normale)

| Tipo                      | Potenza Tensione di rete nominale |                     | Corrente o | li rete [A] | Corrente i     | Massa                                 |      |  |
|---------------------------|-----------------------------------|---------------------|------------|-------------|----------------|---------------------------------------|------|--|
|                           | [kW]                              |                     | 1          | 2           | l <sub>r</sub> | l <sub>max</sub> (60 s) <sup>2)</sup> | [kg] |  |
| E82EV251K2C <sup>3)</sup> | 0.25                              |                     | 3.4        | 3.0         | 1.7            | 2.5                                   | 0.0  |  |
| E82EV371K2C <sup>3)</sup> | 0.37                              | 1/N/PE AC 230/240 V | 5.0        | 4.2         | 2.4            | 3.6                                   | 0.0  |  |
| E82EV551K2C               | 0.55                              | 2/PE AC 230/240 V   | 6.0        | 5.6         | 3.0            | 4.5                                   | 10   |  |
| E82EV751K2C               | 0.75                              | 50 Hz               | 9.0        | 7.5         | 4.0            | 6.0                                   | 1.2  |  |
| E82EV152K2C               | 1.5                               | DC 325 V            | 15.0       | 12.5        | 7.0            | 10.5                                  | 16   |  |
| E82EV222K2C               | 2.2                               |                     | -          | 18.0        | 9,5            | 14.2                                  | 1.0  |  |
| E82EV551K2C               | 0.55                              | 2/DE AC 220/240 V   | 3.9        | 2.7         | 3.0            | 4.5                                   | 1.2  |  |
| E82EV751K2C               | 0.75                              | 3/PE AG 230/240 V   | 5.2        | 3.6         | 4.0            | 6.0                                   |      |  |
| E82EV152K2C               | 1.5                               |                     | 9.1        | 6.3         | 7.0            | 10.5                                  | 1.6  |  |
| E82EV222K2C               | 2.2                               | DC 325 V            | 12.4       | 9.0         | 9,5            | 14.2                                  |      |  |
| E82EV551K4C               | 0.55                              | 2/RE AC 400 V       | 2.5        | 2.0         | 1.8            | 2.7                                   | 10   |  |
| E82EV751K4C               | 0.75                              | 5/FE AC 400 V       | 3.3        | 2.3         | 2.4            | 3.6                                   | 1.2  |  |
| E82EV152K4C               | 1.5                               |                     | 5.5        | 3.9         | 3.9            | 5.9                                   | 16   |  |
| E82EV222K4C               | 2.2                               | DC 565 V            | 7.3        | 5.1         | 5.6            | 8.4                                   | 1.0  |  |
| E82EV551K4C <sup>4)</sup> | 0.55                              | 2/DE AC 500 V       | 2.0        | 1.4         | 1.4            | 2.7                                   | 10   |  |
| E82EV751K4C <sup>4)</sup> | 0.75                              | 5/FE AC 500 V       | 2.6        | 1.8         | 1.9            | 3.6                                   | 1.2  |  |
| E82EV152K4C <sup>4)</sup> | 1.5                               |                     | 4.4        | 3.1         | 3.1            | 5.9                                   | 10   |  |
| E82EV222K4C <sup>4)</sup> | 2.2                               | DC 710 V            | 5.8        | 4.1         | 4.5            | 8.4                                   | 1.6  |  |

① Senza induttanza di rete

② Con induttanza di rete

1) Per tensione di rete nominale e frequenza di chopper di 8 kHz

 $^{2)}$  Correnti per variazione periodica del carico: 1 min di sovracorrente con  $I_{max}$  e 2 min carico di base con 75 %  $I_{rx}$ 

3) Alimentazione DC (corrente continua) non possibile

<sup>4)</sup> Per le varianti dei dispositivi base ...0xx con tensioni di rete di 484 V -0% ... 550 V +0% : Il funzionamento è consentito solo con una resistenza di frenatura.

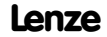

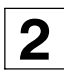

#### Funzionamento con potenza nominale incrementata

Alle condizioni di utilizzo qui descritte, l'inverter può essere impiegato per funzionamento continuo con un motore con prestazioni più elevate. La capacità di sovraccarico è ridotta al 120 %.

Applicazioni tipiche sono pompe o compressori con caratteristica quadratica del carico.

## 1 Nota:

Il funzionamento con potenza nominale maggiore è consentito solo

- con gli azionamento menzionati
- nell'ambito dell'intervallo di tensione di rete raccomandato
- con la frequenza di commutazione indicata
- con i fusibili, le sezioni di cavo e le induttanze di rete prescritti

| Tipo                      | Potenza | Tensione di rete nominale | Corrente | di rete [A]                 | Corrente in uscita [A] 1) |                                       |  |
|---------------------------|---------|---------------------------|----------|-----------------------------|---------------------------|---------------------------------------|--|
|                           | [kW]    |                           | 0        | 2                           | l <sub>r</sub>            | l <sub>max</sub> (60 s) <sup>2)</sup> |  |
| E82EV251K2C <sup>3)</sup> | 0.25    |                           | 4.1      | 3.6                         | 2.0                       | 2.5                                   |  |
| E82EV371K2C <sup>3)</sup> | 0.37    | 1/N/PE AC 230/240 V       |          | Funzionamento               | non possibile             |                                       |  |
| E82EV551K2C               | 0.55    | 2/PE AC 230/240 V         | -        | 6.7                         | 3.6                       | 4.5                                   |  |
| E82EV751K2C               | 0.75    | 50 Hz                     | -        | 9.0                         | 4.8                       | 6.0                                   |  |
| E82EV152K2C               | 1.5     | DC 325 V                  | 18       | 15                          | 8.4                       | 10.5                                  |  |
| E82EV222K2C               | 2.2     |                           |          | Funzionamento               | non possibile             |                                       |  |
| E82EV551K2C               | 0.55    | 2/DE AC 220/240 V         | -        | 3.3                         | 3.6                       | 4.5                                   |  |
| E82EV751K2C               | 0.75    | 5/FE AC 230/240 V         | -        | 4.4                         | 4.8                       | 6.0                                   |  |
| E82EV152K2C               | 1.5     |                           | 10.4     | 7.6                         | 8.4                       | 10.5                                  |  |
| E82EV222K2C               | 2.2     | DC 325 V                  |          | Funzionamento               | non possibile             |                                       |  |
| E82EV551K4C               | 0.55    | 2/DE AC 400 V             | 2,9      | 2.4                         | 2.2                       | 2.7                                   |  |
| E82EV751K4C               | 0.75    | 5/FE AC 400 V             | -        | 2.8                         | 2,9                       | 3.6                                   |  |
| E82EV152K4C               | 1.5     | 1.5 50 HZ                 |          | Funzionamento non possibile |                           |                                       |  |
| E82EV222K4C               | 2.2     | DC 305 V                  | -        | 6.1                         | 6.7                       | 8.4                                   |  |

Senza induttanza di rete

② Con induttanza di rete

- 1) Per tensione di rete nominale e frequenza di commutazione di 2 kHz o 4 kHz
- $^{2)}$  Correnti per variazione periodica del carico: 1 min di sovracorrente con  $I_{max}$  e 2 min di carico di base con 75 %  $I_{rx}$
- 3) Alimentazione DC (corrente continua) non possibile

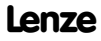

## Installazione meccanica Dimensioni con il montaggio standard

#### 8200 vector 0.25 ... 2.2 kW

2

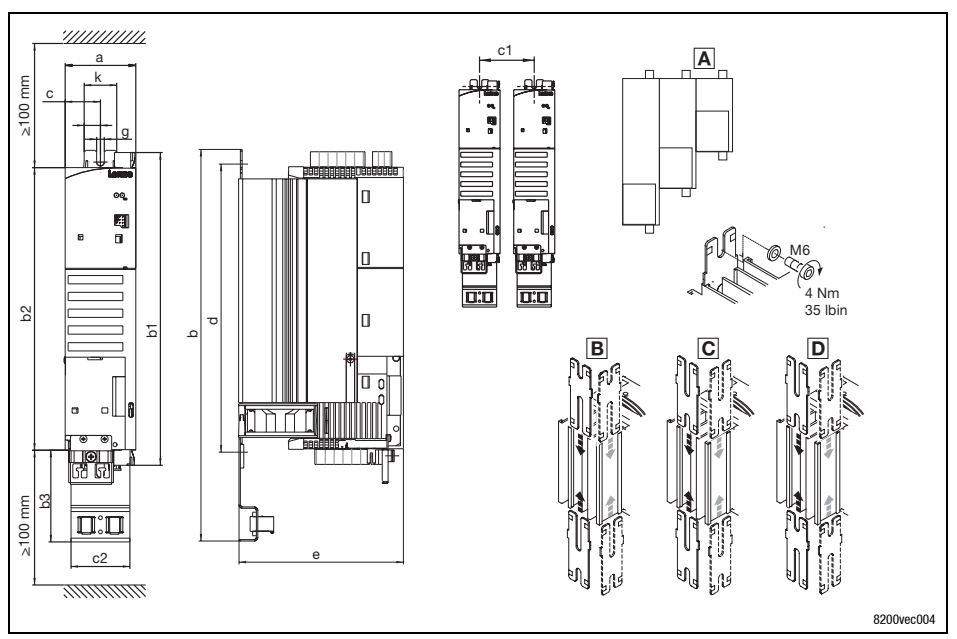

Dispositivi con taglie differenti possono essere montati l'uno accanto all'altro, solo se le unità più piccole vengono montate a destra delle unità di taglia maggiore.

| Dimensioni in             | а       |        | b   |     | b1  | b2  | b3 | C  | c1  | c2 |                      | d       |         | е                 | g   | k  |
|---------------------------|---------|--------|-----|-----|-----|-----|----|----|-----|----|----------------------|---------|---------|-------------------|-----|----|
| mm                        |         | В      | С   | D   |     |     |    |    |     |    | В                    | C       | D       |                   |     |    |
| E82EV251K2C               |         | 212    | 2/2 | 262 | 149 | 120 |    |    |     |    | 120 140              | 120 170 | 110 200 |                   |     |    |
| E82EV371K2C               |         | 213    | 243 | 203 | 140 | 120 |    |    |     |    | 130140               | 120170  | 110200  | 140               | 65  | 28 |
| E82EV551KxC               | <u></u> | 272    | 202 | 222 | 208 | 190 | 70 | 20 | 6.0 | 50 | 100 200              | 180 220 | 170 260 | 140               | 0.5 | 20 |
| E82EV751KxC               | 60      | 215    | 303 | 323 | 200 | 100 | 70 | 30 | 03  | 50 | 150200               | 100230  | 170200  |                   |     |    |
| E82EV152KxC <sup>1)</sup> |         | 333    | 262 | _   | 268 | 240 | ]  |    |     |    | 250260               | 240 200 | _       | 140               | 65  | 28 |
| E82EV222KxC <sup>1)</sup> |         | 359 2) | 303 | -   | 200 | 240 |    |    |     |    | 280295 <sup>2)</sup> | 240290  | -       | 162 <sup>2)</sup> | 0.5 | 20 |

1) Il montaggio laterale è possibile solo con la staffa di montaggio girevole E82ZJ001 (accessori)

2) con E82ZJ001

## Installazione elettrica Collegamento morsetti estraibili

3

Le morsettiere incluse sono testate in base alle specifiche delle seguenti norme:

- DIN VDE 0627:1986-06 (in parte)
- DIN EN 60999:1994-04 (in parte)

Vengono controllati e testati, ad esempio, il carico meccanico, elettrico e termico, le vibrazioni, l'eventuale presenza di danni ai conduttori o di conduttori allentati, nonché segni di corrosione e usura.

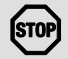

#### Stop!

Per evitare danni ai contatti, procedere come segue:

- Eseguire il montaggio solo quando l'inverter non è collegato all'alimentazione di rete.
- Prima di connettere le morsettiere, eseguire i relativi collegamenti.
- Mantenere connesse eventuali morsettiere non utilizzate per proteggere i contatti.

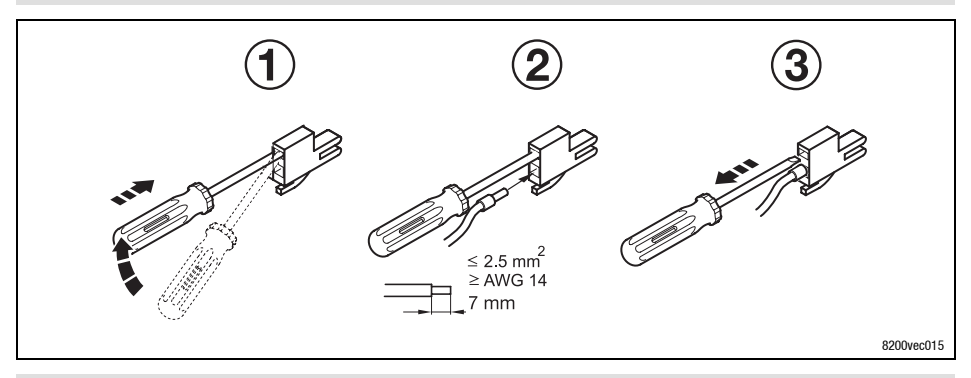

## i

### Nota:

È sempre possibile eseguire i collegamenti senza le bussole terminali dei conduttori.

## Installazione elettrica Installazione conforme alle EMC

3

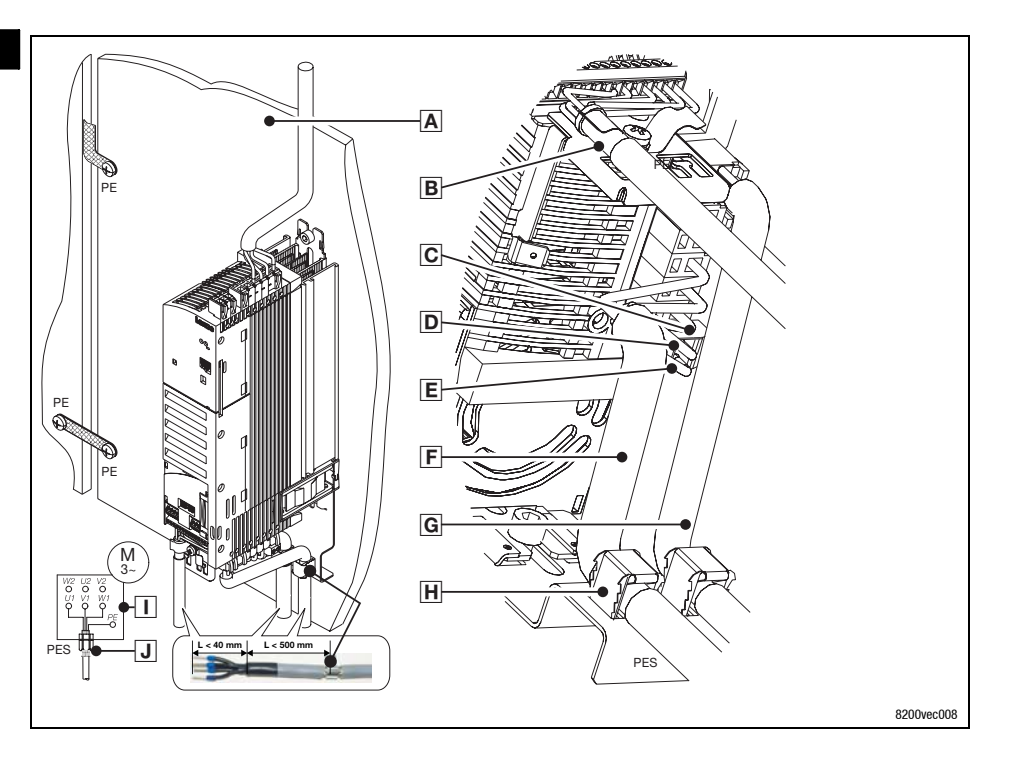

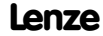

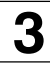

## Stop!

- I cavi di controllo e i cavi dell'alimentazione di rete devono essere separati dai cavi motore per evitare interferenze.
- Il cavo di controllo deve essere sempre schermato.
- Si raccomanda di schermare anche il cavo di alimentazione per il PTC o il termocontatto e di mantenerlo separato dal cavo motore.
- Qualora i conduttori per la connessione del motore e per il PTC o termocontatto siano riuniti insieme in un unico cavo con una schermatura comune:

 Per ridurre le interferenze sul cavo PTC, si raccomanda di installare in aggiunta il modulo PTC tipo E82ZPE.

• Una connessione con schermatura HF ottimale del cavo motore può essere ottenuta mediante l'uso del morsetto © per il PE del motore e la relativa schermatura.

| Α | Piastra di montaggio con superficie elettricamente conduttiva                                                                                                |
|---|----------------------------------------------------------------------------------------------------|
| В | Cavo di controllo al modulo funzione; connettere la schermatura alla lastra di schermatura elettrostatica (PES) con una<br>superficie più ampia possibile    |
| С | Morsetto a 2 poli per PE motore e schermatura motore                                                                                                    |
| D | PE del cavo motore                                                                                                    |
| Е | Schermatura del cavo motore                                                                                                    |
| F | Cavo motore schermato, bassa capacità                                                                                                    |
|   | (conduttore/conduttore fino a 1,5 mm <sup>2</sup> $\leq$ 75 pF/m; da 2,5 mm <sup>2</sup> $\leq$ 100 pF/m; conduttore/schermatura $\leq$ 150 pF/m)            |
| G | Cavo PTC o cavo termocontatto schermato                                                                                                    |
| H | Collegare le schermature dei cavi alla lastra di schermatura elettrostatica (PES) con una superficie più ampia possibile.<br>Utilizzare le fascette accluse. |
| Ι | Connessione a stella o triangolo, come indicato nella targhetta del motore                                                                                   |
| J | Connettore cavo EMC (non incluso nell'ambito della consegna)                                                                                                 |

## 3

## Installazione elettrica Alimentazione da rete 230 V/240 V

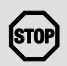

### Stop!

- Gli inverter tipo E82EVxxxK 2C devono essere collegati solo a una tensione di rete di 1/N/PE AC 180 ... 264 V o 3/PE AC 100 ... 264 V. Tensioni di rete più elevate determineranno danni irreparabili all'inverter.
- La corrente di dispersione a terra (PE) è > 3.5 mA. In base alla norma EN 50178, è richiesta un'installazione fissa. È inoltre richiesto un doppio collegamento PE.

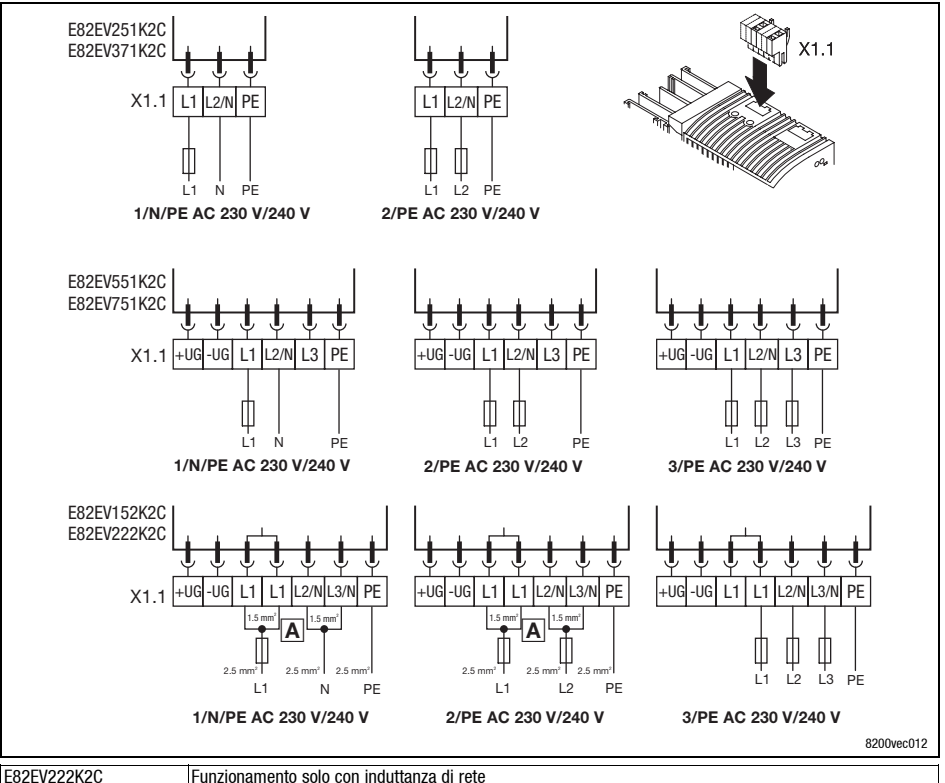

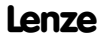

## Installazione elettrica

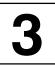

### Alimentazione da rete 230 V/240 V

X1.1/+UG, X1.1/-UG

Alimentazione a corrente continua (per il funzionamento del DC bus, vedere le Istruzioni operative)

#### Fusibili e sezioni dei cavi (funzionamento con potenza nominale)

|             |      |            | Funzionamento senza induttanza di rete |            |                    |               |                   |                           |
|-------------|------|------------|----------------------------------------|------------|--------------------|---------------|-------------------|---------------------------|
|             |      |            | Installazio                            |            |                    |               |                   |                           |
| 8200 vector |      | rete       | 0                                      | 2          | L1, L2, L3,<br>PE  | 0             | L1, L2, L3,<br>PE | FI                        |
| Тіро        | [kW] |            |                                        |            | [mm <sup>2</sup> ] |               | [AWG]             |                           |
| E82EV251K2C | 0.25 |            | M10 A                                  | C10 A      | 1.5                | 10 A          | 16                |                           |
| E82EV371K2C | 0.37 | 1/N/PE AC  | M10 A                                  | C10 A      | 1.5                | 10 A          | 16                |                           |
| E82EV551K2C | 0.55 | 2/PE AC    | M10 A                                  | B10 A      | 1.5                | 10 A          | 16                | $\sim 20 \text{ mA}(2)$   |
| E82EV751K2C | 0.75 | 180 264 V; | M16 A                                  | B16 A      | 2.5                | 15 A          | 14                | ≥ 30 MA →                 |
| E82EV152K2C | 1.5  | 45 65 Hz   | M20 A                                  | B20 A      | 2 x 1.5            | 20 A          | 2 x 16            |                           |
| E82EV222K2C | 2.2  |            | F                                      | unzionamen | to solo con ind    | duttanza di r | rete              |                           |
| E82EV551K2C | 0.55 |            | M6 A                                   | B6 A       | 1                  | 5 A           | 18                |                           |
| E82EV751K2C | 0.75 | 3/PE AU    | M10 A                                  | B10 A      | 1.5                | 10 A          | 16                | $\sim 20 \text{ mA}^{-3}$ |
| E82EV152K2C | 1.5  | 45 65 Hz   | M16 A                                  | B16 A      | 2.5                | 15 A          | 14                | 2 30 MA -/                |
| E82EV222K2C | 2.2  | 40 00 HZ   | M16 A                                  | B16 A      | 2.5                | 15 A          | 14                |                           |

|             |      |                        | 1                    |            |                    |                  |                                 |                          |  |
|-------------|------|------------------------|----------------------|------------|--------------------|------------------|---------------------------------|--------------------------|--|
|             |      |                        | Installazio          | ne secondo | EN 60204-1         | Installazio<br>U | one secondo<br>IL <sup>1)</sup> |                          |  |
| 8200 vector |      | rete                   | ① ② L1, L2, L3<br>PE |            | L1, L2, L3,<br>PE  | 0                | L1, L2, L3,<br>PE               | FI                       |  |
| Тіро        | [kW] |                        |                      |            | [mm <sup>2</sup> ] |                  | [AWG]                           |                          |  |
| E82EV251K2C | 0.25 |                        | M10 A                | C10 A      | 1.5                | 10 A             | 16                              |                          |  |
| E82EV371K2C | 0.37 | 1/N/PE AC              | M10 A                | C10 A      | 1.5                | 10 A             | 16                              |                          |  |
| E82EV551K2C | 0.55 | 2/PE AC                | M10 A                | B10 A      | 1.5                | 10 A             | 16                              | 20 m (2)                 |  |
| E82EV751K2C | 0.75 | 180 264 V;             | M10 A                | B10 A      | 1.5                | 10 A             | 16                              | ≥ 30 IIIA <sup>2</sup> / |  |
| E82EV152K2C | 1.5  | 45 65 Hz               | M16 A                | B16 A      | 2 x 1.5            | 15 A             | 2 x 16                          |                          |  |
| E82EV222K2C | 2.2  |                        | M20 A                | B20 A      | 2 x 1.5            | 20 A             | 2 x 16                          |                          |  |
| E82EV551K2C | 0.55 | 0/05 40                | M6 A                 | B6 A       | 1                  | 5 A              | 18                              |                          |  |
| E82EV751K2C | 0.75 | 3/PE AC                | M6 A                 | B6 A       | 1                  | 5 A              | 18                              | 20 m ( 3)                |  |
| E82EV152K2C | 1.5  | 100 204 V;<br>45 65 Hz | M10 A                | B10 A      | 1.5                | 10 A             | 16                              | ≥ 50 IIIA <sup>0</sup>   |  |
| E82EV222K2C | 2.2  |                        | M10 A                | B10 A      | 1.5                | 10 A             | 16                              |                          |  |

① Fusibile

② Interruttore automatico (e.l.c.b.)

1) Utilizzare solo cavi, fusibili e portafusibili approvati UL.

Fusibile UL: tensione 240 V, caratteristica di attivazione "H" o "K5"

2) Interruttore automatico sensibile alla componente continua della corrente di dispersione o universale

3) Interruttore automatico universale

Osservare la normativa regionale e nazionale (ad es. VDE 0113, EN 60204)

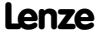

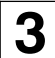

## Installazione elettrica Alimentazione da rete 230 V/240 V

#### Fusibili e sezioni dei cavi (funzionamento con potenza nominale incrementata)

|             |      |            | F                                         |            |                    |               |                   |                            |
|-------------|------|------------|-------------------------------------------|------------|--------------------|---------------|-------------------|----------------------------|
|             |      |            | Installazio                               | ne secondo | EN 60204-1         | Installazio   | ne secondo        |                            |
|             |      | 1          |                                           |            |                    | U             | L ')              |                            |
| 8200 vector |      | rete       | 0                                         | 2          | L1, L2, L3,        | 0             | L1, L2, L3,       | FI                         |
|             | 1    |            |                                           |            | PE                 |               | PE                |                            |
| Тіро        | [kW] |            |                                           |            | [mm <sup>2</sup> ] |               | [AWG]             |                            |
| E82EV251K2C | 0.25 |            | M10 A                                     | C10 A      | 1.5                | 10 A          | 16                |                            |
| E82EV551K2C | 0.55 | 1/N/PE AU  | F                                         | unzionamer | nto solo con in    | duttanza di ı | rete              | - 20 m ( 2)                |
| E82EV751K2C | 0.75 | 180 264 V; | F                                         | unzionamer | nto solo con in    | duttanza di ı | rete              | ≥ 30 IIIA -/               |
| E82EV152K2C | 1.5  | 45 05 112  | M20 A                                     | B20 A      | 2 x 1.5            | 20 A          | 2 x 16            |                            |
| E82EV551K2C | 0.55 | 3/PE AC    | F                                         | unzionamer | nto solo con in    | duttanza di ı | rete              |                            |
| E82EV751K2C | 0.75 | 100 264 V; | Funzionamento solo con induttanza di rete |            |                    |               |                   | $\geq$ 30 mA <sup>3)</sup> |
| E82EV152K2C | 1.5  | 45 65 Hz   | M16 A                                     | B16 A      | 2.5                | 15 A          | 14                |                            |
|             |      |            |                                           | Funzionam  | ento con indu      | ttanza di re  | ete               |                            |
|             |      |            | Installazio                               | ne secondo | EN 60204-1         | Installazio   | ne secondo        |                            |
|             |      | 1          |                                           | -          | r                  | U             | L ')              |                            |
| 8200 vector |      | rete       | 0                                         | 2          | L1, L2, L3,<br>PE  | 0             | L1, L2, L3,<br>PE | FI                         |
| Тіро        | [kW] |            |                                           |            | [mm <sup>2</sup> ] |               | [AWG]             |                            |
| E82EV251K2C | 0.25 |            | M10 A                                     | C10 A      | 1.5                | 10 A          | 16                |                            |
| E82EV551K2C | 0.55 | 1/N/PE AC  | M10 A                                     | B10 A      | 1.5                | 10 A          | 16                | 00 m A 2)                  |
| E82EV751K2C | 0.75 | 180 264 V; | M10 A                                     | B10 A      | 1.5                | 10 A          | 16                | $\geq 30 \text{ mA}^{2}$   |
| E82EV152K2C | 1.5  | 45 05 HZ   | M16 A                                     | B16 A      | 2 x 1.5            | 15 A          | 2 x 16            |                            |
| E82EV551K2C | 0.55 | 3/PE AC    | M6 A                                      | B6 A       | 1                  | 5 A           | 18                |                            |
| E82EV751K2C | 0.75 | 100 264 V; | M10 A                                     | B10 A      | 1.5                | 10 A          | 16                | ≥ 30 mA <sup>3)</sup>      |
|             | 1.5  | 45 65 Hz   | M10 A                                     | B10 A      | 15                 | 10 A          | 16                | 1                          |

Fusibile

② Interruttore automatico (e.l.c.b.)

 Utilizzare solo cavi, fusibili e portafusibili approvati UL. Fusibile UL: tensione 240 V, caratteristica di attivazione "H" o "K5"

Fusibile OL: tensione 240 V, carattenstica di attivazione H O K5

2) Interruttore automatico sensibile alla componente continua della corrente di dispersione o universale

3) Interruttore automatico universale

Osservare la normativa regionale e nazionale (ad es. VDE 0113, EN 60204)

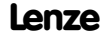

## Installazione elettrica Alimentazione da rete 230 V/240 V

3

## Quando si utilizzano gli interruttori automatici (e.l.c.b.), prestare attenzione a quanto segue:

- Installare gli interruttori automatici solo tra la rete di alimentazione e l'inverter.
- Gli interruttori automatici possono attivarsi in modo non corretto a causa di
  - dispersione di correnti capacitive sulle schermature dei cavi durante il funzionamento (soprattutto nel caso di lunghi cavi motore schermati),
  - collegamento simultaneo di svariati controlli alla rete,
  - utilizzo di filtri RFI aggiuntivi.

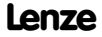

## 3

## Installazione elettrica Alimentazione da rete 400 V/500 V

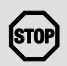

### Stop!

- Gli inverter tipo E82EVxxxK 4C devono essere collegati solo a una tensione di rete di 3/PE AC 320 ... 550 V. Tensioni di rete più elevate determineranno danni irreparabili all'inverter.
- La corrente di dispersione a terra (PE) è > 3.5 mA. In base alla norma EN 50178, è richiesta un'installazione fissa. È inoltre richiesto un doppio collegamento PE.

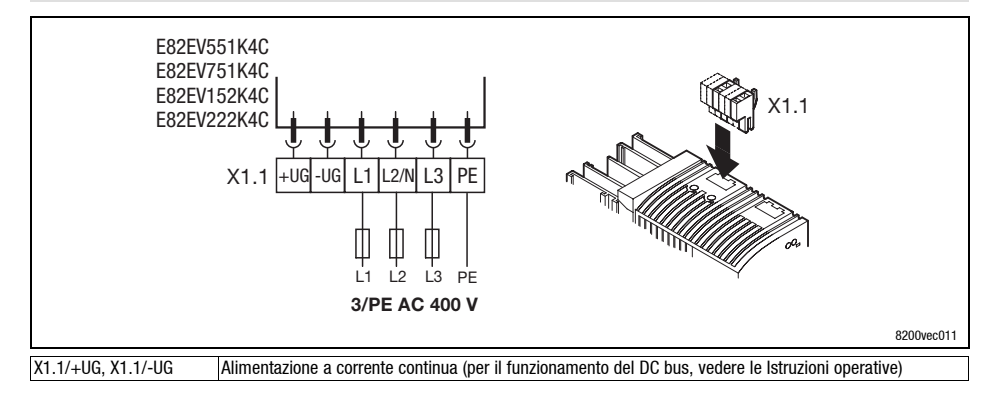

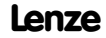

## Installazione elettrica

3

Alimentazione da rete 400 V/500 V

#### Fusibili e sezioni dei cavi (funzionamento con potenza nominale)

|             |      |                        | Funzionamento senza induttanza di rete |       |                    |                  |                               |                        |
|-------------|------|------------------------|----------------------------------------|-------|--------------------|------------------|-------------------------------|------------------------|
|             |      |                        | Installazione secondo EN 60204-1       |       |                    | Installazio<br>U | ne secondo<br>L <sup>1)</sup> |                        |
| 8200 vector |      | rete                   | 1                                      | 2     | L1, L2, L3,<br>PE  | 0                | L1, L2, L3,<br>PE             | FI                     |
| Тіро        | [kW] |                        |                                        |       | [mm <sup>2</sup> ] |                  | [AWG]                         |                        |
| E82EV551K4C | 0.55 | 0/DE 40                | M6 A                                   | B6 A  | 1                  | 5 A              | 18                            |                        |
| E82EV751K4C | 0.75 | 3/PE AU                | M6 A                                   | B6 A  | 1                  | 5 A              | 18                            | ≥ 300 mA <sup>2)</sup> |
| E82EV152K4C | 1.5  | 320 330 V,<br>45 65 Hz | M10 A                                  | B10 A | 1.5                | 10 A             | 16                            | ≥ 30 mA <sup>3)</sup>  |
| E82EV222K4C | 2.2  | 40 00 HZ               | M10 A                                  | B10 A | 1.5                | 10 A             | 16                            |                        |

|             |      |           | I           |            |                    |                  |                               |                        |
|-------------|------|-----------|-------------|------------|--------------------|------------------|-------------------------------|------------------------|
|             |      |           | Installazio | ne secondo | EN 60204-1         | Installazio<br>U | ne secondo<br>L <sup>1)</sup> |                        |
| 8200 vector |      | rete      | 1           | 2          | L1, L2, L3,<br>PE  | 0                | L1, L2, L3,<br>PE             | FI                     |
| Тіро        | [kW] |           |             |            | [mm <sup>2</sup> ] |                  | [AWG]                         |                        |
| E82EV551K4C | 0.55 |           | M6 A        | B6 A       | 1                  | 5 A              | 18                            |                        |
| E82EV751K4C | 0.75 | 3/PE AU   | M6 A        | B6 A       | 1                  | 5 A              | 18                            | ≥ 300 mA <sup>2)</sup> |
| E82EV152K4C | 1.5  | 45 65 Hz  | M10 A       | B10 A      | 1.5                | 10 A             | 16                            | ≥ 30 mA <sup>3)</sup>  |
| E82EV222K4C | 2.2  | 45 05 112 | M10 A       | B10 A      | 1.5                | 10 A             | 16                            |                        |

① Fusibile

② Interruttore automatico (e.l.c.b.)

 Utilizzare solo cavi, fusibili e portafusibili approvati UL. Fusibile UL: tensione 500 ... 600 V, caratteristica di attivazione "H" o "K5"

2) Interruttore automatico universale per uso con E82EVxxxK4C0xx

3) Interruttore automatico universale per uso con E82EVxxxK4C2xx

Osservare la normativa regionale e nazionale (ad es. VDE 0113, EN 60204)

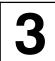

## Installazione elettrica Alimentazione da rete 400 V/500 V

#### Fusibili e sezioni dei cavi (funzionamento con potenza nominale incrementata)

|                                                   |                      |                               | Fi                                |                                               |                                                                                  |                                                     |                                                                     |                                                       |  |
|---------------------------------------------------|----------------------|-------------------------------|-----------------------------------|-----------------------------------------------|----------------------------------------------------------------------------------|-----------------------------------------------------|---------------------------------------------------------------------|-------------------------------------------------------|--|
|                                                   |                      |                               | Installazion                      |                                               |                                                                                  |                                                     |                                                                     |                                                       |  |
| 8200 vector                                       |                      | rete                          | 0                                 | 2                                             | L1, L2, L3,<br>PE                                                                | 0                                                   | L1, L2, L3,<br>PE                                                   | FI                                                    |  |
| Тіро                                              | [kW]                 |                               |                                   |                                               | [mm <sup>2</sup> ]                                                               |                                                     | [AWG]                                                               |                                                       |  |
| E82EV551K4C                                       | 0.55                 | 3/PE AC                       | M6 A                              | B6 A                                          | 1                                                                                | 5 A                                                 | 18                                                                  | 200 ( 2)                                              |  |
| E82EV751K4C                                       | 0.75                 | 320 440 V;                    | F                                 | unzionamen                                    | to solo con ind                                                                  | duttanza di r                                       | ete                                                                 | $\geq 300 \text{ mA}^{2}$<br>$\geq 30 \text{ mA}^{3}$ |  |
| E82EV222K4C                                       | 2.2                  | 45 65 Hz                      | F                                 | unzionamen                                    | to solo con ind                                                                  | duttanza di r                                       | rete                                                                | ≥ 30 IIIA %                                           |  |
|                                                   |                      |                               |                                   |                                               |                                                                                  |                                                     |                                                                     |                                                       |  |
|                                                   |                      |                               | 1                                 | unzioname                                     | ento con indu                                                                    | ttanza di re                                        | ete                                                                 |                                                       |  |
|                                                   |                      |                               | Installazior                      | Funzioname<br>ne secondo                      | ento con indu<br>EN 60204-1                                                      | <b>ttanza di re</b><br>Installazio<br>U             | ne secondo<br>L <sup>1)</sup>                                       |                                                       |  |
| 8200 vector                                       |                      | rete                          | Installazion                      | Funzioname<br>ne secondo<br>Q                 | ento con indu<br>EN 60204-1<br>L1, L2, L3,<br>PE                                 | <b>ttanza di re</b><br>Installazio<br>U             | ne secondo<br>L <sup>1)</sup><br>L1, L2, L3,<br>PE                  | FI                                                    |  |
| <b>8200 vector</b><br>Tipo                        | [kW]                 | rete                          | Installazion                      | Funzioname<br>ne secondo<br>②                 | ento con indu<br>EN 60204-1<br>L1, L2, L3,<br>PE<br>[mm <sup>2</sup> ]           | ttanza di re<br>Installazio<br>U                    | ne secondo<br>L <sup>1)</sup><br>L1, L2, L3,<br>PE<br>[AWG]         | FI                                                    |  |
| 8200 vector<br>Tipo<br>E82EV551K4C                | [kW]<br>0.55         | rete<br>3/PE AC               | Installazion<br>①<br>M6 A         | Funzioname<br>ne secondo<br>②<br>B6 A         | ento con indu<br>EN 60204-1<br>L1, L2, L3,<br>PE<br>[mm <sup>2</sup> ]<br>1      | ttanza di re<br>Installazio<br>U<br>①<br>5 A        | ne secondo<br>L <sup>1)</sup><br>L1, L2, L3,<br>PE<br>[AWG]<br>18   | FI                                                    |  |
| 8200 vector<br>Tipo<br>E82EV551K4C<br>E82EV751K4C | [kW]<br>0.55<br>0.75 | rete<br>3/PE AC<br>320 440 V; | Installazion<br>①<br>M6 A<br>M6 A | Eunzioname<br>ne secondo<br>②<br>B6 A<br>B6 A | ento con indu<br>EN 60204-1<br>L1, L2, L3,<br>PE<br>[mm <sup>2</sup> ]<br>1<br>1 | ttanza di re<br>Installazio<br>U<br>①<br>5 A<br>5 A | ete<br>ne secondo<br>L 1)<br>L1, L2, L3,<br>PE<br>[AWG]<br>18<br>18 | FI<br>≥ 300 mA <sup>2)</sup><br>≥ 20 mA <sup>3</sup>  |  |

Fusibile

② Interruttore automatico (e.l.c.b.)

- Utilizzare solo cavi, fusibili e portafusibili approvati UL. Fusibile UL: tensione 500 ... 600 V, caratteristica di attivazione "H" o "K5"
- <sup>2)</sup> Interruttore automatico universale per uso con E82EVxxxK4C0xx

3) Interruttore automatico universale per uso con E82EVxxxK4C2xx

Osservare la normativa regionale e nazionale (ad es. VDE 0113, EN 60204)

## Quando si utilizzano gli interruttori automatici (e.l.c.b.), prestare attenzione a quanto segue:

- Installare gli interruttori automatici solo tra la rete di alimentazione e l'inverter.
- Gli interruttori automatici possono attivarsi in modo non corretto a causa di
  - dispersione di correnti capacitive sulle schermature dei cavi durante il funzionamento (soprattutto nel caso di lunghi cavi motore schermati),
  - collegamento simultaneo di svariati controlli alla rete,
  - utilizzo di filtri RFI aggiuntivi.

## Installazione elettrica Collegamento / resistenza di frenatura

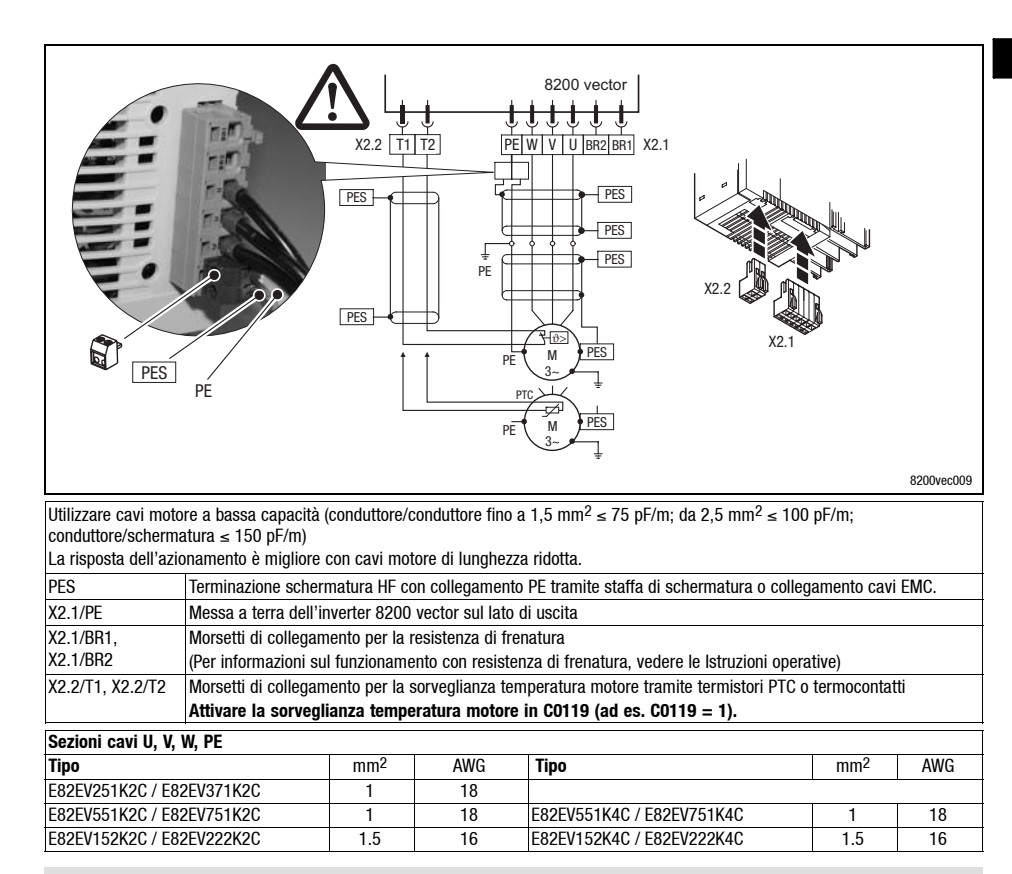

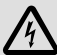

### Pericolo!

- In seguito al collegamento di un termistore PTC o di un termocontatto, tutti i morsetti di controllo presentano solo un isolamento di base (singola distanza di isolamento).
- La protezione da contatto in caso di distanza di isolamento non idonea può essere assicurata solo con misure esterne (ad es. un doppio isolamento).

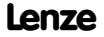

## 5

### Installazione elettrica Collegamento relè di uscita

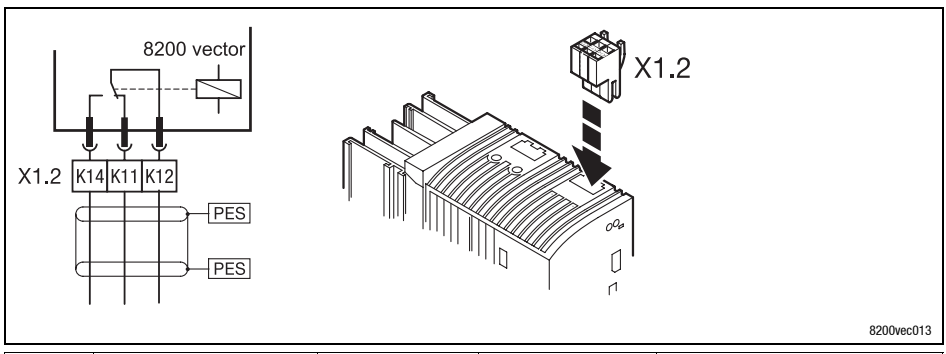

|          | Funzione                                          | Posizione relè<br>impostata | Messaggio<br>(impostazione Lenze) | Dati tecnici                |
|----------|---------------------------------------------------|-----------------------------|-----------------------------------|-----------------------------|
| X1.2/K11 | Uscita relè - contatto<br>normalmente chiuso (NC) | aperto                      | TRIP                              |                             |
| X1.2/K12 | Contatto intermedio relè                          |                             |                                   | AU 250 V/3 A                |
| X1.2/K14 | Uscita relè - contatto<br>normalmente aperto (NA) | chiuso                      | TRIP                              | DC 24 V/2 A DC 240 V/0.10 A |
| PES      | Terminazione di schermatura H                     | con connessione a PE        | tramite fascetta di scherr        | natura                      |

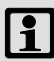

### Avvertenza:

- Per la commutazione dei segnali di controllo utilizzare cavi schermati e collegate a PE una terminazione della schermatura HF.
- Per la commutazione del potenziale della rete sono sufficienti cavi non schermati.
- Per la protezione dei contatti a relé, in caso di carico induttivo o capacitivo, è assolutamente necessario prevedere un cablaggio di protezione idoneo.
- La durata del relè dipende dal tipo di carico (resistivo, induttivo o capacitivo) e dal valore della capacità di commutazione.
- Il messaggio visualizzato può essere cambiato nei codici C0008 o C0415/1.

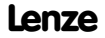

## Moduli funzione (opzionali) Montaggio

#### Note importanti

Nella versione base, gli inverter non sono dotati di alcun morsetto di comando. Per dotare l'inverter di morsetti di comando sono disponibili svariati moduli funzione I/O per l'interfaccia FIF.

Smontare il modulo funzione solo quando è assolutamente necessario (ad es., in caso di sostituzione dell'inverter).

La presa nella quale viene inserito il modulo funzione fa parte del sistema di contatti dell'inverter e non è progettata per operazioni frequenti di inserimento ed estrazione del modulo funzione.

#### Montaggio dei moduli funzione

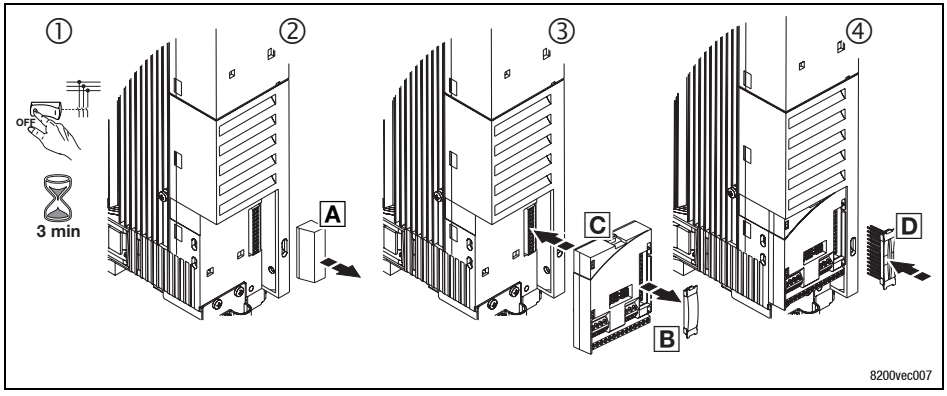

- 1. Scollegare l'inverter dall'alimentazione di rete ed attendere almeno 3 minuti.
- 2. Rimuovere il coperchio di protezione dell'interfaccia FIF A e conservarlo.
- 3. Rimuovere il coperchio di protezione 🗷 del modulo funzione.
- 4. Inserire il modulo funzione C nell'interfaccia FIF.
- 5. Inserire il connettore a spina D nel banco contatti del modulo funzione finché non si blocca in posizione.
- 6. Per il cablaggio, vedere le Istruzioni di montaggio relative al modulo funzione.

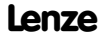

## 6

## Moduli funzione (opzionali) Montaggio

Montaggio dei moduli funzione nella versione "PT"

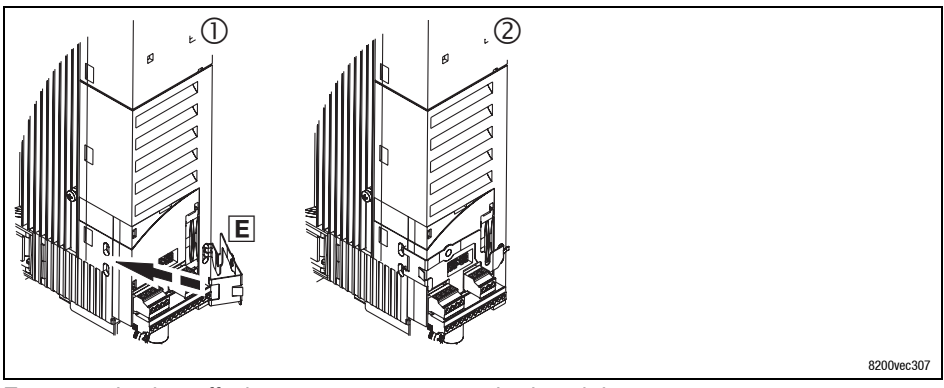

Fissare inoltre la staffa di sicurezza, per evitare che il modulo possa essere estratto assieme alla morsettiera:

- 1. Inserire la staffa di sicurezza E nelle aperture.
- 2. Ruotare la staffa di sicurezza sopra il modulo funzione finché non si blocca in posizione.

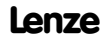

## Moduli funzione (opzionali) Smontaggio

6

#### Smontaggio dei moduli funzione

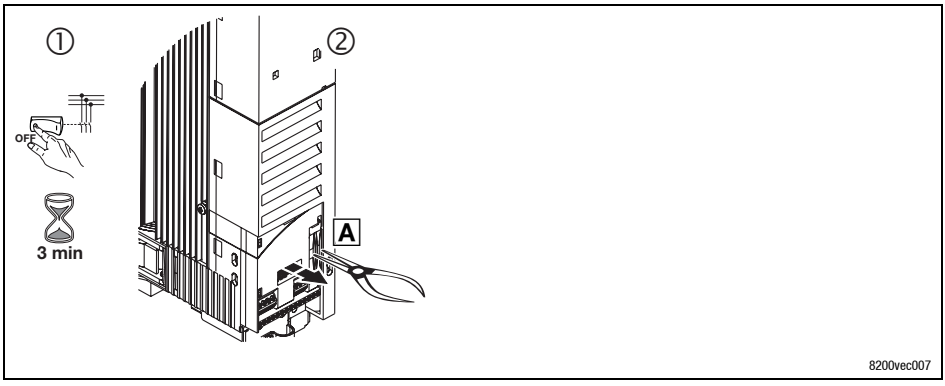

- 1. Scollegare l'inverter dall'alimentazione di rete ed attendere almeno 3 minuti.
- 2. Afferrare il connettore a spina con le pinze e tirare. A ll connettore e il modulo funzione vengono smontati insieme.

## 6

## Moduli funzione (opzionali) Smontaggio

Smontaggio del modulo funzione versione "PT"

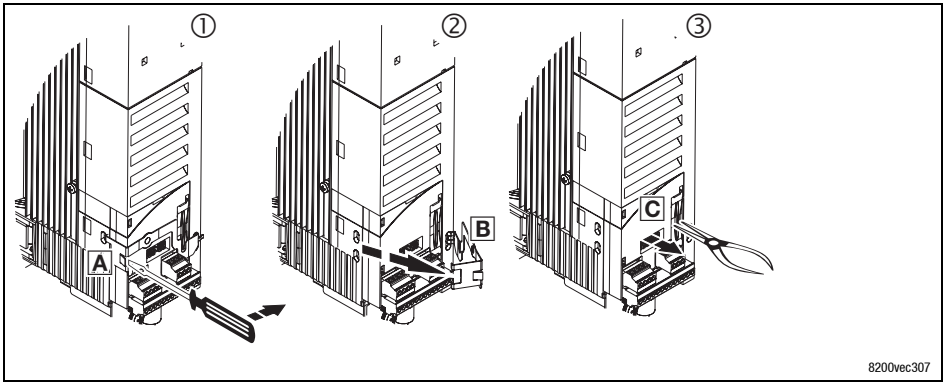

Dopo avere spento il modulo funzione, versione "PT", occorre innanzi tutto rimuovere la staffa di sicurezza.

- 1. Posizionare il cacciavite tra la staffa di sicurezza e il modulo funzione A. Per sbloccare la staffa di sicurezza premere verso destra.
- 2. Girare la staffa di sicurezza B verso destra.
- 3. Afferrare il connettore a spina con le pinze e tirare C. Il connettore e il modulo funzione vengono smontati insieme.

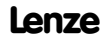

## Moduli di comunicazione (opzionali) Montaggio/smontaggio

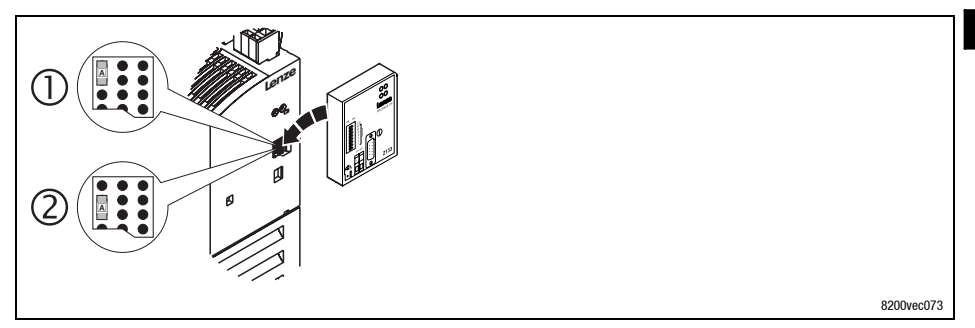

- A Ponticello per la selezione del tipo di alimentazione
- ① Alimentazione esterna (stato alla consegna)
- 2 Alimentazione tramite fonte di tensione interna

Inserire il modulo di comunicazione nell'interfaccia AIF o estrarlo da quest'ultima. Queste operazioni sono possibili anche durante il funzionamento.

| Combinazioni possibili                                  |                                        | Modulo di comunicazione in AIF                                             |                                                                        |                                 |                                                 |                              |                                  |                                |          |  |  |  |
|---------------------------------------------------------|----------------------------------------|----------------------------------------------------------------------------|------------------------------------------------------------------------|---------------------------------|-------------------------------------------------|------------------------------|----------------------------------|--------------------------------|----------|--|--|--|
| Modulo funzione in FIF<br>(Design: Standard o PT)       |                                        | Tastiera<br>E82ZBC <sup>1)</sup><br>Tastiera XT<br>EMZ9371BC <sup>1)</sup> | LECOM<br>-A/B 2102.V001<br>-LI 2102.V003<br>-A 2102.V004 <sup>1)</sup> | LECOM-B<br>(RS485)<br>2102.V002 | INTERBUS<br>2111/2113<br>INTERBUS-<br>Loop 2112 | PROFIBUS-<br>DP<br>2131/2133 | System<br>bus (CAN)<br>2171/2172 | CANopen /<br>DeviceNet<br>2175 | LON 2141 |  |  |  |
| Standard I/O                                            | E82ZAFSC                               | ~~                                                                         | ~~                                                                     | ~~                              | ~~                                              | ~~                           | ~~                               | ~~                             | ~~       |  |  |  |
| Application I/O                                         | E82ZAFAC                               | ~~                                                                         | ~                                                                      | ~                               | ~                                               | ~                            | ~                                | ~                              | √        |  |  |  |
| INTERBUS                                                | E82ZAFIC                               | ~~                                                                         | ( 🗸 )                                                                  | X                               | X                                               | X                            | X                                | X                              | X        |  |  |  |
| PROFIBUS-DP                                             | E82ZAFPC                               | ~~                                                                         | ( 🗸 )                                                                  | X                               | X                                               | X                            | X                                | X                              | X        |  |  |  |
| LECOM-B (RS485)                                         | E82ZAFLC                               | ~~                                                                         | ( 🗸 )                                                                  | X                               | X                                               | X                            | X                                | X                              | X        |  |  |  |
| System bus (CAN)<br>I/O-RS System bus<br>I/O System bus | E82ZAFCC<br>E82ZAFCC100<br>E82ZAFCC200 | <b>1</b> 1                                                                 | ~~                                                                     | $\checkmark\checkmark$          | ~~                                              | ~~                           | ~~                               | ~~                             | ~~       |  |  |  |
| CANopen / DeviceNet <sup>2)</sup>                       | E82ZAFD                                | ~~                                                                         | $\checkmark\checkmark$                                                 | X                               | X                                               | X                            | X                                | X                              | X        |  |  |  |
| AS-i                                                    | E82ZAFFC                               | ~~                                                                         | <b>√</b> √                                                             | X                               | X                                               | X                            | X                                | X                              | X        |  |  |  |

<sup>1)</sup> Alimentata sempre internamente, indipendentemente dalla posizione dei ponticelli.

2) In preparazione

Combinazione possibile: alimentazione interna ed esterna del modulo di comunicazione

Combinazione possibile: alimentazione di tensione esterna

( </ ) Combinazione possibile: il modulo di comunicazione può essere utilizzato solo per l'impostazione parametri.

Combinazione non possibile

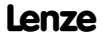

## Messa in servizio Prima dell'accensione

## 1

Nota:

- Non modificare la sequenza di accensione.
- In caso di errore durante la messa in servizio, consultare il capitolo "Ricerca ed eliminazione dei guasti".

#### Per evitare danni a persone o apparecchiature, controllare quanto segue... ...prima della connessione alla tensione di rete:

- Il cablaggio, accertandone l'integrità e l'assenza di cortocircuiti e guasti di terra
- La funzione "arresto di emergenza" del sistema
- Il collegamento del motore (stella/triangolo), che deve essere conforme alla tensione di uscita dal controllo.
- Se non si utilizza un modulo funzione, accertare che il coperchio per l'interfaccia FIF sia correttamente montato (come alla consegna).
- Se la tensione di alimentazione interna è collegata, ad esempio, al morsetto X3/20 del modulo Standard I/O, occorre collegare i morsetti X3/7 e X3/39 tramite cavallotto.

## ... le impostazioni dei parametri più importanti dell'azionamento, prima di abilitare l'inverter:

- I parametri sono correttamente impostati per l'applicazione prevista?
  - Ad es., configurazione degli ingressi e delle uscite analogici e digitali.
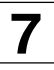

#### Selezione del corretto sistema di controllo

La tabella seguente consente di trovare la modalità di controllo corretta per applicazioni standard. È possibile scegliere tra il controllo della caratteristica V/f, il controllo vettoriale e il controllo della coppia sensorless:

Il controllo della caratteristica V/f è la tipica modalità di controllo per le applicazioni standard.

Il controllo vettoriale offre funzionalità di regolazione più avanzate rispetto al controllo della caratteristica V/f, per i seguenti motivi:

- coppia più elevata nell'intero campo di velocità
- maggiore precisione della velocità e migliore uniformità di rotazione

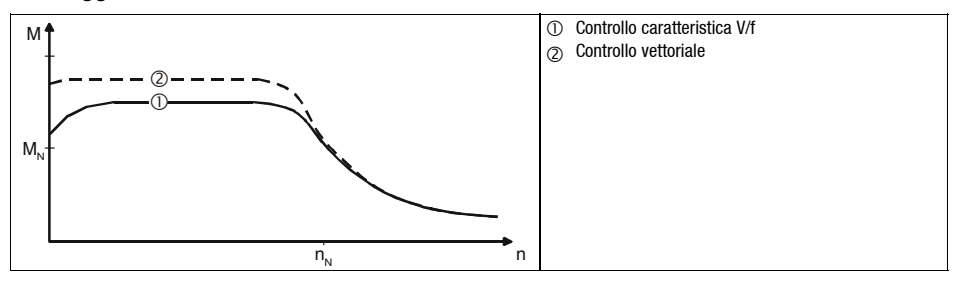

• maggiore rendimento

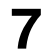

### Messa in servizio Selezione del corretto sistema di controllo

| Applicazione                                                                         | Tipo di funzi | onamento    |
|--------------------------------------------------------------------------------------|---------------|-------------|
| Impostazione in 0                                                                    |               | e in C0014  |
| Azionamenti stand-alone                                                              | raccomandata  | alternativa |
| con carichi altamente variabili                                                      | 4             | 2           |
| con condizioni di avviamento difficili                                               | 4             | 2           |
| con controllo della velocità (retroazione velocità)                                  | 2             | 4           |
| con risposta altamente dinamica (ad es. azionamenti di posizionamento e avanzamento) | 2             | -           |
| con riferimento della coppia                                                         | 5             | -           |
| con limitazione della coppia (controllo potenza)                                     | 2             | 4           |
| motori AC trifase a riluttanza                                                       | 2             | -           |
| motori trifase con rotore scorrevole                                                 | 2             | -           |
| motori trifase con caratteristica frequenza-tensione fissa                           | 2             | -           |
| azionamenti di pompe e ventilatori con caratteristica del carico quadratica          | 3             | 2 o 4       |
| Gruppo di azionamenti                                                                |               |             |
| (più motori collegati all'inverter)                                                  |               |             |
| motori identici e carichi identici                                                   | 2             | -           |
| motori differenti e/o carichi variabili                                              | 2             | -           |

C0014 = 2: controllo caratteristica V/f lineare

C0014 = 3: controllo caratteristica V/f quadratica

C0014 = 4: controllo vettoriale

C0014 = 5: controllo coppia sensorless

## Messa in servizio Uso della tastiera E82ZBC - Impostazione parametri

#### Descrizione

La tastiera è disponibile come accessorio. Per una descrizione completa della tastiera, consultare il relativo pieghevole allegato ad ogni tastiera.

#### Inserire la tastiera

La tastiera può essere inserita e quindi scollegata anche durante il funzionamento.

Non appena la tastiera riceve tensione, viene eseguito un test di autodiagnostica. La tastiera è pronta per il funzionamento quando si trova in modo Display.

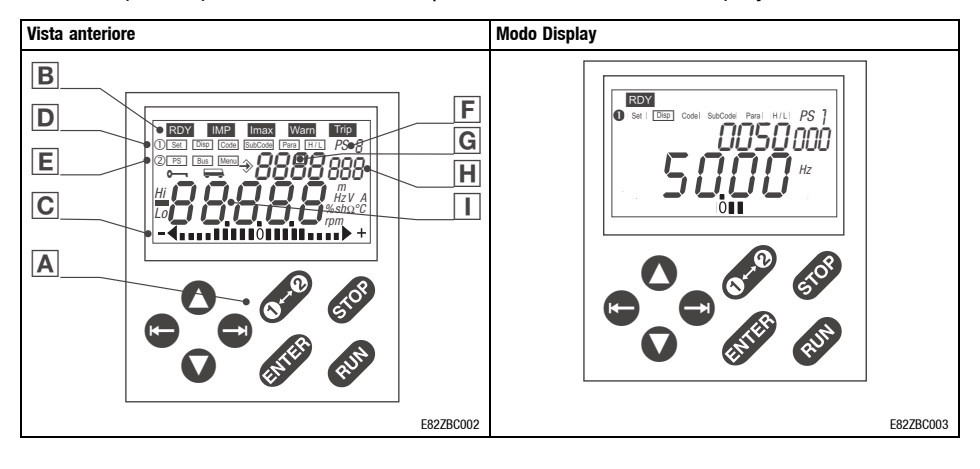

## Messa in servizio Uso della tastiera E82ZBC - Impostazione parametri

#### Elementi del display e tasti funzione

| Α | Tasti funzi | ione                                                                           |                                                                                                    |
|---|-------------|--------------------------------------------------------------------------------|----------------------------------------------------------------------------------------------------|
|   | Tasto       | Funzione                                                                       | Spiegazione                                                                                                    |
|   | RUN         | Abilitazione controllo                                                         | In caso di azionamento con modulo funzione è<br>necessario inoltre che il morsetto X3/28 sia impostato<br>sul livello HIGH |
|   | STOP        | Inibizione controllo (CINH) o Arresto rapido (QSP)                             | Configurazione in C0469                                                                                                    |
|   | <b>0</b> ⊷0 | Commutazione barra funzioni 1 ↔ Barra funzioni 2                               |                                                                                                    |
|   | 00          | Spostamento verso destra/sinistra nella barra funzioni<br>attiva               | La funzione attiva appare selezionata                                                                                      |
|   | 00          | Aumento/diminuzione del valore<br>Modifica rapida: tenere premuto il tasto.    | Possono essere modificati solo i valori che lampeggiano                                                                    |
|   | ENTER       | I parametri possono essere memorizzati quando                                  |                                                                                                    |
|   |             | Conferma con <b>STOrE</b> nel display                                          |                                                                                                    |
| В | Display di  | stato                                                                          |                                                                                                    |
|   | Display     | Significato                                                                    | Spiegazione                                                                                                    |
|   | RDY         | Pronto per il funzionamento                                                    |                                                                                                    |
|   | IMP         | Inibizione impulsi attiva                                                      | Uscite di potenza inibite                                                                                                  |
|   | Imax        | Superamento dei limiti di corrente impostati in modo<br>motore o generatore    | C0022 (modo motore) o C0023 (modo generatore)                                                                              |
|   | Warn        | Avvertenza in corso                                                            |                                                                                                    |
|   | Trip        | Guasto in corso                                                                |                                                                                                    |
| С | Display gr  | afico a barre                                                                  |                                                                                                    |
|   |             | Valore impostato in CO004 in %<br>(impostazione Lenze: carico controllo C0056) | Intervallo di visualizzazione: - 180 % + 180 % (ogni<br>barra = 20 %)                                                      |

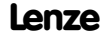

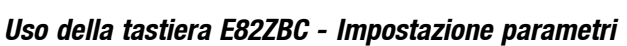

| D | Barra funzioni 1 |                                                                                                    |                                                                                                    |  |
|---|------------------|----------------------------------------------------------------------------------------------------|----------------------------------------------------------------------------------------------------|--|
|   | Funzione         | Significato                                                                                                    | Spiegazione                                                                                                   |  |
|   | Set              | Selezione valore di riferimento tramite <b>OO</b>                                                                                                    | Non possibile con protezione password attiva (display = <b>"LOc"</b> )                                        |  |
|   | Disp             | <ul> <li>Funzione Display (visualizzazione):</li> <li>Visualizzazione menu User, posizione memoria 1<br/>(C0517/1)</li> <li>Visualizzazione parametrizzazione attiva</li> </ul> | Attivo all'accensione                                                                                         |  |
|   | Code             | Selezione codici                                                                                                    | Visualizzazione del numero di codice attivo a quattro<br>cifre G                                              |  |
|   | SubCode          | Selezione sottocodici                                                                                                    | Visualizzazione del numero di sottocodice attivo a tre cifre ${\rm I\!H}$                                     |  |
|   | Para             | Modifica del valore di un (sotto)codice                                                                                                    | Visualizzazione del valore attuale a cinque cifre $lacksquare$                                                |  |
|   | H/L              | Visualizzazione di valori più lunghi di 5 cifre                                                                                                    |                                                                                                    |  |
|   |                  | H: posizioni valore superiore                                                                                                    | Display <b>"HI"</b>                                                                                           |  |
|   |                  | L: posizioni valore inferiore                                                                                                    | Display <b>"LO"</b>                                                                                           |  |
| Е | Barra funz       | ioni 2                                                                                                    |                                                                                                    |  |
|   | Funzione         | Significato                                                                                                    | Spiegazione                                                                                                   |  |
|   | PS               | Selezione parametrizzazione da 1 a 4 per modifica                                                                                                    | • Visualizzazione, ad esempio, di PS 2 (E)                                                                    |  |
|   |                  |                                                                                                    | L'attivazione della parametrizzazione è possibile solo<br>tramite segnali digitali (configurazione con C0410) |  |
|   | Bus              | Selezione dei dispositivi del system bus (CAN)                                                                                                    | ll dispositivo selezionato può essere parametrizzato<br>dall'attuale azionamento                              |  |
|   |                  |                                                                                                    | = funzione attiva                                                                                             |  |
|   | Menu             | Selezione menu                                                                                                    | JEF Elenco dei codici nel menu user (C0517)                                                                   |  |
|   |                  | Il menu User è attivo all'accensione                                                                                                    | RLL Elenco di tutti i codici                                                                                  |  |
|   |                  |                                                                                                    | Funcl Solo codici specifici per moduli funzione bus, ad<br>es. INTERBUS, PROFIBUS-DP e LECOM-B                |  |

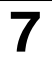

1

## Messa in servizio Uso della tastiera E82ZBC - Impostazione parametri

#### Modifica e salvataggio dei parametri

## Nota:

Il menu  $_{o}$ *SEr* è attivo in seguito all'accensione. Passare al menu *RLL* per richiamare tutti i codici.

| Azione |                           | Tasti Risultato |                  | Nota                                                                                                    |
|--------|---------------------------|-----------------|------------------|----------------------------------------------------------------------------------------------------|
| 1.     | Collegare la tastiera     |                 | Disp<br>XX.XX Hz | Si attiva la funzione Dep Viene visualizzato il primo codice nel<br>menu User (C0517/1, impostazione Lenze: C0050 = frequenza di<br>uscita). |
| 2.     | Se necessario, passare al | 0-0             | 0                | Passare alla barra funzioni 2                                                                                                    |
| 3.     | menu "ALL"                | 00              | Menu             |                                                                                                    |
| 4.     |                           | 00              | RLL              | Selezionare il menu "ALL" (elenco di tutti i codici)                                                                                         |
| 5.     |                           | 0⊷0             | 0                | Confermare la selezione e passare alla barra funzioni 1                                                                                      |
| 6.     | Inibire il controllo      | STOP            | RDY IMP          | Necessario solo quando si modificano i codici C0002, C0148, C0174 e/o C0469                                                                  |
| 7.     | Impostare i parametri     | 00              | Code             |                                                                                                    |
| 8.     |                           | 00              | XXXX             | Selezionare un codice                                                                                                    |
| 9.     |                           | •               | SubCode          | Per i codici senza sottocodici: passaggio automatico a Para                                                                                  |
| 10     | _                         | 00              |                  | Salazionara il sottasodica                                                                                                    |
| 10.    | -                         |                 |                  |                                                                                                    |
| 12     |                           |                 |                  | Impostare i parametri                                                                                                    |
| 12.    |                           |                 |                  |                                                                                                    |
| 13.    |                           | ENTER           | SIUrE            | Confermare II valore immesso quando → lampeggia                                                                                              |
|        |                           | •               |                  | Confermare il valore immesso quando 🚸 non lampeggia; 🏧 non è attivo                                                                          |
| 14.    |                           |                 |                  | Ripetere la procedura dal punto 7. per impostare altri parametri.                                                                            |

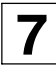

#### Uso della tastiera E82ZBC - Impostazione parametri

#### Struttura dei menu

Tutti i parametri per l'impostazione o la sorveglianza dell'inverter sono memorizzati in codici. I codici sono numerati e contrassegnati nella documentazione con una "C". Alcuni codici memorizzano i parametri in sottocodici numerati, per facilitare ulteriormente l'impostazione dei parametri (ad es: C0517 User menu).

I codici vengono descritti in dettaglio nel manuale di sistema dell'inverter.

Per un facile utilizzo, i codici sono raggruppati in due gruppi:

- II menu USEr
  - si attiva in seguito a ciascun collegamento alla rete oppure in seguito all'inserimento della tastiera durante il funzionamento.
  - contiene tutti i codici per un'applicazione standard con controllo della caratteristica V/f lineare (impostazione Lenze).
  - può essere modificato a proprio piacimento in C0517.
- II menu RLL
  - contiene tutti i codici.
  - mostra un elenco dei codici in ordine crescente.

#### Il menu USEr - Panoramica dei 10 parametri più importanti per l'azionamento

Ogni volta che si effettua il collegamento alla rete o dopo l'inserimento della tastiera durante il funzionamento, i 10 codici più importanti preimpostati nel codice C0517, risultano immediatamente disponibili.

Per impostazione predefinita in fabbrica, il menu *JEr* contiene tutti i codici per un'applicazione standard con controllo della caratteristica U/f lineare:

| Codice | Denominazione                                    | Impostazione Lenze: |                    |                              |                        |                        |
|--------|--------------------------------------------------|---------------------|--------------------|------------------------------|------------------------|------------------------|
| C0050  | Frequenza di uscita                              |                     | Display: frequenza | di uscita senza com          | pensazione dello       | slittamento            |
| C0034  | Intervallo valore di riferimento                 | 0                   | Standard I/O       | X3/8: 0 5 V                  | / 0 10 V / 0           | 20 mA                  |
|        |                                                  |                     | Application I/O    | X3/1U: 0 5 V<br>X3/2U: 0 5 V | / 0 10 V<br>/ 0 10 V   |                        |
| C0007  | Configurazione fissa uscite digitali             | 0                   | E4                 | E3                           | E2                     | E1                     |
|        |                                                  |                     | CW/CCW             | DCB                          | J0G2/3                 | J0G1/3                 |
|        |                                                  |                     | orario/antiorario  | freno c.c.                   | selezione valor<br>fis | i di riferimento<br>si |
| C0010  | Frequenza di uscita minima                       | 0.00 Hz             |                    |                              |                        |                        |
| C0011  | Frequenza di uscita massima                      | 50.00 Hz            |                    |                              |                        |                        |
| C0012  | Riferimento principale tempo di<br>accelerazione | 5.00 s              |                    |                              |                        |                        |

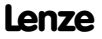

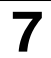

## Messa in servizio Uso della tastiera E82ZBC - Impostazione parametri

| Codice | Denominazione                                     | Impostazione Lenze:     |                                                                                                    |
|--------|---------------------------------------------------|-------------------------|----------------------------------------------------------------------------------------------------|
| C0013  | Riferimento principale tempo di<br>decelerazione  | 5.00 s                  |                                                                                                    |
| C0015  | Frequenza nominale U/f                            | 50.00 Hz                |                                                                                                    |
| C0016  | Incremento di U <sub>min</sub>                    | dipende dal dispositivo |                                                                                                    |
| C0002  | Trasferimento/Reimpostazione<br>parametrizzazione |                         | Reimpostazione dello stato alla consegna; trasferimento di<br>parametrizzazioni tramite tastiera; memorizzazione, caricamento o<br>copia di impostazioni di base personalizzate |

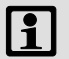

### Nota:

Tramite C0002 "Trasferimento/Reimpostazione parametrizzazione" è possibile trasferire le configurazioni da un inverter all'altro, oppure reimpostare la configurazione predefinita da Lenze, caricando nuovamente i valori impostati in fabbrica (ad esempio, quando si perde il filo durante una parametrizzazione).

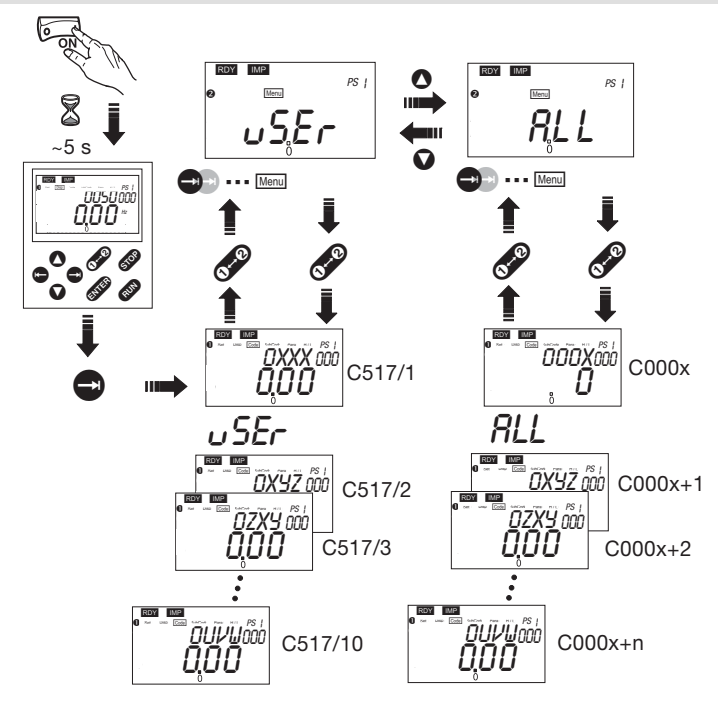

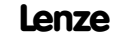

## *Messa in servizio* Uso della tastiera E82ZBC - Impostazione parametri

8200vec075

7

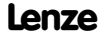

### Messa in servizio Uso della tastiera E82ZBC - Controllo con caratteristica lineare V/f

Le seguenti istruzioni si applicano a controlli (inverter) dotati di un modulo funzione Standard I/O e un motore AC trifase selezionato correttamente.

| Seque | nza di accensione                                                                                                    |                     | Nota                                                                                                    |
|-------|----------------------------------------------------------------------------------------------------|---------------------|----------------------------------------------------------------------------------------------------|
| 1.    | Collegare la tastiera                                                                                                    |                     |                                                                                                    |
| 2.    | Accertarsi che la funzione di inibizione controllo<br>sia attiva dopo la connessione alla rete.                                                                                                    | X3 20 28<br>misc001 | Morsetto X3/28 = LOW                                                                                                    |
| 3.    | Accendere l'alimentazione                                                                                                    | ON<br>ON<br>misc002 |                                                                                                    |
| 4.    | La tastiera passa in modo "Disp" dopo circa 2 s<br>e indica la frequenza di uscita (C0050)                                                                                                    |                     | ll menu <i>u SEr</i> è attivo                                                                                                    |
| 5.    | Passare in modo Code per configurare le<br>impostazioni di base dell'azionamento                                                                                                    |                     | Lampeggia sul display: <b>0050</b>                                                                                                 |
| 6.    | Adattare il campo di tensione/corrente al<br>riferimento analogico (C0034)<br>Impostazione Lenze: -0-, (0 5 V/0 10 V/0<br>20 mA)                                                                                   |                     | Impostare il DIP switch sullo<br>Standard I/O sullo stesso campo<br>(vedere Istruzioni di montaggio per il<br>modulo Standard I/O) |
| 7.    | Adattare la configurazione dei morsetti al<br>cablaggio (C0007)<br>Impostazione Lenze: -0-, ovvero<br>E1: selezione riferimento fisso JOG1/3<br>E2: JOG2/3<br>E3: freno c.c. (DCB)<br>E4: rotaz. oraria/antioraria |                     |                                                                                                    |
| 8.    | Impostare la frequenza di uscita minima<br>(C0010)<br>Impostazione Lenze: 0.00 Hz                                                                                                    | C0011               |                                                                                                    |
| 9.    | Impostare la frequenza di uscita massima<br>(C0011)<br>Impostazione Lenze: 50.00 Hz                                                                                                    | C0010               |                                                                                                    |
| 10.   | Impostare il tempo di accelerazione T <sub>ir</sub> (C0012)<br>Impostazione Lenze: 5.00 s                                                                                                    |                     | $T_{ir} = t_{ir} \cdot \frac{C0011}{f_2 - f_1}$<br>t <sub>ir</sub> = tempo di accelerazione desiderato                             |
| 11.   | Impostare il tempo di decelerazione T <sub>if</sub> (C0013)<br>Impostazione Lenze: 5.00 s                                                                                                    |                     | $T_{if} = t_{if} \cdot \frac{C0011}{f_2 - f_1}$<br>t_{if} = tempo di decelerazione desiderato                                      |

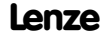

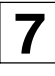

## Uso della tastiera E82ZBC - Controllo con caratteristica lineare V/f

| Seque | enza di accensione                                                                                   |                                                                                                    | Nota                                                                  |
|-------|----------------------------------------------------------------------------------------------------|----------------------------------------------------------------------------------------------------|-----------------------------------------------------------------------|
| 12.   | Impostare la frequenza nominale V/f (C0015)<br>Impostazione Lenze: 50.00 Hz                          | U <sub>out</sub><br>100%                                                                                             |                                                                       |
| 13.   | Impostare l'aumento V <sub>min</sub> (C0016)<br>Impostazione Lenze: dipende dal tipo di<br>controllo | U <sub>min</sub><br>0 Coo15 f                                                                                        | L'impostazione Lenze è idonea per<br>tutte le applicazioni più comuni |
| 14.   | Per cambiare le impostazioni, passare al menu<br><i>RLL</i> .                                        | attivare, ad es., le frequenze JOG<br>(C0037, C0038, C0039) o la<br>sorveglianza della temperatura<br>motore (C0119) |                                                                       |
| Dopo  | avere terminato l'impostazione dei parametri:                                                        |                                                                                                    |                                                                       |
| 15.   | Selezione riferimento                                                                                | ad es. tramite potenziometro ai<br>morsetti 7, 8, 9                                                                  |                                                                       |
| 16.   | Abilitare il controllo.                                                                              | 20 28 misc002                                                                                                    | Morsetto X3/28 = HIGH                                                 |
| 17.   | L'azionamento dovrebbe ora funzionare, ad es.<br>a 30 Hz                                             |                                                                                                    | Se l'azionamento non si avvia, premere anche 🚥.                       |

## Messa in servizio Uso della tastiera E82ZBC - Controllo vettoriale

Le seguenti istruzioni si applicano a controlli (inverter) dotati di un modulo funzione Standard I/O e un motore AC trifase selezionato correttamente.

| Seque | nza di accensione                                                                                                    |                     | Nota                                                                                                    |
|-------|----------------------------------------------------------------------------------------------------|---------------------|----------------------------------------------------------------------------------------------------|
| 1.    | Collegare la tastiera                                                                                                    |                     |                                                                                                    |
| 2.    | Accertarsi che la funzione di inibizione controllo<br>sia attiva dopo la connessione alla rete.                                                                                                    | X3<br>20<br>misc001 | Morsetto X3/28 = LOW                                                                                                    |
| 3.    | Accendere l'alimentazione                                                                                                    | ON<br>ON<br>misc002 |                                                                                                    |
| 4.    | La tastiera passa in modo "Disp" dopo circa 2 s<br>e indica la frequenza di uscita (C0050)                                                                                                    |                     | Il menu <i>u SEr</i> è attivo                                                                                                    |
| 5.    | Passare al menu <b>ALL</b>                                                                                                    |                     |                                                                                                    |
| 6.    | Passare in modo Codel per configurare le<br>impostazioni di base dell'azionamento                                                                                                    |                     | Lampeggia sul display: <b>000</b> 1                                                                                                  |
| 7.    | Adattare la configurazione dei morsetti al<br>cablaggio (C0007)<br>Impostazione Lenze: 0, ovvero<br>E1: selezione riferimento fisso JOG1/3<br>E2: JOG2/3<br>E3: freno c.c. (DCB)<br>E4: rotaz. oraria/antioraria |                     |                                                                                                    |
| 8.    | Impostare la frequenza di uscita minima<br>(C0010)<br>Impostazione Lenze: 0,00 Hz                                                                                                    | C0011               |                                                                                                    |
| 9.    | Impostare la frequenza di uscita massima<br>(C0011)<br>Impostazione Lenze: 50.00 Hz                                                                                                    | C0010               |                                                                                                    |
| 10.   | Impostare il tempo di accelerazione $T_{ir} \mbox{(C0012)}$ Impostazione Lenze: 5.00 s                                                                                                    |                     | $T_{ir} = t_{ir} \cdot \frac{C0011}{f_2 - f_1}$<br>t <sub>ir</sub> = tempo di accelerazione desiderato                               |
| 11.   | Impostare il tempo di decelerazione T <sub>if</sub> (C0013)<br>Impostazione Lenze: 5.00 s                                                                                                    |                     | $\begin{array}{rcl} T_{if} &=& t_{if} \cdot \frac{C0011}{f_2 - f_1} \\ t_{if} = tempo \ di \ decelerazione \ desiderato \end{array}$ |
| 12.   | Attivare il modo "controllo vettoriale" (C0014 =<br>4)<br>Impostazione Lenze: controllo caratteristica V/f<br>lineare (C0014 = 2)                                                                                |                     |                                                                                                    |

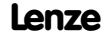

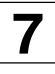

### Uso della tastiera E82ZBC - Controllo vettoriale

| Seque | nza di accensione                                                                                                    |                                                                                                    | Nota                                                                                                    |
|-------|----------------------------------------------------------------------------------------------------|----------------------------------------------------------------------------------------------------|----------------------------------------------------------------------------------------------------|
| 13.   | Adattare il campo di tensione/corrente al<br>riferimento analogico (C0034)<br>Impostazione Lenze: 0, (0 5 V/0 10 V/0<br>20 mA) |                                                                                                    | Impostare il DIP switch sullo<br>Standard I/O sullo stesso campo<br>(vedere Istruzioni di montaggio per il<br>modulo Standard I/O)                                                                                                    |
| 14.   | Inserire i dati del motore                                                                                                    | Hans-Lenze-Straße 1 - D-31855 Aerzen                                                                                                    | Vedere la targhetta del motore                                                                                                    |
| A     | Velocità nominale motore (C0087)<br>Impostazione Lenze: 1390 rpm                                                               | 3-MOT         Typ         MDFMA_112-228         IP 54         LCI F         KTY/TK0           Y / Y / ∆         400/480/400 V         50/60/87/H2         1435/1735/2545         min*1 |                                                                                                    |
| В     | Corrente nominale motore (C0088)<br>Impostazione Lenze: Dipende dal controllo                                                  | 4.09/4.89/7.10 kW (8.39/8.39/14.3 A Cosp 0.82/0.82/0.82<br>Geber: Bremse V- A Nm<br>CBS: Y50/1022/A87/1023<br>Auftr.Nr. Typ-Nr. IMot.Nr.                                               | Inserire il valore per il tipo di<br>accoppiamento motore<br>(stella/triangolo) selezionato                                                                                                    |
| C     | Frequenza nominale motore (C0089)<br>Impostazione Lenze: 50 Hz                                                                 |                                                                                                    |                                                                                                    |
| D     | Tensione nominale motore (C0090)                                                                                               |                                                                                                    | Inserire il valore per il tipo di                                                                                                    |
|       | Impostazione Lenze: Dipende dal controllo                                                                                      |                                                                                                    | accoppiamento motore<br>(stella/triangolo) selezionato                                                                                                    |
| E     | Cos motoreφ (C0091)<br>Impostazione Lenze: Dipende dal controllo                                                               |                                                                                                    |                                                                                                    |
| 15.   | Avviare l'identificazione dei parametri motore<br>(C0148)                                                                      |                                                                                                    | Solo quando il motore è freddo!                                                                                                    |
| A     | Accertarsi che il controllo sia inibito                                                                                        | 20 ×3                                                                                                    | Morsetto X3/28 = LOW                                                                                                    |
| В     | Impostare inoltre C0148 = 1                                                                                                    | ENTER                                                                                                    |                                                                                                    |
| С     | Abilitare il controllo.                                                                                                    | X3<br>20 28 misc002                                                                                                    | Morsetto X3/28 = HIGH     L'identificazione inizia:     – Il segmento IMP2 Off     – Il motore emette un suono     acuto. Il motore non gira!                                                                                                    |
| D     | Se il segmento si attiva dopo circa 30 s, IMP<br>inibire nuovamente il controllo.                                              | 20 X3 misc001                                                                                                    | <ul> <li>Morsetto X3/28 = LOW</li> <li>L'identificazione è terminata.</li> <li>Vengono calcolati e memorizzati:         <ul> <li>Frequenza nominale V/f<br/>(C0015)</li> <li>Compensazione slittamento</li> </ul> </li> </ul>                    |
|       |                                                                                                    |                                                                                                    | <ul> <li>(C0021) <ul> <li>Induttanza statore motore</li> <li>(C0092)</li> </ul> </li> <li>Vengono misurati e memorizzati: <ul> <li>Resistenza statore motore</li> <li>(C0084) = resistenza totale di cavo motore e motore</li> </ul> </li> </ul> |

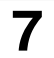

## Messa in servizio Uso della tastiera E82ZBC - Controllo vettoriale

| Seque   | nza di accensione                                        |                                                                                                    | Nota                                               |
|---------|----------------------------------------------------------|----------------------------------------------------------------------------------------------------|----------------------------------------------------|
| 16.     | Se necessario, regolare altri parametri.                 | Attivare, ad es., le frequenze JOG<br>(C0037, C0038, C0039) o la<br>sorveglianza della temperatura<br>motore (C0119) |                                                    |
| Dopo l' | impostazione dei parametri:                              |                                                                                                    |                                                    |
| 17.     | Selezione riferimento                                    | Ad es. tramite potenziometro ai<br>morsetti 7, 8, 9                                                                  |                                                    |
| 18.     | Abilitare il controllo.                                  | 20 28 misc002                                                                                                    | Morsetto X3/28 = HIGH                              |
| 19.     | L'azionamento dovrebbe ora funzionare, ad es.<br>a 30 Hz |                                                                                                    | Se l'azionamento non si avvia,<br>premere anche ov |

#### Ottimizzazione del controllo vettoriale

In generale, il controllo vettoriale è pronto per il funzionamento dopo l'identificazione dei parametri motore. Il controllo vettoriale deve essere ottimizzato solo quando l'azionamento presenta le condizioni seguenti:

| Condizione azionamento                                                                                | Possibile soluzione                                                                                                    |
|----------------------------------------------------------------------------------------------------|----------------------------------------------------------------------------------------------------|
| Rotazione irregolare/difficile del motore e corrente motore                                           | 1. Ridurre l'induttanza del motore (C0092) del 10 %                                                                                                    |
| (C0054) > 60 % della corrente motore nominale in funzionamento<br>a vuoto (funzionamento stazionario) | 2. Controllare la corrente del motore in C0054                                                                                                    |
|                                                                                                    | <ol> <li>Se la corrente motore (C0054) &gt; 50 % della corrente motore<br/>nominale:</li> </ol>                                                          |
|                                                                                                    | <ul> <li>Il valore in C0092 deve essere ridotto finché la corrente del<br/>motore non risulta pari al 50 % della corrente motore<br/>nominale</li> </ul> |
|                                                                                                    | – Ridurre C0092 di max. 20 %!                                                                                                    |
| Coppia troppo bassa per frequenze f < 5 Hz (coppia di avviamento)                                     | Aumentare la resistenza del motore (C0084) o aumentare<br>l'induttanza del motore (C0092)                                                                |
| Velocità costante non adeguata a carichi elevati (riferimento e                                       | Aumentare la compensazione slittamento (C0021)                                                                                                    |
| velocità motore non proporzionali).                                                                   | Attenzione: un sovracompensazione può portare all'instabilità dell'azionamento.                                                                          |
| Messaggi di errore OC1, OC3, OC4 o OC5 durante tempi di                                               | Modificare il tempo di azione integrativa del controllo I <sub>max</sub>                                                                                 |
| accelerazione (C0012) < 1 s (controllo non più in grado di seguire                                    | (C0078):                                                                                                    |
| i processi dinamici)                                                                                  | <ul> <li>Ridurre C0078 = il controllo I<sub>max</sub> diventa più veloce (più dinamico)</li> </ul>                                                       |
|                                                                                                    | <ul> <li>Aumentare C0078 = il controllo I<sub>max</sub> diventa più lento ("più<br/>regolare")</li> </ul>                                                |

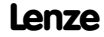

#### Uso della tastiera XT EMZ9371BC - Impostazione parametri

#### Descrizione

La tastiera è disponibile come accessorio. Per una descrizione completa della tastiera, consultare il relativo pieghevole allegato ad ogni tastiera.

#### Collegare la tastiera

La tastiera può essere collegata all'interfaccia AIF e quindi scollegata anche durante il funzionamento.

Non appena la tastiera riceve tensione, viene eseguito un test di autodiagnostica. Il livello operativo indica quando la tastiera è pronta per il funzionamento.

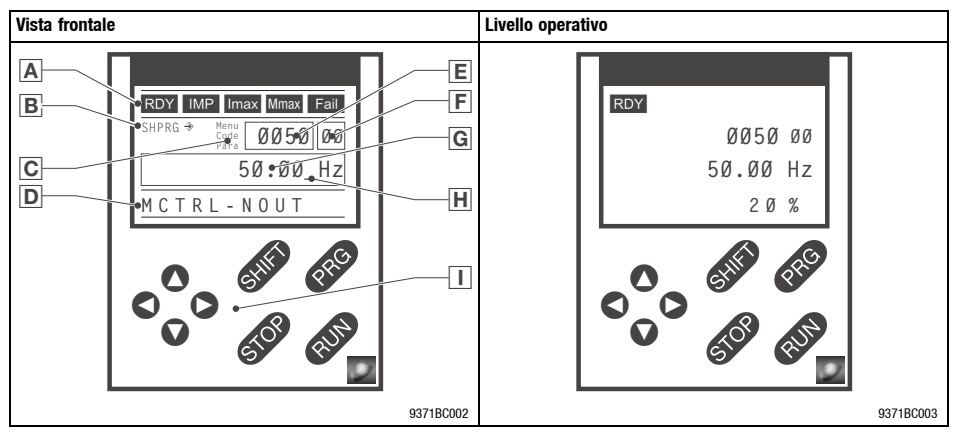

#### Elementi del display

| Α | Display di stato - di                                                       | Display di stato - dispositivo base |                              |  |  |  |  |
|---|-----------------------------------------------------------------------------|-------------------------------------|------------------------------|--|--|--|--|
|   | Display                                                                     | Significato                         | Spiegazione                  |  |  |  |  |
|   | RDY                                                                         | Pronto per il funzionamento         |                              |  |  |  |  |
|   | IMP Inibizione impulsi attiva                                               |                                     | Uscite di potenza inibite    |  |  |  |  |
|   | Superamento dei limiti di corrente impostati in modo<br>motore o generatore |                                     |                              |  |  |  |  |
|   | Mmax Controllo velocità 1 sottoposto a limitazione                          |                                     | Controllo coppia azionamento |  |  |  |  |
|   | Fail Guasto in corso                                                        |                                     |                              |  |  |  |  |

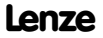

## Messa in servizio Uso della tastiera XT EMZ9371BC - Impostazione parametri

| В             | Applicazione dei parametri   |                                                                                         |                                                                                                    |  |  |
|---------------|------------------------------|-----------------------------------------------------------------------------------------|----------------------------------------------------------------------------------------------------|--|--|
|               | Display                      | Significato                                                                             | Spiegazione                                                                                                 |  |  |
|               | €                            | l parametri vengono applicati immediatamente                                            | II dispositivo base funziona immediatamente con<br>le nuove impostazioni                                    |  |  |
|               | SHPRG →                      | Il parametro deve essere confermato con SHIFD (PRG)                                     | Il dispositivo funziona con la nuova impostazione<br>in seguito alla conferma                               |  |  |
|               | SHPRG                        | In caso di inibizione del controllo, il parametro deve essere confermato con SHFD (PRG) | Il dispositivo funziona con la nuova impostazione<br>in seguito all'abilitazione del controllo              |  |  |
|               | nulla                        | Parametro di sola visualizzazione                                                       | Modifica non possibile                                                                                      |  |  |
| С             | Livello in corso             |                                                                                         |                                                                                                    |  |  |
|               | Display                      | Significato                                                                             | Spiegazione                                                                                                 |  |  |
|               | Menu                         | Livello menu in corso                                                                   | Selezione di menu principale e sottomenu                                                                    |  |  |
|               | Code                         | Livello codice in corso                                                                 | Selezione di codici e sottocodici                                                                           |  |  |
|               | Para                         | Livello parametro in corso                                                              | Modifica dei parametri nei codici o sottocodici                                                             |  |  |
|               | nulla                        | Livello operativo in corso                                                              | Visualizzazione parametri di funzionamento:                                                                 |  |  |
|               |                              |                                                                                         | Menu User, posizione memoria 1 (C0517/1)                                                                    |  |  |
|               |                              |                                                                                         | <ul> <li>Visualizzazione stato C0004 in %</li> </ul>                                                        |  |  |
|               |                              |                                                                                         | Guasto in corso                                                                                             |  |  |
| D Testo breve |                              |                                                                                         |                                                                                                    |  |  |
|               | Display                      | Significato                                                                             | Spiegazione                                                                                                 |  |  |
|               | max. 13 caratteri            | Contenuto dei menu, significato di codici e parametri                                   |                                                                                                    |  |  |
|               |                              | Al livello operativo, visualizzazione di C0004 in % e guasto in corso                   |                                                                                                    |  |  |
| Ε             | Numero                       |                                                                                         |                                                                                                    |  |  |
|               | Livello in corso Significato |                                                                                         | Spiegazione                                                                                                 |  |  |
|               | Livello menu                 | Numero menu                                                                             | Display in corso solo in caso di funzionamento<br>con dispositivo di base serie 8200 vector o 8200<br>motec |  |  |
|               | Livello codice               | numero codice a quattro cifre                                                           |                                                                                                    |  |  |
| F             | Numero                       |                                                                                         |                                                                                                    |  |  |
|               | Livello in corso             | Significato                                                                             | Spiegazione                                                                                                 |  |  |
|               | Livello menu                 | Numero sottomenu                                                                        | Display in corso solo in caso di funzionamento<br>con dispositivo di base serie 8200 vector o 8200<br>motec |  |  |
|               | Livello codice               | numero sottocodice a due cifre                                                          |                                                                                                    |  |  |
| G             | Valore parametro             |                                                                                         |                                                                                                    |  |  |
|               |                              | Valore del parametro con relativa unità di misura                                       |                                                                                                    |  |  |
| Η             | Cursore                      |                                                                                         |                                                                                                    |  |  |
| _             |                              | Al livello parametro, il numero sopra il cursore può ess                                | ere modificato direttamente                                                                                 |  |  |
| Π             | Tasti funzione               | . , ,                                                                                   |                                                                                                    |  |  |
| <u> </u>      |                              | Per una descrizione vedere la tabella seguente                                          |                                                                                                    |  |  |
|               | 1                            | ו כו נוום עבסטובוטוט, אטעטוב ום נמשבוום שבעעבוונב                                       |                                                                                                    |  |  |

## Messa in servizio Uso della tastiera XT EMZ9371BC - Impostazione parametri

#### Tasti funzione

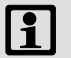

### Nota:

Per le combinazioni di tasti con IPP Premere IPP e tenerlo premuto finché non si preme il secondo tasto.

| Tasto              | Funzione                                                                                                    |                                             |                                                  |                                          |  |  |
|--------------------|----------------------------------------------------------------------------------------------------|---------------------------------------------|--------------------------------------------------|------------------------------------------|--|--|
|                    | Livello menu                                                                                                    | Livello codice                              | Livello parametro                                | Livello operativo                        |  |  |
| PRG                |                                                                                                    | Consente di passare al<br>livello parametro | Consente di passare al<br>livello operativo      | Consente di passare al<br>livello codice |  |  |
| Shift (Prg)        | Caricamento delle<br>configurazioni predefinite<br>nel menu "Short setup"<br>(configurazione rapida) <sup>1)</sup> |                                             | Accetta il parametro, se è<br>visualizzato SHPRG |                                          |  |  |
| 0<br>0             | Navigazione tra le opzioni<br>del menu                                                                             | Modifica del numero di<br>codice            | Modifica del numero sopra<br>il cursore          |                                          |  |  |
| SHED ()<br>Shed () | Navigazione rapida tra le<br>opzioni del menu                                                                      | Modifica rapida del codice                  | Modifica rapida del numero<br>sopra il cursore   |                                          |  |  |
| 0                  | Commutazione tra menu prin                                                                                         | cipale, sottomenu e livello                 | Spostamento cursore verso<br>destra              |                                          |  |  |
| 0                  | codice                                                                                                    |                                             | Spostamento cursore verso sinistra               |                                          |  |  |
| RUN                | Annullamento funzione del tasto 🚥 ; il LED nel tasto scompare                                                      |                                             |                                                  |                                          |  |  |
| STOP               | Inibizione controllo, il LED nel tasto si accende                                                                  |                                             |                                                  |                                          |  |  |
|                    | Reset guasto (TRIP-Reset): 1. Rimuovere la causa del guasto                                                        |                                             |                                                  |                                          |  |  |
|                    | 2. STOP (premere)                                                                                                  |                                             |                                                  |                                          |  |  |
|                    |                                                                                                    | 3. RUN (premere)                            |                                                  |                                          |  |  |

1) attivo solo in caso di funzionamento con dispositivo di base serie 8200 vector o 8200 motec

#### Modifica e salvataggio dei parametri

Tutti i parametri per l'impostazione o la sorveglianza dell'inverter sono memorizzati in codici. I codici sono numerati e contrassegnati nella documentazione con una "C". Alcuni codici memorizzano i parametri in sottocodici numerati, per facilitare ulteriormente l'impostazione dei parametri (ad es: C0517 User menu).

I codici vengono descritti in dettaglio nel manuale dell'inverter.

## 7

## Messa in servizio

#### Uso della tastiera XT EMZ9371BC - Impostazione parametri

## Nota:

Le impostazioni nei menu vengono memorizzate sempre nella parametrizzazione 1.

Per memorizzare le impostazioni nelle parametrizzazioni 2, 3 o 4, è possibile utilizzare due menu:

- Nel menu 2, "Code list" (elenco codici), è possibile accedere a tutti i codici disponibili.
- Nel menu 7, "Param managm" (gestione parametri), è possibile copiare la parametrizzazione 1 in altre parametrizzazioni.
  - Si ricorda che la copia determina la sovrascrittura dell'impostazione personalizzata di base con le impostazioni della parametrizzazione 1!

| Passo | I                                           | Tasti          |     | Azione                                                                       |  |
|-------|---------------------------------------------|----------------|-----|------------------------------------------------------------------------------|--|
| 1.    | Selezionare il menu                         |                | 00  | Selezionare il menu desiderato con i tasti freccia                           |  |
| 2.    | Passare al livello codice                   | 0              |     | Visualizzazione del primo codice nel menu                                    |  |
| 3.    | Selezionare il codice o sottocodice         | 00             |     | Visualizzazione del valore del parametro corrente                            |  |
| 4.    | Passare al livello parametro                | PRG            |     |                                                                              |  |
| 5.    | Se è visualizzato SHPRG, inibire il control | O STOP         |     | L'azionamento è inattivo                                                     |  |
| 6.    | Modificare i parametri                      |                |     |                                                                              |  |
|       | Ā                                           | 00             |     | Spostare il cursore sotto la cifra che si desidera modificare                |  |
|       | В                                           | 00             |     | Modificare la cifra                                                          |  |
|       |                                             | SHIFT (        | 0   | Modificare la cifra rapidamente                                              |  |
|       |                                             | SHIFT (        | 0   |                                                                              |  |
| 7.    | Accettare il parametro modificato           |                |     |                                                                              |  |
|       | Visualizzazione di SHPRG o SHPRG            | → SHIFD (      | PRG | Confermare la modifica per accettare il parametro<br>Viene visualizzato "OK" |  |
|       | Visualizzazione d                           | i <b>-</b> € - |     | Il parametro è stato accettato immediatamente                                |  |
| 8.    | Se necessario, abilitare il controllo       | RUN            |     | L'azionamento dovrebbe essere nuovamente in funzione                         |  |
| 9.    | Passare al livello codice                   |                |     |                                                                              |  |
|       | Ā                                           | PRG            |     | Visualizzazione del livello operativo                                        |  |
|       | В                                           | PRG            |     | Visualizzazione del codice con i parametri modificati                        |  |
| 10.   | Modificare ulteriori parametri              |                |     | Riavviare la procedura dal punto 1. o dal punto 3.                           |  |

## Messa in servizio 7 Uso della tastiera XT EMZ9371BC - Impostazione parametri

#### Struttura dei menu

| Mer                              | nu principale | Sotton             | nenu                                                 | Descrizione                                                                                                    |  |
|----------------------------------|---------------|--------------------|------------------------------------------------------|----------------------------------------------------------------------------------------------------|--|
| N.                               | Display       | N.                 | Display                                              |                                                                                                    |  |
| 1                                | Menu USER     |                    |                                                      | Codici definiti in C0517                                                                                                    |  |
| 2                                | Code list     |                    |                                                      | Tutti i codici disponibili                                                                                                    |  |
|                                  |               | 2.1                | ALL                                                  | Tutti i codici disponibili in ordine crescente (C0001 C7999)                                                                                                    |  |
|                                  |               | 2.2                | Para set 1                                           | Codici nella parametrizzazione 1 (C0001 C1999)                                                                                                    |  |
|                                  |               | 2.3                | Para set 2                                           | Codici nella parametrizzazione 2 (C2001 C3999)                                                                                                    |  |
|                                  |               | 2.4                | Para set 3                                           | Codici nella parametrizzazione 3 (C4001 C5999)                                                                                                    |  |
|                                  |               | 2.5                | Para set 4                                           | Codici nella parametrizzazione 4 (C6001 C7999)                                                                                                    |  |
| 3                                | Remote para   | Vedere<br>tastiera | la descrizione della<br>a                            | Impostazione parametri in remoto<br>Attiva solo con modulo funzione system bus (CAN)                                                                                           |  |
| 4 Quick start Rapida messa in se |               |                    | Rapida messa in servizio delle applicazioni standard |                                                                                                    |  |
|                                  |               | 4.1                | Keypad quick                                         | Controllo funzione<br>Controllo caratteristica V/f lineare<br>Riferimento frequenza tramite tastiera                                                                           |  |
|                                  |               | 4.2                | V/f quick                                            | Controllo caratteristica V/f lineare<br>Riferimento frequenza selezionabile per via analogica tramite<br>potenziometro, riferimenti fissi (JOG) selezionabili tramite morsetto |  |
|                                  |               | 4.3                | VectorCtrl qu                                        | Controllo vettoriale<br>Riferimento frequenza selezionabile per via analogica tramite<br>potenziometro, riferimenti fissi (JOG) selezionabili tramite morsetto                 |  |
| 5                                | Short setup   | Vedere<br>tastiera | la descrizione della                                 | Configurazione rapida delle applicazioni predefinite                                                                                                    |  |
| 6                                | Diagnostic    |                    |                                                      | Diagnostica                                                                                                    |  |
|                                  |               | 6.1                | Fault history                                        | Analisi degli errori con buffer della cronologia                                                                                                    |  |
|                                  |               | 6.2                | Status words                                         | Visualizzazione delle 'status word'                                                                                                    |  |
|                                  |               | 6.3                | Monit drive                                          | Visualizzazione codici per la sorveglianza dell'azionamento                                                                                                    |  |
|                                  |               | 6.4                | Monit FIF                                            | Visualizzazione codici per la sorveglianza di un modulo funzione bus di<br>campo                                                                                               |  |
| 7                                | Param managm  |                    |                                                      | Gestione parametrizzazioni                                                                                                    |  |
|                                  |               | 7.1                | Load/Store                                           | Trasferimento parametrizzazioni/Ripristino stato alla consegna                                                                                                    |  |
|                                  |               | 7.2                | Copy PAR1 ->2                                        | Copia della parametrizzazione 1 nella parametrizzazione 2                                                                                                    |  |
|                                  | 1             | 7.3                | Copy PAR1 ->3                                        | Copia della parametrizzazione 1 nella parametrizzazione 3                                                                                                    |  |
|                                  |               | 7.4                | Copy PAR1 ->4                                        | Copia della parametrizzazione 1 nella parametrizzazione 4                                                                                                    |  |

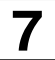

## Messa in servizio Uso della tastiera XT EMZ9371BC - Impostazione parametri

| Mer | nu principale  | Sottomenu                               |                     | Descrizione                                                                                                    |  |
|-----|----------------|-----------------------------------------|---------------------|----------------------------------------------------------------------------------------------------|--|
| N.  | Display        | N.                                      | Display             |                                                                                                    |  |
| 8   | Main FB        | Vedere la<br>tastiera                   | a descrizione della | Configurazione dei blocchi funzione                                                                                                    |  |
| 9   | Controller     | Vedere la<br>tastiera                   | a descrizione della | Configurazione dei parametri di controllo interni                                                                                                    |  |
| 10  | Terminal I/O   | Vedere la descrizione della tastiera    |                     | Collegamento di ingressi e uscite con segnali interni e<br>visualizzazione dei livelli dei segnale ai morsetti                                                                 |  |
| 11  | LECOM/AIF      | Vedere la descrizione della<br>tastiera |                     | Configurazione del funzionamento con moduli di comunicazione                                                                                                    |  |
| 12  | FIF system bus | Vedere la descrizione della tastiera    |                     | Configurazione del funzionamento con modulo funzione system bus<br>(CAN) e visualizzazione del contenuto degli oggetti CAN<br>Attiva solo con modulo funzione system bus (CAN) |  |
| 13  | FIF-field bus  | Vedere la descrizione della tastiera    |                     | Configurazione del funzionamento con moduli funzione bus di<br>campo<br>Attivo solo con modulo funzione bus di campo                                                           |  |
| 14  | Motor/Feedb.   |                                         |                     | Inserimento dati motore, configurazione retroazione velocità                                                                                                    |  |
|     |                | 14.1                                    | Motor data          | Dati motore                                                                                                    |  |
|     |                | 14.2                                    | Feedback DFIN       | Ingresso frequenza, encoder                                                                                                    |  |
| 15  | Identify       |                                         |                     | Identificazione                                                                                                    |  |
|     |                | 15.1                                    | Drive               | Versione software controllo                                                                                                    |  |
|     |                | 15.2                                    | Keypad              | Versione software tastiera                                                                                                    |  |
|     | 15.3           |                                         | FIF module          | Versione software e tipo modulo funzione                                                                                                    |  |

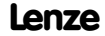

#### Uso della tastiera XT EMZ9371BC - Controllo con caratteristica lineare V/f

Le seguenti istruzioni si applicano a controlli (inverter) dotati di un modulo funzione Standard I/O e un motore AC trifase selezionato correttamente.

| Seque | nza di accensione                                                                                                    |                                                  | Nota                                                                                                    |
|-------|----------------------------------------------------------------------------------------------------|--------------------------------------------------|----------------------------------------------------------------------------------------------------|
| 1.    | Collegare la tastiera                                                                                                    |                                                  |                                                                                                    |
| 2.    | Accertarsi che la funzione di inibizione controllo<br>sia attiva dopo la connessione alla rete.                                | X3 _28<br>misc001                                | Morsetto X3/28 = LOW                                                                                                    |
| 3.    | Accendere l'alimentazione                                                                                                    | ON<br>ON<br>Misc002                              |                                                                                                    |
| 4.    | La tastiera è al livello operativo ed indica la<br>frequenza di uscita (C0050) e il carico del<br>dispositivo (C0056)          | RDY IMP<br>ØØ5ØØØ<br>Ø.00 Hz<br>Ø %<br>9371BC004 |                                                                                                    |
| 5.    | Per la messa in servizio rapida, selezionare il<br>menu "Quick start"                                                          | RDY IMP                                          | Il sottomenu "V/f quick" contiene i<br>codici necessari per la messa in<br>servizio di un'applicazione standard.                   |
| A     | Passare al livello menu con PRG                                                                                                | 0uick start                                      | Gli ingressi digitali sono configurati                                                                                             |
| В     | Passare al menu "Quick start" e qui selezionare<br>il sottomenu "V/f quick" con O O O O                                        | V / f q u i c k<br>9371BC007                     | segue:<br>X3/E1, X3/E2:<br>Attivazione dei riferimenti IOG                                                                         |
| C     | Passare al livello codice per parametrizzare<br>l'azionamento con ╺                                                            |                                                  | X3/E3:<br>Attivazione del freno c.c. (DCB)<br>X3/E4:<br>rotazione oraria/antioraria                                                |
| 6.    | Adattare il campo di tensione/corrente al<br>riferimento analogico (C0034)<br>Impostazione Lenze: 0, (0 5 V/0 10 V/0<br>20 mA) |                                                  | Impostare il DIP switch sullo<br>Standard I/O sullo stesso campo<br>(vedere Istruzioni di montaggio per il<br>modulo Standard I/O) |
| 7.    | Se necessario, adattare i riferimenti JOG.                                                                                     |                                                  |                                                                                                    |
| A     | JOG 1 (C0037)<br>Impostazione Lenze: 20 Hz                                                                                     |                                                  | Attivazione:<br>X3/E1 = HIGH, X3/E2 = LOW                                                                                          |
| В     | JOG 2 (C0038)<br>Impostazione Lenze: 30 Hz                                                                                     |                                                  | Attivazione:<br>X3/E1 = LOW. X3/E2 = HIGH                                                                                          |
| С     | JOG 3 (C0039)<br>Impostazione Lenze: 40 Hz                                                                                     |                                                  | Attivazione:<br>X3/E1 = HIGH, X3/E2 = HIGH                                                                                         |

Lenze

## 7

## Messa in servizio

#### Uso della tastiera XT EMZ9371BC - Controllo con caratteristica lineare V/f

| Seque | nza di accensione                                                                                                    |                                                     | Nota                                                                                                    |
|-------|----------------------------------------------------------------------------------------------------|-----------------------------------------------------|----------------------------------------------------------------------------------------------------|
| 8.    | Impostare la frequenza di uscita minima<br>(C0010)<br>Impostazione Lenze: 0.00 Hz                                                                              | C0011                                               |                                                                                                    |
| 9.    | Impostare la frequenza di uscita massima<br>(C0011)<br>Impostazione Lenze: 50.00 Hz                                                                            | C0010 0 % 100 %                                     |                                                                                                    |
| 10.   | Impostare il tempo di accelerazione $T_{ir}  (\text{C0012})$ Impostazione Lenze: 5.00 s                                                                        |                                                     | $T_{ir} = t_{ir} \cdot \frac{C0011}{f_2 - f_1}$<br>t <sub>ir</sub> = tempo di accelerazione desiderato               |
| 11.   | Impostare il tempo di decelerazione T <sub>if</sub> (C0013)<br>Impostazione Lenze: 5.00 s                                                                      |                                                     | $T_{iff} = t_{iff} \cdot \frac{C0011}{f_2 - f_1}$<br>t_{if} = tempo di decelerazione desiderato                      |
| 12.   | Impostare la frequenza nominale V/f (C0015)<br>Impostazione Lenze: 50.00 Hz                                                                                    | V <sub>out</sub> 100%                               |                                                                                                    |
| 13.   | Impostare l'aumento V <sub>min</sub> (C0016)<br>Impostazione Lenze: dipende dal tipo di<br>controllo                                                           | V <sub>min</sub><br>0<br>0<br>C0015 f               | L'impostazione Lenze è idonea per<br>tutte le applicazioni più comuni                                                |
| 14.   | Attivare la sorveglianza temperatura motore<br>(C0119), se al morsetto X2.2 è collegato un PTC<br>o un termocontatto.<br>Impostazione Lenze: disattivato (off) |                                                     | Impostazioni possibili: (🖽 72)                                                                                       |
| 15.   | Selezione riferimento                                                                                                    | ad es. tramite potenziometro ai<br>morsetti 7, 8, 9 |                                                                                                    |
| 16.   | Abilitare il controllo.                                                                                                    | X3<br>20 28 misc002                                 | Morsetto X3/28 = HIGH                                                                                                |
| 17.   | L'azionamento dovrebbe ora essere in funzione                                                                                                    |                                                     | Rotazione oraria: X3/E4 = LOW<br>Rotazione antioraria: X3/E4 = HIGH<br>Se l'azionamento non si avvia,<br>premere CUD |

## 1

## Nota:

Nel menu "Diagnostic" (Diagnostica) è possibile sorvegliare i parametri più importanti dell'azionamento

### Uso della tastiera XT EMZ9371BC - Controllo vettoriale

Le seguenti istruzioni si applicano a controlli (inverter) dotati di un modulo funzione Standard I/O e un motore AC trifase selezionato correttamente.

| Seque | nza di accensione                                                                                                    |                                                  | Nota                                                                                                    |
|-------|----------------------------------------------------------------------------------------------------|--------------------------------------------------|----------------------------------------------------------------------------------------------------|
| 1.    | Collegare la tastiera                                                                                                    |                                                  |                                                                                                    |
| 2.    | Accertarsi che la funzione di inibizione controllo<br>sia attiva dopo la connessione alla rete.                                        | X3 _28<br>misc001                                | Morsetto X3/28 = LOW                                                                                                    |
| 3.    | Accendere l'alimentazione                                                                                                    | ON<br>ON<br>misc002                              |                                                                                                    |
| 4.    | La tastiera è al livello operativo dopo circa 3 sec<br>ed indica la frequenza di uscita (C0050) e il<br>carico del dispositivo (C0056) | RDY IMP<br>ØØ5000<br>Ø.00 Hz<br>Ø %<br>937180004 |                                                                                                    |
| 5.    | Per la messa in servizio rapida, selezionare il<br>menu "Quick start"                                                                  | RDY IMP                                          | Il sottomenu "VectorCtrl qu"<br>contiene i codici necessari per la                                                                 |
| Α     | Passare al livello menu con PRG                                                                                                    | <sup>Menu</sup> 4 <u>3</u>                       | standard. Gli ingressi digitali sono                                                                                               |
| В     | Passare al menu "Quick start" e qui selezionare<br>il sottomenu "VectorCtrl qu" con O O O O<br>O                                       | Quick start<br>VectorCtrlqu<br>9371BC006         | configurati nell'impostazione Lenze<br>come segue:<br>X3/E1, X3/E2:<br>Attivazione dei riferimenti IOG                             |
| C     | Passare al livello codice per parametrizzare<br>l'azionamento con •                                                                    |                                                  | X3/E3:<br>Attivazione del freno c.c. (DCB)<br>X3/E4:<br>rotazione oraria/antioraria                                                |
| 6.    | Adattare il campo di tensione/corrente al<br>riferimento analogico (C0034)<br>Impostazione Lenze: 0, (0 5 V/0 10 V/0<br>20 mA)         |                                                  | Impostare il DIP switch sullo<br>Standard I/O sullo stesso campo<br>(vedere Istruzioni di montaggio per il<br>modulo Standard I/O) |
| 7.    | Se necessario, adattare i riferimenti JOG.                                                                                             |                                                  |                                                                                                    |
| Α     | JOG 1 (COO37)<br>Impostazione Lenze: 20 Hz                                                                                             |                                                  | Attivazione:<br>X3/F1 = HIGH_X3/F2 = LOW                                                                                           |
| В     | JOG 2 (C0038)                                                                                                    |                                                  | Attivazione:                                                                                                    |
| -     | Impostazione Lenze: 30 Hz                                                                                                    |                                                  | X3/E1 = LOW, X3/E2 = HIGH                                                                                                    |
| С     | JOG 3 (C0039)<br>Impostazione Lenze: 40 Hz                                                                                             |                                                  | Attivazione:<br>X3/E1 = HIGH, X3/E2 = HIGH                                                                                         |

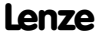

## Messa in servizio Uso della tastiera XT EMZ9371BC - Controllo vettoriale

| Seque | nza di accensione                                                                                                    |                                                                                                    | Nota                                                                                                   |
|-------|----------------------------------------------------------------------------------------------------|----------------------------------------------------------------------------------------------------|----------------------------------------------------------------------------------------------------|
| 8.    | Impostare la frequenza di uscita minima<br>(C0010)<br>Impostazione Lenze: 0.00 Hz                                                  | C0011                                                                                                    |                                                                                                    |
| 9.    | Impostare la frequenza di uscita massima<br>(C0011)<br>Impostazione Lenze: 50.00 Hz                                                | C0010 0% 100%                                                                                                    |                                                                                                    |
| 10.   | Impostare il tempo di accelerazione T <sub>ir</sub> (C0012)<br>Impostazione Lenze: 5.00 s                                          | 1 [Hz]<br>00011<br>12                                                                                                    | $T_{ir} = t_{ir} \cdot \frac{C0011}{f_2 - f_1}$<br>t <sub>ir</sub> = tempo di accelerazione desiderato |
| 11.   | Impostare il tempo di decelerazione T <sub>if</sub> (C0013)<br>Impostazione Lenze: 5.00 s                                          |                                                                                                    | $T_{if} = t_{if} \cdot \frac{C0011}{f_2 - f_1}$<br>t_{if} = tempo di decelerazione desiderato          |
| 12.   | Impostare il modo "controllo vettoriale" (C0014<br>= 4)<br>Impostazione Lenze: controllo caratteristica V/f<br>lineare (C0014 = 2) | ROY IMP<br>SHPRG →<br>Para ØØ1400<br><u>4</u><br>Vector-Ctrl<br>93718C008                                                                                                    |                                                                                                    |
| 13.   | Inserire i dati del motore                                                                                                    | Kana Jana Jana Stada L. D. 11855 Aaram                                                                                                    | Vedere la targhetta del motore                                                                         |
| A     | Velocità nominale motore (C0087)<br>Impostazione Lenze: 1390 rpm                                                                   | Lenze         Mose in Germany           3-MOT         Typ         MOFMA_112-228         IP 54 I.Cl F         KTY/TK0           Y/YYA         400/480/400 V         50/60/87 Hz 1435/1735/2545         min'                                    |                                                                                                    |
| В     | Corrente nominale motore (C0088)<br>Impostazione Lenze: Dipende dal controllo                                                      | 4.00/4.80/7.10         kW [8.30/8.30/4.3. A   0059         0.82/0.82/0.83           Geber:         Bremse         V - A Nm           C86: Y590:1022/A87:1023         Auftr.Nr.         Nm           Auftr.Nr.         Typ-Nr.         Mot.Nr. | Inserire il valore per il tipo di<br>accoppiamento motore<br>(stella/triangolo) selezionato            |
| С     | Frequenza nominale motore (C0089)<br>Impostazione Lenze: 50 Hz                                                                     |                                                                                                    |                                                                                                    |
| D     | Tensione nominale motore (C0090)<br>Impostazione Lenze: Dipende dal controllo                                                      |                                                                                                    | Inserire il valore per il tipo di<br>accoppiamento motore<br>(stella/triangolo) selezionato            |
| E     | Cos motore $\phi$ (C0091)<br>Impostazione Lenze: Dipende dal controllo                                                             |                                                                                                    |                                                                                                    |

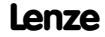

### Messa in servizio Uso della tastiera XT EMZ9371BC - Controllo vettoriale

| Seque | nza di accensione                                                                                                    |                                                     | Nota                                                                                                    |
|-------|----------------------------------------------------------------------------------------------------|-----------------------------------------------------|----------------------------------------------------------------------------------------------------|
| 14.   | Avviare l'identificazione dei parametri motore (C0148)                                                                                                   |                                                     | Solo quando il motore è freddo!                                                                                                    |
| A     | Accertarsi che il controllo sia inibito                                                                                                    | 20 ×3                                               | Morsetto X3/28 = LOW                                                                                                    |
| В     | Impostare C0148 = 1                                                                                                    | SHIFD (PRG) (premere)                               |                                                                                                    |
| С     | Abilitare il controllo.                                                                                                    | X3<br>20<br>28<br>misc002                           | <ul> <li>Morsetto X3/28 = HIGH</li> <li>L'identificazione inizia:         <ul> <li>Il segmento IME è disattivato<br/>(Off)</li> <li>Il motore emette un suono<br/>actific II motore non nical</li> </ul> </li> </ul>                                                                                                    |
| D     | Se il segmento si attiva dopo circa 30 s, MP<br>inibire nuovamente il controllo.                                                                         | X3 20 28 misc001                                    | <ul> <li>Morsetto X3/28 = LOW</li> <li>L'identificazione è terminata.</li> <li>Vengono calcolati e memorizzati:         <ul> <li>Frequenza nominale V/f<br/>(C0015)</li> <li>Compensazione slittamento<br/>(C0021)</li> <li>Induttanza statore motore<br/>(C0092)</li> </ul> </li> <li>Vengono misurati e memorizzati:         <ul> <li>Resistenza statore motore<br/>(C0084) = resistenza totale di</li> </ul> </li> </ul> |
| 15.   | Attivare la sorveglianza temperatura motore<br>(C0119), se al morsetto X2.2 è collegato un PTC<br>o un termocontatto<br>Impostazione Lenze: spento (off) |                                                     | Impostazioni possibili: (🛄 72)                                                                                                    |
| 16.   | Selezione riferimento                                                                                                    | ad es. tramite potenziometro ai<br>morsetti 7, 8, 9 |                                                                                                    |
| 17.   | Abilitare il controllo.                                                                                                    | X3<br>20 28 misc002                                 | Morsetto X3/28 = HIGH                                                                                                    |
| 18.   | L'azionamento dovrebbe ora essere in funzione                                                                                                    |                                                     | Rotazione oraria: X3/E4 = LOW<br>Rotazione antioraria: X3/E4 = HIGH<br>Se l'azionamento non si avvia,<br>premere CUD                                                                                                    |

1

#### Nota:

Nel menu "Diagnostic" (Diagnostica) è possibile sorvegliare i parametri più importanti dell'azionamento

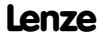

## Messa in servizio Uso della tastiera XT EMZ9371BC - Controllo vettoriale

#### Ottimizzazione del controllo vettoriale

In generale, il controllo vettoriale è pronto per il funzionamento dopo l'identificazione dei parametri motore. Il controllo vettoriale deve essere ottimizzato solo quando l'azionamento presenta le condizioni seguenti:

| Condizione azionamento                                             | Possibile soluzione                                                                                                    |
|--------------------------------------------------------------------|----------------------------------------------------------------------------------------------------|
| Rotazione irregolare/difficile del motore e corrente motore        | 1. Ridurre l'induttanza del motore (C0092) del 10 %                                                                                                    |
| (C0054) > 60 % della corrente motore nominale in funzionamento     | 2. Controllare la corrente del motore in C0054                                                                                                    |
| a vuoto (tunzionamento stazionario)                                | <ol> <li>Se la corrente motore (C0054) &gt; 50 % della corrente motore<br/>nominale:</li> </ol>                                                                                               |
|                                                                    | <ul> <li>Il valore in C0092 deve essere ridotto finché la corrente del<br/>motore non risulta pari al 50 % della corrente motore<br/>nominale</li> <li>Ridurre C0092 di max. 20 %!</li> </ul> |
| Coppia troppo bassa per frequenze f $< 5$ Hz (coppia di            | Aumentare la resistenza del motore (C0084) o aumentare                                                                                                    |
| avviamento)                                                        | l'induttanza del motore (C0092)                                                                                                    |
| Velocità costante non adeguata a carichi elevati (riferimento e    | Aumentare la compensazione slittamento (C0021)                                                                                                    |
| velocità motore non proporzionali).                                | Attenzione: un sovracompensazione può portare all'instabilità dell'azionamento.                                                                                                    |
| Messaggi di errore OC1, OC3, OC4 o OC5 durante tempi di            | Modificare il tempo di azione integrativa del controllo I <sub>max</sub>                                                                                                    |
| accelerazione (C0012) < 1 s (controllo non più in grado di seguire | (C0078):                                                                                                    |
| i processi dinamici)                                               | <ul> <li>Ridurre C0078 = il controllo I<sub>max</sub> diventa più veloce (più dinamico)</li> </ul>                                                                                            |
|                                                                    | <ul> <li>Aumentare C0078 = il controllo I<sub>max</sub> diventa più lento ("più<br/>regolare")</li> </ul>                                                                                     |

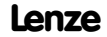

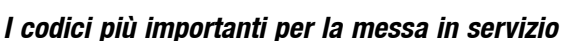

## **1** Nota:

- La tabella seguente descrive in dettaglio i codici menzionati negli esempi per la messa in servizio.
- Non modificare codici di cui non si conosce il significato. Tutti i codici sono descritti in dettaglio nel manuale di sistema.

#### Come leggere la tabella dei codici

| Colonna    | Abbreviazione |    | Significato                                                                                           |                                                                                             |  |  |  |  |
|------------|---------------|----|----------------------------------------------------------------------------------------------------|---------------------------------------------------------------------------------------------|--|--|--|--|
| Codice     | Схххх         |    | Codice Cxxxx                                                                                          | Il valore del parametro di un codice può essere                                             |  |  |  |  |
|            | 1             |    | Sottocodice 1 di Cxxxx                                                                                | diverso in ogni parametrizzazione.                                                          |  |  |  |  |
|            | 2             |    | Sottocodice 2 di Cxxxx                                                                                | immediatamente (ONLINE)                                                                     |  |  |  |  |
|            | *             |    | Il valore del parametro è ι                                                                           | I valore del parametro è uguale in tutte le parametrizzazioni                               |  |  |  |  |
|            | ENTER         |    | Tastiera E82ZBC                                                                                       | l parametri modificati verranno accettati dopo avere<br>premuto (1976)                      |  |  |  |  |
|            |               |    | Tastiera XT EMZ9371BC                                                                                 | l parametri modificati verranno accettati dopo avere<br>premuto SUBT (PRO)                  |  |  |  |  |
|            | STOP          |    | Tastiera E82ZBC                                                                                       | l parametri modificati verranno accettati dopo avere<br>premuto 🚥 se il controllo è inibito |  |  |  |  |
|            |               |    | Tastiera XT EMZ9371BC                                                                                 | l parametri modificati verranno accettati dopo avere<br>premuto 💷 🕫 ei controllo è inibito  |  |  |  |  |
|            | (A)           |    | Codice, sottocodice o selezione sono disponibili solo quando si utilizza un modulo<br>Application I/O |                                                                                             |  |  |  |  |
|            | u SEr         |    | Con l'impostazione Lenze il codice è disponibile nel menu USER                                        |                                                                                             |  |  |  |  |
| Nome       |               |    | Nome del codice                                                                                       |                                                                                             |  |  |  |  |
| Lenze      |               |    | Impostazione Lenze (impostazione/valore predefinito impostato in C0002)                               |                                                                                             |  |  |  |  |
|            | $\rightarrow$ |    | Per ulteriori informazioni, vedere la nota "IMPORTANTE"                                               |                                                                                             |  |  |  |  |
| Selezione  | 1 {%}         | 99 | Valore min. {ur                                                                                       | ità} Valore max.                                                                            |  |  |  |  |
| IMPORTANTE | -             |    | Breve spiegazione importa                                                                             | ante                                                                                        |  |  |  |  |

## 7

## Messa in servizio I codici più importanti per la messa in servizio

| Codice |                                                                    | Impost | azioni p | ossibili                                                                                                    | IMPORTANTE                                                                                                    |
|--------|--------------------------------------------------------------------|--------|----------|----------------------------------------------------------------------------------------------------|----------------------------------------------------------------------------------------------------|
| N.     | Nome                                                               | Lenze  | Selezio  | ne                                                                                                    |                                                                                                    |
| C0002* | Gestione<br>parametrizza-<br>zioni                                 | 0      | 0        | Pronto                                                                                                    | <ul> <li>PAR1 PAR4:</li> <li>Parametrizzazioni del controllo</li> <li>PAR1 PAR4 contengono anche<br/>parametri per i moduli Standard<br/>I/O, Application I/O, Interfaccia AS<br/>o System bus (CAN)</li> <li>FPAR1:</li> <li>Parametrizzazione specifica dei<br/>moduli funzione bus di campo<br/>INTERBUS, PROFIBUS-DP,<br/>LECOM-B, DeviceNet/CANopen</li> <li>FPAR1 viene salvata nel modulo<br/>funzione</li> </ul> |
|        | Ripristino<br>dell'impostazione                                    |        | 1        | Impostazione Lenze ⇔ PAR1                                                                                                    | Ripristino dell'impostazione di fabbrica                                                                                                    |
|        | predefinita                                                        |        | 2        | Impostazione Lenze 🗢 PAR2                                                                                                    |                                                                                                    |
|        |                                                                    |        | 3        | Impostazione Lenze ⇔ PAR3                                                                                                    |                                                                                                    |
|        |                                                                    |        | 4        | Impostazione Lenze ⇔ PAR4                                                                                                    |                                                                                                    |
|        |                                                                    |        | 31       | Impostazione Lenze ⇔ FPAR1                                                                                                    | Ripristino dell'impostazione predefinita<br>nel modulo funzione bus di campo                                                                                                    |
|        |                                                                    |        | 61       | Impostazione Lenze ⇔ PAR1 + FPAR1                                                                                                    | Ripristino dell'impostazione predefinita                                                                                                    |
|        |                                                                    |        | 62       | Impostazione Lenze ⇔ PAR2 + FPAR1                                                                                                    | nella parametrizzazione selezionata<br>del controllo e del modulo funzione                                                                                                    |
|        |                                                                    |        | 63       | Impostazione Lenze ⇔ PAR3 + FPAR1                                                                                                    | bus di campo                                                                                                    |
|        |                                                                    |        | 64       | Impostazione Lenze ⇔ PAR4 + FPAR1                                                                                                    | 7                                                                                                    |
| C0002* | Trasferimento<br>parametrizza-<br>zioni utilizzando<br>la tastiera |        |          |                                                                                                    | Utilizzare la tastiera per trasferire<br>parametrizzazioni ad altri controlli.<br>Durante il trasferimento, non è<br>possibile accedere ai parametri<br>tramite altri canali.                                                                                                    |
|        |                                                                    |        | 70       | Tastiera ⇔ Controllo<br>Con modulo funzione Application I/O,<br>INTERBUS, PROFIBUS-DP, LECOM-B,<br>DeviceNet/CANopen<br>Con tutti gli altri moduli funzione | Tutte le parametrizzazioni disponibili<br>(PAR1 PAR4 e FPAR1) vengono<br>sovrascritte con i corrispondenti dati<br>inseriti dalla tastiera                                                                                                    |

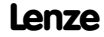

## I codici più importanti per la messa in servizio

| Codice                   |                                                   | Imposta | azioni pos                                                                       | sibili                                                                                       | IMPORTANTE                                                                         |
|--------------------------|---------------------------------------------------|---------|----------------------------------------------------------------------------------|----------------------------------------------------------------------------------------------|------------------------------------------------------------------------------------|
| N.                       | Nome                                              | Lenze   | Selezion                                                                         | le                                                                                           |                                                                                    |
| C0002*                   | Trasferimento                                     |         |                                                                                  | Tastiera ⇔ PAR1 (+ FPAR1)                                                                    | Sovrascrittura della parametrizzazione                                             |
| stop<br>u SEr<br>(cont.) | parametrizza-<br>zioni utilizzando<br>la tastiera |         | 71                                                                               | Con modulo funzione Application I/O,<br>INTERBUS, PROFIBUS-DP, LECOM-B,<br>DeviceNet/CANopen | selezionata e, se necessario, di FPAR1<br>con i dati corrispondenti dalla tastiera |
|                          |                                                   |         | 11                                                                               | Con tutti gli altri moduli funzione                                                          |                                                                                    |
|                          |                                                   |         |                                                                                  | Tastiera ⇒ PAR2 (+ FPAR1)                                                                    |                                                                                    |
|                          |                                                   |         | 72                                                                               | Con modulo funzione Application I/O,<br>INTERBUS, PROFIBUS-DP, LECOM-B,<br>DeviceNet/CANopen |                                                                                    |
|                          |                                                   |         | 12                                                                               | Con tutti gli altri moduli funzione                                                          |                                                                                    |
|                          |                                                   |         |                                                                                  | Tastiera ⇒ PAR3 (+ FPAR1)                                                                    |                                                                                    |
|                          |                                                   |         | 73                                                                               | Con modulo funzione Application I/O,<br>INTERBUS, PROFIBUS-DP, LECOM-B,<br>DeviceNet/CANopen |                                                                                    |
|                          |                                                   |         | 13                                                                               | Con tutti gli altri moduli funzione                                                          |                                                                                    |
|                          |                                                   |         |                                                                                  | Tastiera ⇒ PAR4 (+ FPAR1)                                                                    |                                                                                    |
|                          |                                                   |         | 74                                                                               | Con modulo funzione Application I/O,<br>INTERBUS, PROFIBUS-DP, LECOM-B,<br>DeviceNet/CANopen |                                                                                    |
|                          |                                                   |         | 14                                                                               | Con tutti gli altri moduli funzione                                                          |                                                                                    |
|                          |                                                   |         |                                                                                  | Controllo⇔ Tastiera                                                                          | Tutte le parametrizzazioni disponibili                                             |
|                          |                                                   |         | 80                                                                               | Con modulo funzione Application I/O,<br>INTERBUS, PROFIBUS-DP, LECOM-B,<br>DeviceNet/CANopen | copiati nella tastiera                                                             |
|                          |                                                   |         | 20                                                                               | Con tutti gli altri moduli funzione                                                          |                                                                                    |
|                          |                                                   |         |                                                                                  | Tastiera ⇒ Modulo funzione                                                                   | Sovrascrittura solo della                                                          |
|                          |                                                   | 40      | Solo con modulo funzione INTERBUS,<br>PROFIBUS-DP, LECOM-B,<br>DeviceNet/CANopen | il modulo                                                                                    |                                                                                    |
|                          |                                                   |         |                                                                                  | Modulo funzione⇔ Tastiera                                                                    | Copia della parametrizzazione FPAR1                                                |
|                          |                                                   |         | 50                                                                               | Solo con modulo funzione INTERBUS,<br>PROFIBUS-DP, LECOM-B,<br>DeviceNet/CANopen             | specifica per il modulo                                                            |

## Messa in servizio I codici più importanti per la messa in servizio

| Codice                  |                                                     | Imposta | zioni possibili              | IMPORTANTE                        |                                                                                                    |
|-------------------------|-----------------------------------------------------|---------|------------------------------|-----------------------------------|----------------------------------------------------------------------------------------------------|
| N.                      | Nome                                                | Lenze   | Selezione                    |                                   |                                                                                                    |
| C0002*                  | Salvataggio delle<br>impostazioni<br>personalizzate |         | 9 PAR1 ⇔ Im,                 | postazioni personalizzate         | <ul> <li>È possibile memorizzare le proprie<br/>impostazioni di base per un controllo<br/>(ad es., stato alla consegna della<br/>macchina):</li> <li>Accertarsi che la parametrizzazione<br/>1 sia attiva</li> <li>Inibizione controllo</li> <li>Impostare C0003 = 3, confermare<br/>con errei</li> <li>Impostare C0002 = 9, confermare<br/>impostazioni di base</li> <li>Impostare C0003 = 1, confermare<br/>con errei</li> <li>6. Abilitare il controllo.</li> </ul> |
| C0002*<br>STOP<br>U SEr | Caricamento/cop<br>ia delle<br>impostazioni di      |         |                              |                                   | Utilizzando questa funzione, PAR1 può<br>essere copiata nelle parametrizzazioni<br>PAR2 PAR4                                                                                                    |
| (cont.)                 | base<br>personalizzate                              |         | 5 Impostazion                | i personalizzate⇔ PAR1            | Ripristino delle impostazioni di base                                                                                                    |
|                         | poroonalizzato                                      |         | 6 Impostazion                | i personalizzate⇔ PAR2            | personalizzate nella parametrizzazione<br>selezionata                                                                                                    |
|                         |                                                     |         | 7 Impostazion                | i personalizzate⇔ PAR3            |                                                                                                    |
|                         |                                                     |         | 8 Impostazion                | i personalizzate⇔ PAR4            |                                                                                                    |
| COOO3*                  | Salvataggio<br>parametri non                        | 1       | 0 Parametro n                | on memorizzato nella EEPROM       | Perdita dei dati dopo la<br>disconnessione dalla rete                                                                                                    |
|                         | volatile                                            |         | 1 Parametro s<br>EEPROM      | empre memorizzato nella           | <ul> <li>Attivo dopo ogni connessione alla<br/>rete di alimentazione</li> <li>Non sono consentite modifiche<br/>cicliche ai parametri tramite il<br/>modulo bus.</li> </ul>                                                                                                    |
|                         |                                                     |         | 3 Impostazion<br>nella EEPRO | i personalizzate memorizzate<br>M | La parametrizzazione 1 viene salvata<br>come impostazione di base<br>personalizzata con C0002 = 9                                                                                                    |

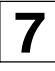

## I codici più importanti per la messa in servizio

| Codice                 |                                                    | Imposta | azioni pos | sibili  | IMPORTANTE |          |          |                                                                                                    |
|------------------------|----------------------------------------------------|---------|------------|---------|------------|----------|----------|----------------------------------------------------------------------------------------------------|
| N.                     | Nome                                               | Lenze   | Selezion   | e       |            |          |          |                                                                                                    |
| C0007<br>ENTE®<br>USEr | Configurazione<br>fissa degli<br>ingressi digitali |         |            |         |            |          |          | La modifica in C0007 verrà copiata<br>nel sottocodice corrispondente di<br>C0410. Configurazione libera in<br>C0410 imposta C0007 = 255! |
|                        |                                                    | 0       |            | E4      | E3         | E2       | E1       | CW/CCW = rotazione     crazio (ontionazio)                                                                                               |
|                        |                                                    |         | 0          | CW/CCW  | DCB        | J0G2/3   | J0G1/3   | DCB = free c c                                                                                                    |
|                        |                                                    |         | 1          | CW/CCW  | PAR        | J0G2/3   | J0G1/3   | <ul> <li>OSP = arresto rapido</li> </ul>                                                                                                 |
|                        |                                                    |         | 2          | CW/CCW  | QSP        | J0G2/3   | J0G1/3   | • PAR = commutazione                                                                                                    |
|                        |                                                    |         | 3          | CW/CCW  | PAR        | DCB      | J0G1/3   | parametrizzazione (PAR1 ⇔ PAR2)                                                                                                    |
|                        |                                                    |         | 4          | CW/CCW  | QSP        | PAR      | J0G1/3   | - PAR1 = LOW, PAR2 = HIGH                                                                                                    |
|                        |                                                    |         | 5          | CW/CCW  | DCB        | TRIP set | J0G1/3   | - Il morsetto deve essere                                                                                                    |
|                        |                                                    |         | 6          | CW/CCW  | PAR        | TRIP set | J0G1/3   | ASSEGNATO ANA TUNZIONE "PAK" IN                                                                                                    |
|                        |                                                    |         | 7          | CW/CCW  | PAR        | DCB      | TRIP set | – Le configurazioni con "PAR"                                                                                                    |
|                        |                                                    |         | 8          | CW/CCW  | QSP        | PAR      | TRIP set | sono consentite solo se C0988 =                                                                                                    |
|                        |                                                    |         | 9          | CW/CCW  | QSP        | TRIP set | J0G1/3   |                                                                                                    |
|                        |                                                    |         | 10         | CW/CCW  | TRIP set   | UP       | DOWN     | • TRIP Set = guasto esterno                                                                                                    |
| C0007                  |                                                    |         |            | E4      | E3         | E2       | E1       | • JOG1/3, JOG2/3 = selezione dei                                                                                                    |
| ENTER                  |                                                    |         | 11         | CW/CCW  | DCB        | UP       | DOWN     | riferimenti fissi                                                                                                    |
| uSEr                   |                                                    |         | 12         | CW/CCW  | PAR        | UP       | DOWN     | - Attivazione JUG1:<br>JOG1/3 = HIGH: JOG2/3 = LOW                                                                                       |
| (cont.)                | cont.)                                             |         | 13         | CW/CCW  | QSP        | UP       | DOWN     | – Attivazione JOG2:                                                                                                    |
|                        |                                                    |         | 14         | CCW/QSP | CW/QSP     | DCB      | J0G1/3   | JOG1/3 = LOW; JOG2/3 = HIGH                                                                                                    |
|                        |                                                    |         | 15         | CCW/QSP | CW/QSP     | PAR      | J0G1/3   | - Attivazione JOG3:                                                                                                    |
|                        |                                                    |         | 16         | CCW/QSP | CW/QSP     | J0G2/3   | J0G1/3   | <ul> <li>UP/DOWN = funzioni potenziometro</li> </ul>                                                                                     |
|                        |                                                    |         | 17         | CCW/QSP | CW/QSP     | PAR      | DCB      | motore                                                                                                    |
|                        |                                                    |         | 18         | CCW/QSP | CW/QSP     | PAR      | TRIP set | ]                                                                                                    |
|                        |                                                    |         | 19         | CCW/QSP | CW/QSP     | DCB      | TRIP set | <u> </u>                                                                                                    |

## 7

## Messa in servizio I codici più importanti per la messa in servizio

| Codice         |      | Impost | azioni po | ssibili  | IMPORTANTE |                  |          |                                                                                          |
|----------------|------|--------|-----------|----------|------------|------------------|----------|------------------------------------------------------------------------------------------|
| N.             | Nome | Lenze  | Selezio   | ne       |            |                  |          |                                                                                          |
| C0007          |      |        |           | E4       | E3         | E2               | E1       | • H/Re = commutazione                                                                    |
| ENTER          |      |        | 20        | CCW/QSP  | CW/QSP     | TRIP set         | J0G1/3   | manuale/remoto                                                                           |
| uSEr           |      |        | 21        | CCW/QSP  | CW/QSP     | UP               | DOWN     | <ul> <li>PCTRL1-I-OFF = disattivazione<br/>componente l controllo di processo</li> </ul> |
| (cont.)        |      |        | 22        | CCW/QSP  | CW/QSP     | UP               | J0G1/3   | <ul> <li>DFIN1-ON = ingresso frequenza</li> </ul>                                        |
|                |      |        | 23        | H/Re     | CW/CCW     | UP               | DOWN     | digitale 0 10 kHz                                                                        |
|                |      |        | 24        | H/Re     | PAR        | UP               | DOWN     | • PCTRL1-OFF = disattivazione                                                            |
|                |      |        | 25        | H/Re     | DCB        | UP               | DOWN     | controllo di processo                                                                    |
|                |      |        | 26        | H/Re     | J0G1/3     | UP               | DOWN     |                                                                                          |
|                |      |        | 27        | H/Re     | TRIP set   | UP               | DOWN     |                                                                                          |
|                |      |        | 28        | JOG2/3   | J0G1/3     | PCTRL1-I-<br>OFF | DFIN1-ON |                                                                                          |
|                |      |        | 29        | JOG2/3   | DCB        | PCTRL1-I-<br>OFF | DFIN1-ON |                                                                                          |
|                |      |        | 30        | JOG2/3   | QSP        | PCTRL1-I-<br>OFF | DFIN1-ON |                                                                                          |
| C0007          |      |        |           | E4       | E3         | E2               | E1       |                                                                                          |
| enter<br>u SEr |      |        | 31        | DCB      | QSP        | PCTRL1-I-<br>OFF | DFIN1-ON |                                                                                          |
| (cont.)        |      |        | 32        | TRIP set | QSP        | PCTRL1-I-<br>OFF | DFIN1-ON |                                                                                          |
|                |      |        | 33        | QSP      | PAR        | PCTRL1-I-<br>OFF | DFIN1-ON |                                                                                          |
|                |      |        | 34        | CW/QSP   | CCW/QSP    | PCTRL1-I-<br>OFF | DFIN1-ON |                                                                                          |
|                |      |        | 35        | J0G2/3   | J0G1/3     | PAR              | DFIN1-ON | ]                                                                                        |
|                |      |        | 36        | DCB      | QSP        | PAR              | DFIN1-ON |                                                                                          |
|                |      |        | 37        | J0G1/3   | QSP        | PAR              | DFIN1-ON | ]                                                                                        |
|                |      |        | 38        | J0G1/3   | PAR        | TRIP set         | DFIN1-ON | 1                                                                                        |
|                |      |        | 39        | J0G2/3   | J0G1/3     | TRIP set         | DFIN1-ON | ]                                                                                        |
|                |      |        | 40        | J0G1/3   | QSP        | TRIP set         | DFIN1-ON |                                                                                          |

## I codici più importanti per la messa in servizio

| Codice               |                                                     | Imposta | azioni poss              | ibili          | IMPORTANTE    |                  |          |                                                                                                    |
|----------------------|-----------------------------------------------------|---------|--------------------------|----------------|---------------|------------------|----------|----------------------------------------------------------------------------------------------------|
| N.                   | Nome                                                | Lenze   | Selezione                |                |               |                  |          |                                                                                                    |
| C0007                |                                                     |         |                          | E4             | E3            | E2               | E1       |                                                                                                    |
| ENTER                |                                                     |         | 41                       | J0G1/3         | DCB           | TRIP set         | DFIN1-ON |                                                                                                    |
| uSEr                 |                                                     |         | 42                       | QSP            | DCB           | TRIP set         | DFIN1-ON |                                                                                                    |
| (cont.)              |                                                     |         | 43                       | CW/CCW         | QSP           | TRIP set         | DFIN1-ON |                                                                                                    |
|                      |                                                     |         | 44                       | UP             | DOWN          | PAR              | DFIN1-ON |                                                                                                    |
|                      |                                                     |         | 45                       | CW/CCW         | QSP           | PAR              | DFIN1-ON |                                                                                                    |
|                      |                                                     |         | 46                       | H/Re           | PAR           | QSP              | J0G1/3   |                                                                                                    |
|                      |                                                     |         | 47                       | CW/QSP         | CCW/QSP       | H/Re             | J0G1/3   |                                                                                                    |
|                      |                                                     |         | 48                       | PCTRL1-<br>OFF | DCB           | PCTRL1-I-<br>OFF | DFIN1-ON |                                                                                                    |
|                      |                                                     |         | 49                       | PCTRL1-<br>OFF | J0G1/3        | QSP              | DFIN1-ON |                                                                                                    |
|                      |                                                     |         | 50                       | PCTRL1-<br>OFF | J0G1/3        | PCTRL1-I-<br>OFF | DFIN1-ON |                                                                                                    |
|                      |                                                     |         | 51                       | DCB            | PAR           | PCTRL1-I-<br>OFF | DFIN1-ON |                                                                                                    |
|                      |                                                     |         | 255                      | Liberamen      | ite configura | abile in CO4     | 10       | Sola visualizzazione<br>Non modificare C0007 in quanto si<br>possono perdere le configurazioni in<br>C0410                                                                                      |
| C0010<br><b>JSEr</b> | Frequenza di<br>uscita minima                       | 0.00    | 0.00<br>→ <b>14.5 Hz</b> |                | {0.02 Hz}     |                  | 650.00   | <ul> <li>C0010 non è efficace con<br/>selezione riferimento bipolare (-10<br/>V +10 V</li> <li>C0010 definisce solo l'ingresso<br/>analogico 1</li> </ul>                                       |
| C0011<br><b>JSEr</b> | Frequenza di<br>uscita massima                      | 50.00   | 7.50<br><b>→87 Hz</b>    |                | {0.02 Hz}     |                  | 650.00   | →Intervallo impostazione velocità 1<br>: 6 per motoriduttori Lenze:<br>Impostazione assolutamente<br>richiesta per funzionamento con<br>motoriduttori Lenze.                                    |
| C0012<br><b>JSEr</b> | Riferimento<br>principale tempo<br>di accelerazione | 5.00    | 0.00                     |                | {0.02 s}      |                  | 1300.00  | <ul> <li>Riferimento: variazione frequenza 0 Hz</li> <li> C0011</li> <li>Riferimento addizionale ⇒ C0220</li> <li>Tempi di accelerazione attivabili tramite segnali digitali ⇒ C0101</li> </ul> |
| C0013<br><b>JSEr</b> | Riferimento<br>principale tempo<br>di decelerazione | 5.00    | 0.00                     |                | {0.02 s}      |                  | 1300.00  | Riferimento: variazione frequenza<br>C0011 0 Hz<br>• Riferimento addizionale ⇔ C0221<br>• Tempi di decelerazione attivabili<br>tramite segnali digitali ⇔ C0103                                 |

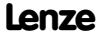

## 7

## Messa in servizio I codici più importanti per la messa in servizio

| Codice               |                                       | Imposta  | azioni po | ssibili                                                                                                    | IMPORTANTE                                                                                                    |
|----------------------|---------------------------------------|----------|-----------|----------------------------------------------------------------------------------------------------|----------------------------------------------------------------------------------------------------|
| N.                   | Nome                                  | Lenze    | Selezio   | ne                                                                                                    |                                                                                                    |
| C0014                | Modo operativo                        | 2        | 3         | Controllo caratteristica V/f - V ~ f<br>(caratteristica lineare con aumento V <sub>min</sub> costante)<br>Controllo caratteristica V/f - V ~ f <sup>2</sup><br>(caratteristica quadratica con aumento V <sub>min</sub> costante)                                              | <ul> <li>È possibile la messa in servizio<br/>senza identificazione dei parametri<br/>motore</li> <li>Vantaggi dell'identificazione con<br/>C0148:         <ul> <li>Funzionamento regolare<br/>migliorato a bassa velocità</li> <li>Vengono calcolati e salvati i<br/>valori di frequenza V/f nominale<br/>(C0015) e slittamento (C0021).<br/>Non occorre inserire questi<br/>porametri</li> </ul> </li> </ul> |
|                      |                                       |          | 4         | Controllo vettoriale                                                                                                    | Per la selezione iniziale, immettere                                                                                                    |
|                      |                                       |          | 5         | <ul> <li>Controllo coppia sensorless con limitazione della velocità</li> <li>Riferimento coppia tramite C0412/6</li> <li>Limitazione della velocità tramite riferimento 1 (NSET1-N1), se C0412/1 è assegnato; in caso contrario, tramite la frequenza max. (C0011)</li> </ul> | i dati del motore ed eseguire<br>l'identificazione dei parametri<br>motore con C0148<br>In caso contrario, la messa in<br>servizio non risulta possibile                                                                                                    |
| C0015<br><b>uSEr</b> | Frequenza<br>nominale V/f             | 50.00    | 7.50      | {0.02 Hz} 960.00                                                                                                    | C0015 viene calcolato e<br>memorizzato in C0148 quando si<br>esegue l'identificazione dei<br>parametri motore     L'impostazione si applica a tutte le<br>tensioni di rete possibili                                                                                                    |
| C0016<br><b>JSEr</b> | Aumento V <sub>min</sub>              | <b>→</b> | 0.00      | {0.01 %} 40.00                                                                                                    | →Dipende dal controllo<br>L'impostazione si applica a tutte le<br>tensioni di rete consentite                                                                                                    |
| C0034*               | Intervallo di<br>selezione            |          |           |                                                                                                    | Osservare la posizione degli switch del modulo funzione!                                                                                                    |
| enne:<br>u SEr       | riferimento<br>Standard I/O<br>(X3/8) | 0        | 0         | Tensione unipolare 0 5 V / 0 10 V<br>Corrente 0 20 mA                                                                                                    |                                                                                                    |
|                      | (10/0)                                |          | 1         | Corrente 4 20 mA                                                                                                    | È possibile cambiare la direzione di rotazione solo con un segnale digitale.                                                                                                    |
|                      |                                       |          | 2         | Tensione bipolare -10 V +10 V                                                                                                    | <ul> <li>Frequenza di uscita minima<br/>(C0010) non efficace</li> <li>Regolazione individuale di offset e<br/>guadagno</li> </ul>                                                                                                    |
|                      |                                       |          | 3         | Corrente 4 20 mA - sorveglianza circuito aperto                                                                                                    | TRIP Sd5, se I < 4 mA<br>È possibile cambiare la direzione di<br>rotazione solo con un segnale digitale.                                                                                                    |

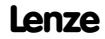

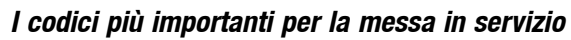

| Codice                       |                                                              | Imposta | izioni pos | sibili                                       | IMPORTANTE |                                                                                                    |
|------------------------------|--------------------------------------------------------------|---------|------------|----------------------------------------------|------------|----------------------------------------------------------------------------------------------------|
| N.                           | Nome                                                         | Lenze   | Selezion   | e                                            |            |                                                                                                    |
| C0034*<br>(A)<br><i>uSEr</i> | Intervallo di<br>selezione<br>riferimento<br>Application I/O |         |            |                                              |            | Osservare l'impostazione dei ponticelli<br>del modulo funzione!                                         |
| 1                            | X3/1U, X3/1I                                                 | 0       | 0          | Tensione unipolare 0 $\dots$ 5 V /           | 0 10 V     |                                                                                                    |
| 2                            | X3/2U, X3/2I                                                 |         | 1          | Tensione bipolare -10 V $+^{-1}$             | 10 V       | Frequenza di uscita minima (C0010)<br>non efficace                                                      |
|                              |                                                              |         | 2          | Corrente 0 20 mA                             |            |                                                                                                    |
|                              |                                                              |         | 3          | Corrente 4 20 mA                             |            | È possibile cambiare la direzione di rotazione solo con un segnale digitale.                            |
|                              |                                                              |         | 4          | Corrente 4 20 mA con sorv<br>circuito aperto | veglianza  | È possibile cambiare la direzione di<br>rotazione solo con un segnale digitale.<br>TRIP Sd5 se l < 4 mA |
| C0037                        | JOG1                                                         | 20.00   | -650.00    | {0.02 Hz}                                    | 650.00     | JOG = Riferimento                                                                                       |
| C0038                        | JOG2                                                         | 30.00   | -650.00    | {0.02 Hz}                                    | 650.00     | Frequenze JOG addizionali ⇔ C0440                                                                       |
| C0039                        | JOG3                                                         | 40.00   | -650.00    | {0.02 Hz}                                    | 650.00     |                                                                                                    |
| C0087                        | Velocità<br>nominale motore                                  | →       | 300        | {1 rpm}                                      | 16000      | →Dipende dal controllo                                                                                  |
| C0088                        | Corrente<br>nominale motore                                  | →       | 0.0        | {0.1 A}                                      | 650.0      | →Dipende dal controllo<br>0.0 2.0 x corrente nominale in<br>uscita del controllo                        |
| C0089                        | Frequenza<br>nominale motore                                 | 50      | 10         | {1 Hz}                                       | 960        |                                                                                                    |
| C0090                        | Tensione<br>nominale motore                                  | →       | 50         | {1 V}                                        | 500        | →230 V con controlli a 230 V,<br>400 V con controlli a 400 V                                            |
| C0091                        | Cos motore $\boldsymbol{\phi}$                               | →       | 0.40       | {0.1}                                        | 1.0        | →Dipende dal controllo                                                                                  |

## 7

## Messa in servizio I codici più importanti per la messa in servizio

| Codice |                                                              | Imposta | azioni pos | sibili                                                                                                    | IMPORTANTE                                                                                                    |                                                                                                    |
|--------|--------------------------------------------------------------|---------|------------|----------------------------------------------------------------------------------------------------|----------------------------------------------------------------------------------------------------|----------------------------------------------------------------------------------------------------|
| N.     | Nome                                                         | Lenze   | Selezion   | e                                                                                                    |                                                                                                    |                                                                                                    |
| CO119  | Configurazione<br>della<br>sorveglianza<br>temperatura       | 0       | 0          | Ingresso PTC non<br>attivo<br>Ingresso PTC attivo,<br>TBIP impostato                                                                                                    | Rilevamento guasto<br>di terra attivo                                                                                                    | <ul> <li>Configurazione uscita segnali in<br/>C0415</li> <li>Se si utilizzano diverse<br/>parametrizzazioni, la sorveglianza</li> </ul>                                                                                                    |
|        | motore (ingresso<br>PTC) /<br>rilevamento<br>guasto di terra |         | 2          | Ingresso PTC attivo,<br>Avvertenza<br>impostata                                                                                                    | -                                                                                                    | <ul> <li>deve essere regolata</li> <li>separatamente per ciascun set di<br/>parametri.</li> <li>Disattivare il rilevamento guasto di</li> </ul>                                                                                                    |
|        |                                                              |         | 3          | Ingresso PTC non<br>attivo                                                                                                    | Rilevamento guasto<br>di terra                                                                                                    | terra, qualora sia stato attivato in<br>modo non intenzionale.                                                                                                    |
|        |                                                              |         | 4          | Ingresso PTC attivo,<br>TRIP impostato                                                                                                    |                                                                                                    | <ul> <li>Se il rilevamento guasto di terra è<br/>attivo, il motore si avvia dopo<br/>l'abilitazione del controllo con un</li> </ul>                                                                                                    |
|        |                                                              |         | 5          | Ingresso PTC attivo,<br>Avvertenza<br>impostata                                                                                                    |                                                                                                    | ritardo di circa 40 ms.                                                                                                    |
| C0140* | Riferimento<br>frequenza<br>addizionale<br>(NSET1-NADD)      | 0.00    | -650.00    | {0.02 Hz}                                                                                                    | 650.00                                                                                                    | <ul> <li>Selezione tramite la funzione Set della tastiera o il canale parametri</li> <li>Viene aggiunto al valore di riferimento principale</li> <li>Il valore viene memorizzato all'inserzione in rete o alla rimozione della tastiera</li> </ul>                                                                                                    |
| C0148* | Identificazione<br>parametri motore                          | 0       | 0          | <ul> <li>Pronto</li> <li>Avvio identificazione</li> <li>Vengono misurati e<br/>frequenza nominal<br/>compensazione de<br/>(C0021) e induttivi<br/>motore (C0092)</li> <li>Viene inoltre misur<br/>statore del motore<br/>totale del cablaggi<br/>motore</li> </ul> | e memorizzati<br>e V/f (C0015),<br>Ilo scorrimento<br>tà dello statore del<br>ata la resistenza dello<br>(C0084) = resistenza<br>o del motore e del | <ol> <li>Eseguire solo a motore freddo!</li> <li>Inibire il controllo ed attendere che<br/>l'azionamento si fermi</li> <li>Specificare i valori corretti riportati<br/>sulla targhetta del motore in<br/>C0087, C0088, C0089, C0090 e<br/>C0091</li> <li>Impostare C0148 = 1, quindi<br/>confermare con </li> <li>Abilitare il controllo:<br/>L'identificazione         <ul> <li>si spegne</li> <li>il motore emette un lieve sibilo,<br/>ma non gira!</li> <li>dura ca. 30 s</li> <li>termina quando MP si accende<br/>nuovamente</li> <li>Inibire il controllo</li> </ul> </li> </ol> |

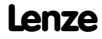
# Messa in servizio 7

| Codice |            | Impostazioni possibili |          | sibili                                              | IMPORTANTE                                                                              |
|--------|------------|------------------------|----------|-----------------------------------------------------|-----------------------------------------------------------------------------------------|
| N.     | Nome       | Lenze                  | Selezion | e                                                   |                                                                                         |
| C0517* | Menu User  |                        |          |                                                     | Dopo l'inserzione in rete o quando<br>si utilizza la funzione Disp viene                |
| 1      | Memoria 1  | 50                     | C0050    | Frequenza di uscita (MCTRL1-NOUT)                   | visualizzato il codice C0517/1.                                                         |
| 2      | Memoria 2  | 34                     | C0034    | Intervallo selezione riferimento analogico          | <ul> <li>Nell impostazione Lenze, il menu<br/>User contiene i codici più</li> </ul>     |
| 3      | Memoria 3  | 7                      | C0007    | Configurazione fissa - segnali ingressi<br>digitali | importanti per l'impostazione della<br>modalità "controllo V/f con                      |
| 4      | Memoria 4  | 10                     | C0010    | Frequenza di uscita minima                          | caratteristica lineare"                                                                 |
| 5      | Memoria 5  | 11                     | C0011    | Frequenza di uscita massima                         | <ul> <li>Quando e attiva la protezione con<br/>password è possibile accedere</li> </ul> |
| 6      | Memoria 6  | 12                     | C0012    | Riferimento principale tempo di<br>accelerazione    | solo ai codici memorizzati in<br>C0517.                                                 |
| 7      | Memoria 7  | 13                     | C0013    | Riferimento principale tempo di<br>decelerazione    | <ul> <li>Immettere i numeri di codice<br/>richiesti nei sottocodici.</li> </ul>         |
| 8      | Memoria 8  | 15                     | C0015    | Frequenza nominale V/f                              | Non è possibile inserire i codici,                                                      |
| 9      | Memoria 9  | 16                     | C0016    | Aumento V <sub>min</sub>                            | vengono utilizzati assieme a un                                                         |
| 10     | Memoria 10 | 2                      | C0002    | Trasferimento parametrizzazioni                     | modulo Application I/O.                                                                 |

# 8

## Ricerca ed eliminazione dei guasti Errori di funzionamento

| Anomalia                          | Causa                                                                                                    | Possibile soluzione                                                                                    |
|-----------------------------------|----------------------------------------------------------------------------------------------------|----------------------------------------------------------------------------------------------------|
| Il motore non gira                | La tensione del DC bus è troppo bassa<br>(il LED rosso lampeggia ogni 0,4 s);<br>display tastiera: <i>LU</i> )                     | Controllare la tensione di rete                                                                        |
|                                   | Controllo bloccato<br>(il LED verde lampeggia, display tastiera: IMP)                                                              | Eliminare il blocco del controllo; tale<br>blocco può essere dovuto a svariate<br>cause                |
|                                   | Avvio automatico bloccato (C0142 = 0 o 2)                                                                                          | Fronte LOW-HIGH su X3/28<br>Correggere, eventualmente, la<br>condizione di avvio (C0142)               |
|                                   | Freno c.c. (DCB) attivo                                                                                                    | Disattivare il freno c.c.                                                                              |
|                                   | Il freno meccanico del motore non è rilasciato                                                                                     | Rilasciare manualmente o elettricamente<br>il freno meccanico del motore                               |
|                                   | Arresto rapido (Quickstop - QSP) attivo (display tastiera:                                                                         | Disattivare l'arresto rapido (Quickstop)                                                               |
|                                   | Riferimento = 0                                                                                                    | Impostare il riferimento                                                                               |
|                                   | Riferimento JOG attivato e Frequenza JOG = 0                                                                                       | Impostare il riferimento JOG (C0037<br>C0039)                                                          |
|                                   | Guasto/errore attivo                                                                                                    | Eliminare il guasto/errore                                                                             |
|                                   | Parametrizzazione non valida attiva                                                                                                | Passare alla corretta parametrizzazione<br>tramite morsetto                                            |
|                                   | È stato impostato il modo di funzionamento C0014<br>= -4-, -5-, ma non è stato eseguito il rilevamento<br>dei parametri del motore | Rilevare i parametri motore (C0148)                                                                    |
|                                   | Assegnazione di svariate funzioni, che si escludono<br>reciprocamente, alla stessa fonte di segnale in<br>C0410                    | Correggere la configurazione in CO410                                                                  |
|                                   | Fonte di tensione interna X3/20 utilizzata dai moduli<br>funzione Standard-I/0, INTERBUS, PROFIBUS-DP o<br>LECOM-B (RS485):        | Collegare i morsetti                                                                                   |
|                                   | Manca ponte tra X3/7 e X3/39                                                                                                    |                                                                                                    |
| li motore gira in modo irregolare | Lavo motore difettoso                                                                                                    | Controllare II cavo motore                                                                             |
|                                   | E stata impostata una corrente massima troppo<br>bassa (C0022, C0023)                                                              | Regolare l'impostazione in base<br>all'applicazione                                                    |
|                                   | Motore sottoeccitato o sovraeccitato                                                                                               | Controllare la parametrizzazione (C0015, C0016, C0014)                                                 |
|                                   | Le impostazioni in C0084, C0087, C0088, C0089,<br>C0090, C0091 e/o C0092 non sono in linea con i<br>dati del motore                | Adeguare le impostazioni manualmente<br>oppure eseguire un rilevamento dei<br>parametri motore (C0148) |

# Ricerca ed eliminazione dei guasti Errori di funzionamento

| Anomalia                                                                        | Causa                                                                                                    | Possibile soluzione                                                                                    |
|---------------------------------------------------------------------------------|----------------------------------------------------------------------------------------------------|----------------------------------------------------------------------------------------------------|
| II motore assorbe troppa corrente                                               | Il valore impostato in C0016 è troppo elevato                                                                       | Correggere l'impostazione                                                                              |
|                                                                                 | Il valore impostato in C0015 è troppo basso                                                                         | Correggere l'impostazione                                                                              |
|                                                                                 | Le impostazioni in C0084, C0087, C0088, C0089,<br>C0090, C0091 e/o C0092 non sono in linea con i<br>dati del motore | Adeguare le impostazioni manualmente<br>oppure eseguire un rilevamento dei<br>parametri motore (C0148) |
| II motore gira, i riferimenti sono<br>"0"                                       | È stato impostato un riferimento con la funzione<br>Set della tastiera                                              | Impostare il riferimento a "0" con C0140<br>= 0                                                        |
| Il rilevamento parametri motore<br>si interrompe con un errore LP1              | Il motore è sottodimensionato rispetto alla potenza<br>nominale dell'apparecchio                                    |                                                                                                    |
|                                                                                 | Freno c.c. (DCB) attivo tramite morsetto                                                                            |                                                                                                    |
| Comportamento dell'azionamento<br>non soddisfacente con controllo<br>vettoriale | Varie cause                                                                                                    | Ottimizzare il controllo vettoriale (🕮 50)                                                             |
| Caduta della coppia con<br>deflussaggio del campo                               | Varie cause                                                                                                    | Contattare Lenze                                                                                       |
| Ribaltamento del motore in<br>funzionamento con deflussaggio<br>del campo       |                                                                                                    |                                                                                                    |

# 8

#### Ricerca ed eliminazione dei guasti Indicazioni di guasto

LED sull'inverter (display di stato)

| LED                      |                          | Stato operativo                                         | $\square \square$                       |
|--------------------------|--------------------------|---------------------------------------------------------|-----------------------------------------|
| rosso ①                  | verde ②                  |                                                         |                                         |
| spento                   | acceso                   | Controllo abilitato                                     |                                         |
| acceso                   | acceso                   | Alimentazione di rete accesa e avvio automatico inibito |                                         |
| spento                   | lampeggia<br>lentamente  | Controllo inibito                                       | Aerzen Lenze                            |
| spento                   | lampeggia<br>velocemente | Identificazione parametri motore                        | rsion: 1A1F                             |
| lampeggia<br>velocemente | spento                   | Spegnimento per sottotensione                           | <u>rNo: 1234</u><br>D/240V <b>CULUS</b> |
| lampeggia<br>lentamente  | spento                   | Guasto attivo, controllare in C0161                     |                                         |
| 1                        |                          |                                                         |                                         |
| <b>3</b> 20              | 328                      |                                                         | 6 ON CT (82/08/355                      |

Per resettare l'inverter quando si verifica un guasto (TRIP-Reset):

- 1. Durante il funzionamento, inserire la tastiera nella porta AIF.
- 2. Leggere e annotare il messaggio visualizzato.
- 3. Disabilitare l'inverter.
- 4. Disconnettere l'inverter dall'alimentazione di rete.
- 5. Eseguire la ricerca ed eliminazione del guasto.
- 6. Accendere nuovamente l'inverter.

| Tastiera | PC <sup>1)</sup> | Errore/guasto        | Causa | Possibile soluzione |
|----------|------------------|----------------------|-------|---------------------|
| nOEr     | 0                | Nessun errore/guasto | -     | -                   |

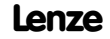

# Ricerca ed eliminazione dei guasti Indicazioni di guasto

| Tastiera           | PC <sup>1)</sup> | Errore/guasto                                                                                 | Causa                                                                                                    | Possibile soluzione                                                                                                    |
|--------------------|------------------|-----------------------------------------------------------------------------------------------|----------------------------------------------------------------------------------------------------|----------------------------------------------------------------------------------------------------|
| ccr                | 71               | Guasto/errore di                                                                              | Forti interferenze sui cavi di controllo                                                                                                    | Posare cavi di controllo schermati                                                                                                    |
| Trip               |                  | sistema                                                                                       | Collegamento di massa o di terra nel cablaggio                                                                                                    |                                                                                                    |
| <b>сЕО</b><br>Тгір | 61               | Errore di<br>comunicazione in AIF<br>(configurabile in<br>C0126)                              | Disturbi nella trasmissione dei<br>comandi di controllo tramite AIF                                                                                                   | Collegare correttamente il modulo di<br>comunicazione al terminale                                                                                                    |
| <b>сЕ!</b><br>Ттір | 62               | Errore di<br>comunicazione in<br>CAN-IN1 con controllo<br>Sync                                | L'oggetto CAN-IN1 riceve dati con<br>errori oppure la comunicazione è stata<br>interrotta                                                                             | <ul> <li>Verificare la connessione modulo<br/>bus ⇔ FIF</li> <li>Controllare il trasmettitore</li> <li>Aumentare, eventualmente, il tempo di<br/>sorveglianza in C0357/1</li> </ul>                                                              |
| <b>сЕ2</b><br>Ттір | 63               | Errore di<br>comunicazione in<br>CAN-IN2                                                      | L'oggetto CAN-IN2 riceve dati con<br>errori oppure la comunicazione è stata<br>interrotta                                                                             | <ul> <li>Verificare la connessione modulo<br/>bus ⇔ FIF</li> <li>Controllare il trasmettitore</li> <li>Aumentare, eventualmente, il tempo di<br/>sorveglianza in C0357/2</li> </ul>                                                              |
| <b>с:8</b><br>Ттір | 64               | Errore di<br>comunicazione in<br>CAN-IN1 con controllo<br>temporizzato o in base<br>ad evento | L'oggetto CAN-IN1 riceve dati con<br>errori oppure la comunicazione è stata<br>interrotta                                                                             | <ul> <li>Verificare la connessione modulo<br/>bus ⇔ FIF</li> <li>Controllare il trasmettitore</li> <li>Aumentare, eventualmente, il tempo di<br/>sorveglianza in C0357/3</li> </ul>                                                              |
| сЕЧ<br>Ттір        | 65               | BUS-OFF<br>(si sono verificati molti<br>errori di<br>comunicazione)                           | l'inverter ha ricevuto troppi<br>telegrammi con errori tramite il<br>system bus e si è quindi disconnesso<br>dal bus                                                  | <ul> <li>Controllare che sia presente il<br/>terminatore del bus</li> <li>Controllare la schermatura dei cavi</li> <li>Controllare il collegamento PE</li> <li>Controllare il carico sul bus e ridurre<br/>eventualmente il baud rate</li> </ul> |
| <b>cE5</b><br>Trip | 66               | Time-out CAN<br>(configurabile in<br>C0126)                                                   | In caso di parametrizzazione in remoto<br>tramite system bus (C0370):<br>Il dispositivo slave non risponde;<br>tempo di sorveglianza per la<br>comunicazione superato | <ul> <li>Controllare il cablaggio del system bus</li> <li>Controllare la configurazione del system<br/>bus</li> </ul>                                                                                                    |
|                    |                  |                                                                                               | In caso di funzionamento con IO<br>applicazione:<br>Commutazione parametrizzazione<br>errata<br>In caso di funzionamento con il                                       | In tutte le parametrizzazioni il segnale<br>"Commutazione parametrizzazione"<br>(C0410/13, C0410/14) deve essere<br>collegato alla stessa fonte<br>Contattare Lenze                                                                              |
|                    |                  |                                                                                               | modulo su FIF:<br>Errore interno                                                                                                    |                                                                                                    |

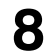

## Ricerca ed eliminazione dei guasti Indicazioni di guasto

| Tastiera                  | PC <sup>1)</sup> | Errore/guasto                                                                                                    | Causa                                                                                                    | Possibile soluzione                                                                                                    |
|---------------------------|------------------|----------------------------------------------------------------------------------------------------|----------------------------------------------------------------------------------------------------|----------------------------------------------------------------------------------------------------|
| cE6<br>Třip               | 67               | II modulo funzione<br>system bus (CAN) su<br>FIF è nello stato<br>"Avvertenza" oppure<br>"BUS-OFF"<br>(configurabile in<br>C0126) | II controller CAN segnala lo stato<br>"Avvertenza" oppure "BUS-OFF"                                           | <ul> <li>Controllare che sia presente il<br/>terminatore del bus</li> <li>Controllare la schermatura dei cavi</li> <li>Controllare il collegamento PE</li> <li>Controllare il carico sul bus e ridurre<br/>eventualmente il baud rate</li> </ul> |
| сЕ7<br>Ттр                | 68               | Errore di<br>comunicazione con<br>parametrizzazione in<br>remoto tramite system<br>bus (C0370)<br>(configurabile in<br>C0126)     | Il partecipante al bus non risponde o<br>non è disponibile                                                    | <ul> <li>Controllare che sia presente il<br/>terminatore del bus</li> <li>Controllare la schermatura dei cavi</li> <li>Controllare il collegamento PE</li> <li>Controllare il carico sul bus e ridurre<br/>eventualmente il baud rate</li> </ul> |
|                           |                  | 00120                                                                                                    | In caso di funzionamento con IO<br>applicazione:<br>Commutazione parametrizzazione<br>errata                  | In tutte le parametrizzazioni il segnale<br>"Commutazione parametrizzazione"<br>(C0410/13, C0410/14) deve essere<br>collegato alla stessa fonte                                                                                                  |
| EEr<br>Trip               | 91               | Guasto/errore esterno<br>(TRIP-SET)                                                                                               | È stato attivato un segnale digitale a<br>cui è assegnata la funzione TRIP-Set                                | Controllare l'encoder esterno                                                                                                    |
| ErPO<br><br>ErPI9<br>TTIP | -                | Interruzione della<br>comunicazione tra<br>tastiera e dispositivo                                                                 | Svariate cause                                                                                                | Contattare Lenze                                                                                                    |
| FAn I<br>Trip             | 95               | Gruppo ventilatore<br>E82ZMV<br>(solo 8200 motec                                                                                  | Gruppo ventilatore difettoso                                                                                  | Sostituire il gruppo ventilatore                                                                                                    |
| FAni                      | -                | 3 7,5 kW)<br>TRIP o Avvertenza<br>configurabile in C0608                                                                          | Gruppo ventilatore non collegato                                                                              | Collegare il gruppo ventilatore<br>Controllare il cablaggio                                                                                                    |
| H05<br>Trip               | 105              | Guasto/errore interno                                                                                                    |                                                                                                    | Contattare Lenze                                                                                                    |
| <b>ld I</b><br>Trip       | 140              | Errore nel rilevamento<br>parametri                                                                                               | Il motore non è collegato                                                                                     | Collegare il motore                                                                                                    |
| LPI<br>Trip               | 32               | Errore in fase motore<br>(visualizzazione quando<br>C0597 = 1)                                                                    | <ul> <li>Guasto di una o più fasi del motore</li> <li>Corrente del motore<br/>eccessivamente bassa</li> </ul> | Controllare i collegamenti del motore     Verificare il valore per incremento U <sub>min</sub> Collegare un motore con una potenza                                                                                                    |
| LPI                       | 182              | Errore in fase motore<br>(visualizzazione quando<br>C0597 = 2)                                                                    |                                                                                                    | adeguata oppure adattare il motore con<br>C0599                                                                                                    |
| LU                        | -                | Sottotensione DC bus                                                                                                    | Tensione di rete troppo bassa                                                                                 | Controllare la tensione di rete                                                                                                    |
| IMP                       |                  |                                                                                                    | Tensione nella connessione DC troppo<br>bassa                                                                 | Controllare il modulo di alimentazione                                                                                                    |
|                           |                  |                                                                                                    | Inverter a 400 V collegato a una rete<br>da 240 V                                                             | Collegare l'inverter alla corretta tensione di rete                                                                                                    |

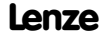

# Ricerca ed eliminazione dei guasti 8 Indicazioni di guasto

| Tastiera            | PC <sup>1)</sup> | Errore/guasto                                                    | Causa                                                                                                | Possibile soluzione                                                                                                    |
|---------------------|------------------|------------------------------------------------------------------|----------------------------------------------------------------------------------------------------|----------------------------------------------------------------------------------------------------|
| 0 <b>[]</b><br>Trip | 11               | Cortocircuito                                                    | Cortocircuito                                                                                        | <ul> <li>Ricercare la causa del cortocircuito;<br/>controllare il cavo del motore</li> <li>Controllare la resistenza di frenatura e il<br/>cavo alla resistenza</li> </ul> |
|                     |                  |                                                                  | Corrente di carica capacitiva del cavo<br>motore troppo elevata                                      | Utilizzare un cavo motore più corto o con<br>una capacità minore                                                                                                    |
| 0C2<br>Trip         | 12               | Guasto di terra                                                  | Una fase del motore ha un contatto a<br>terra                                                        | Controllare il motore; controllare il cavo del<br>motore                                                                                                    |
|                     |                  |                                                                  | Corrente di carica capacitiva del cavo motore troppo elevata                                         | Utilizzare un cavo motore più corto o con<br>una capacità minore                                                                                                    |
|                     |                  |                                                                  |                                                                                                    | Per finalità di prova, disattivare il<br>rilevamento guasti di terra                                                                                                    |
| 0C3<br>Trip         | 13               | Sovraccarico<br>dell'inverter in<br>accelerazione o              | Tempo di accelerazione troppo breve<br>(C0012)                                                       | <ul> <li>Incrementare il tempo di accelerazione</li> <li>Controllare la configurazione<br/>dell'azionamento</li> </ul>                                                     |
|                     |                  | cortocircuito                                                    | Cavo motore difettoso                                                                                | Controllare il cablaggio                                                                                                    |
|                     |                  |                                                                  | Cortocircuito tra le spire nel motore                                                                | Controllare il motore                                                                                                    |
| OC4<br>Trip         | 14               | Sovraccarico<br>dell'inverter in<br>decelerazione                | Tempo di decelerazione troppo breve<br>(C0013)                                                       | <ul> <li>Aumentare il tempo di decelerazione</li> <li>Controllare la selezione della resistenza<br/>di frenatura esterna</li> </ul>                                        |
| 0C5<br>Trip         | 15               | Sovraccarico<br>dell'inverter in<br>funzionamento<br>stazionario | Sovraccarico frequente ed<br>eccessivamente prolungato                                               | Controllare la configurazione<br>dell'azionamento                                                                                                    |
| 0C6<br>Trip         | 16               | Sovraccarico del<br>motore (sovraccarico<br>I <sup>2</sup> x t)  | Sovraccarico termico del motore<br>dovuto, ad esempio, a<br>• corrente permanente non<br>ammissibile | Controllare la configurazione     dell'azionamento                                                                                                    |
|                     |                  |                                                                  | <ul> <li>processi di accelerazione frequenti<br/>o eccessivamente prolungati</li> </ul>              | Controllare l'impostazione di C0120                                                                                                    |
| OH<br>Trip          | 50               | Temperatura del<br>dissipatore di calore<br>> +85 °C             | Temperatura ambiente troppo elevata                                                                  | Lasciare raffreddare l'inverter e provvedere<br>ad una migliore ventilazione                                                                                               |
| <b>OH</b><br>Warn   | -                | Temperatura del<br>dissipatore di calore                         | Dissipatore di calore eccessivamente sporco                                                          | Pulire il dissipatore di calore                                                                                                    |
|                     |                  | >+80 °C                                                          | Correnti troppo elevate o processi di<br>accelerazione frequenti ed<br>eccessivamente prolungati     | <ul> <li>Controllare la configurazione<br/>dell'azionamento</li> <li>Controllare il carico ed eventualmente<br/>cambiare i cuscinetti difettosi</li> </ul>                 |

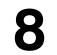

## Ricerca ed eliminazione dei guasti Indicazioni di guasto

| Tastiera           | PC <sup>1)</sup> | Errore/guasto                                                           | Causa                                                                                                    | Possibile soluzione                                                                                                    |
|--------------------|------------------|-------------------------------------------------------------------------|----------------------------------------------------------------------------------------------------|----------------------------------------------------------------------------------------------------|
| 0H3<br>Trip        | 53               | Sorveglianza PTC<br>(TRIP)<br>(visualizzazione quando<br>C0119 = 1 o 4) | Il motore è troppo caldo a causa di<br>correnti eccessivamente elevate<br>oppure di processi di accelerazione<br>frequenti e troppo prolungati | Controllare la configurazione<br>dell'azionamento                                                                                                    |
|                    |                  |                                                                         | Nessun PTC collegato                                                                                                    | Collegare il PTC o disattivare la<br>sorveglianza                                                                                                    |
| <b>ОНЧ</b><br>Тгір | 54               | Sovratemperatura<br>inverter                                            | Temperatura interna dell'inverter<br>eccessivamente elevata                                                                                    | <ul> <li>Ridurre il carico sull'inverter</li> <li>Migliorare il sistema di raffreddamento</li> <li>Controllare il ventilatore dell'inverter</li> </ul>                                                                                                    |
| 0H51               | 203              | Sorveglianza PTC<br>(visualizzazione quando<br>C0119 = 2 o 5)           | Il motore è troppo caldo a causa di<br>correnti eccessivamente elevate<br>oppure di processi di accelerazione<br>frequenti e troppo prolungati | Controllare la configurazione<br>dell'azionamento                                                                                                    |
|                    |                  |                                                                         | Nessun PTC collegato                                                                                                    | Collegare il PTC o disattivare la<br>sorveglianza                                                                                                    |
| OU<br>Imp          | -                | Sovratensione DC bus<br>(avvertenza o TRIP                              | Tensione di rete troppo elevata                                                                                                    | Controllare la tensione di alimentazione                                                                                                    |
| OUE<br>Třp         | 22               | 22 configurabile in C0310)                                              | Funzionamento del freno                                                                                                    | <ul> <li>Prolungare il tempo di decelerazione</li> <li>In caso di funzionamento con resistenza<br/>di frenatura esterna:         <ul> <li>Controllare il dimensionamento, la<br/>connessione e il cavo della resistenza<br/>di frenatura</li> <li>Prolungare il tempo di decelerazione</li> </ul> </li> </ul> |
|                    |                  |                                                                         | Dispersione verso terra sul lato motore                                                                                                    | Controllare il cavo motore e il motore per<br>accertare che non vi sia un guasto con<br>contatto a terra (scollegare il motore<br>dall'inverter)                                                                                                    |
| Pr<br>Trip         | 75               | Errato trasferimento dei<br>parametri con la<br>tastiera                | Errori in tutte le parametrizzazioni                                                                                                    | È assolutamente necessario ripetere il<br>trasferimento dati o caricare l'impostazione<br>predefinita da Lenze prima dell'abilitazione                                                                                                    |
| Pr I<br>Trip       | 72               | Errato trasferimento di<br>PAR1 con la tastiera                         | Errori nella parametrizzazione 1                                                                                                    | dell'inverter                                                                                                    |
| Pr2<br>Trip        | 73               | Errato trasferimento di<br>PAR2 con la tastiera                         | Errori nella parametrizzazione 2                                                                                                    |                                                                                                    |
| Pr3<br>Trip        | 77               | Errato trasferimento di<br>PAR3 con la tastiera                         | Errori nella parametrizzazione 3                                                                                                    |                                                                                                    |
| Pr4<br>Trip        | 78               | Errato trasferimento di<br>PAR4 con la tastiera                         | Errori nella parametrizzazione 4                                                                                                    |                                                                                                    |

#### Ricerca ed eliminazione dei guasti Indicazioni di guasto

| Tastiera                       | PC <sup>1)</sup> | Errore/guasto                                                           | Causa                                                                                                    | Possibile soluzione                                                                                                    |
|--------------------------------|------------------|-------------------------------------------------------------------------|----------------------------------------------------------------------------------------------------|----------------------------------------------------------------------------------------------------|
| Pr5                            | 79               | Guasto/errore interno                                                   | Guasto EEPROM                                                                                                    | Contattare Lenze                                                                                                    |
| <i>Р</i> £5<br><sup>Ттір</sup> | 81               | Errore temporale<br>durante il trasferimento<br>della parametrizzazione | Il flusso di dati dalla tastiera o dal PC<br>è stato interrotto, ad es. la tastiera è<br>stata disconnessa durante il<br>trasferimento dei dati | È assolutamente necessario ripetere il<br>trasferimento dati o caricare l'impostazione<br>predefinita da Lenze prima dell'abilitazione<br>dell'inverter |
| <i>г 5</i> 5<br>Тгір           | 76               | Errore durante<br>l'Auto-TRIP-Reset                                     | Più di 8 segnalazioni di errore/guasto<br>in 10 minuti                                                                                          | Dipende dalla segnalazione di errore/guasto                                                                                                    |
| Sd 5<br>Trip                   | 85               | Circuito aperto<br>nell'ingresso analogico<br>1                         | Corrente all'ingresso analogico<br>< 4 mA con intervallo riferimento<br>4 20 mA                                                                 | Chiudere il circuito di corrente all'ingresso<br>analogico                                                                                              |
| Sd 7<br>Trip                   | 87               | Circuito aperto<br>nell'ingresso analogico<br>2                         |                                                                                                    |                                                                                                    |

1) Numero di errore LECOM, visualizzazione nel programma di parametrizzazione Global Drive Control (GDC)

8